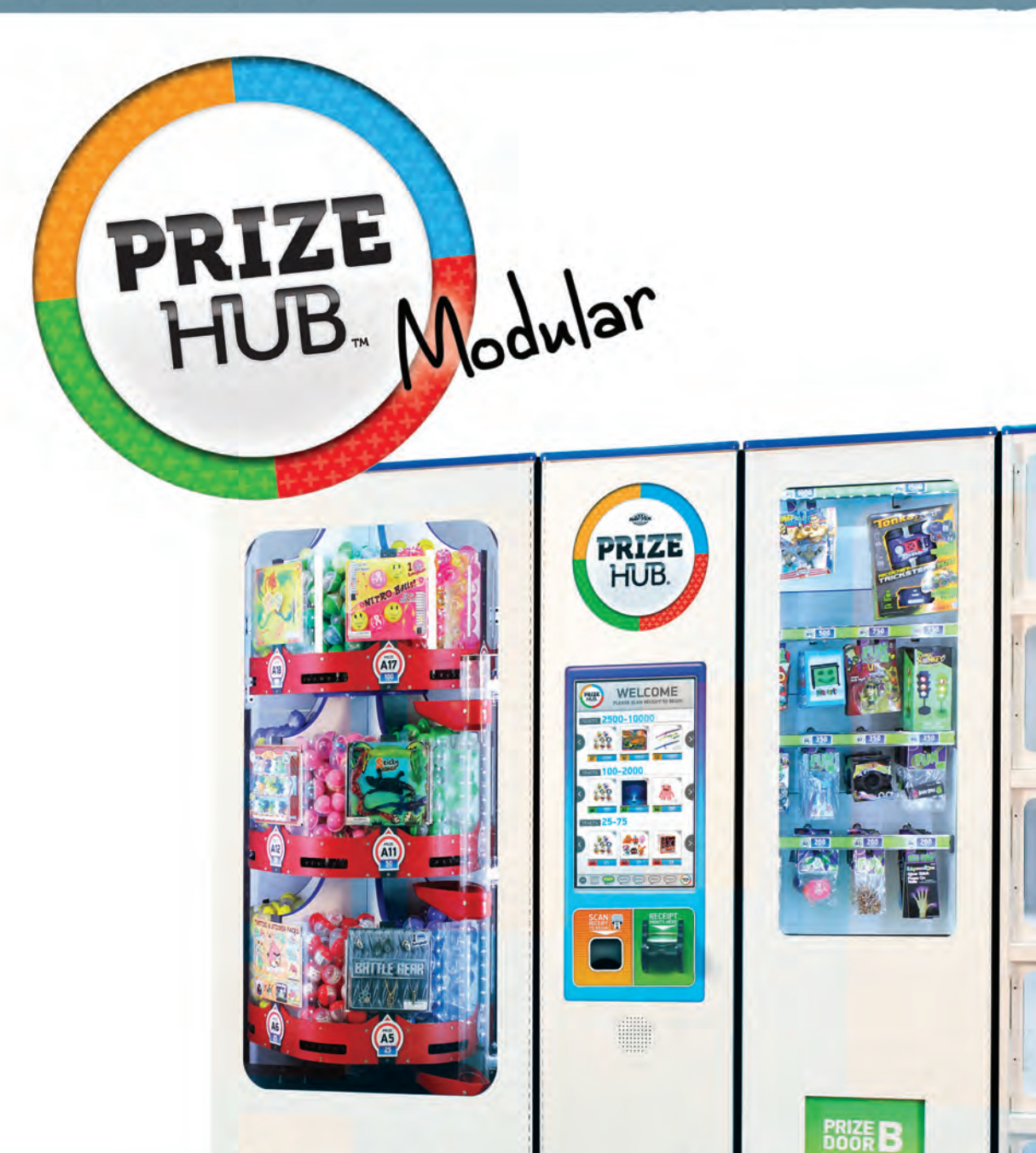

#### PLACE SERIAL NUMBER LABEL HERE

X

1

X

8

X

PRIZE A

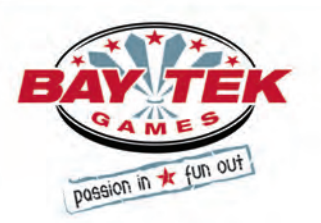

ET.

# CONTENTS

| FACTORY CONTACT INFORMATION            | 2     |
|----------------------------------------|-------|
| GAME SPECIFICATIONS                    | 4     |
| SAFETY PRECAUTIONS                     | 4     |
| WELCOME TO: PRIZE HUB                  | 5     |
| HOW TO USE PRIZE HUB                   | 6     |
| DISPENSING PRIZES                      | 7     |
| QUICK SET UP GUIDE                     | 8-11  |
| MAIN MENU                              | 12    |
| LOCATION SETUP                         | 13    |
| HONEYWELL BARCODE SCANNER REGISTRATION | 14    |
| EVOLVE SYSTEM REGISTRATION             | 15    |
| CARD SYSTEM SETUP                      | 16    |
| STATISTICS                             | 17    |
| HISTORY                                | 18    |
| DIAGNOSTICS                            | 19    |
| PRIZE MENU                             | 20    |
| LOADING PRIZE IMAGES                   | 21    |
| ADVERTISING MENU                       | 22    |
| TICKET MENU                            | 23    |
| PASSWORD SETUP MENU                    | 23    |
| BACKUP & RESTORE MENU                  | 24    |
| LOADING CAPSULE PRIZES                 | 25    |
| LOADING SPINDLE PRIZES                 | 26    |
| LOADING LOCKER PRIZES                  | 27    |
| PRIZE SPECIFICATIONS                   |       |
| HOW TO: LOAD PRINTER PAPER             |       |
| MARQUEE INSTALLATION                   |       |
| SIDE DECAL PLACEMENT                   |       |
| CIRCUIT BOARD PINOUTS & GUIDES         |       |
| WIRIING DIAGRAMS                       | 35-40 |
| TROUBLESHOOTING GUIDE                  | 41-58 |
| PARTS LISTS                            | 59-63 |
| SECURITY PACKAGE                       | 64    |
| STATISTICS RECORDS                     | 65    |
| MAINTENANCE LOG                        | 66    |
| TECHNICAL SUPPORT                      | 67    |
| WARRANTY                               | 68    |
| CERTIFICATE OF COMPLIANCE              | 69    |
| HONEYWELL SCANNER REGISTRATION CODES   | 71    |
| ZEBEX SCANNER REGISTRATION CODES       | 73    |

# GAME SPECIFICATIONS

| WEI         | GHT               |            |                         | EQUIRE           |         | TS                 |  |
|-------------|-------------------|------------|-------------------------|------------------|---------|--------------------|--|
| NET WEIGHT  | 550 LBS.          | INPUT VOLT | INPUT VOLTAGE RANGE     |                  | 20 /    | 220 to 240<br>VAC  |  |
| SHIP WEIGHT | 700 LBS.          |            | INPUT FREQUENCY         |                  | /       | 60 HZ              |  |
| DIMEN       | SIONS             |            |                         |                  |         |                    |  |
| WIDTH       | 94.5" (4 modules) | MODULE     | MAX STAI<br>CURRE       | RT UP<br>NT      | OF<br>C | PERATING<br>URRENT |  |
| DEPTH       | 33 5"             | ΜΔΙΝΗΠΒ    | 0.9 AMPS @ 7            | 115 VAC          | 1.0 AI  | MPS @115 VAC       |  |
|             | 00.0              | MAINTIOD   | 0.45 AMPS @             | 230 VAC          | 0.5 AN  | /IPS @ 230 VAC     |  |
| HEIGHT      | 78.75"            | CAPSULE    | 0.9 AMPS @ <sup>-</sup> | 115 VAC 0.9 AMPS |         | /IPS @ 115 VAC     |  |
|             |                   | HUB        | 0.45 AMPS @             | 230 VAC          | 0.45 A  | MPS @ 230 VAC      |  |
| OPERATING T |                   | SPINDLE    | 0.3 AMPS @ 7            | 115 VAC          | 0.3 AI  | MPS @115 VAC       |  |
| FAHRENHEIT  | 80-100            | HUB        | 0.15 AMPS @             | 230 VAC          | 0.15 A  | MPS @ 230 VAC      |  |
|             |                   | LOCKER     | 0.5 AMPS @              | 115 VAC          | 0.5 AN  | 0.5 AMPS @ 115 VAC |  |
| CELSIUS     | 26.7-37.8         | HUB        | 0.25 AMPS @             | 230 VAC 0.25     |         | MPS @ 230 VAC      |  |

# SAFETY PRECAUTIONS

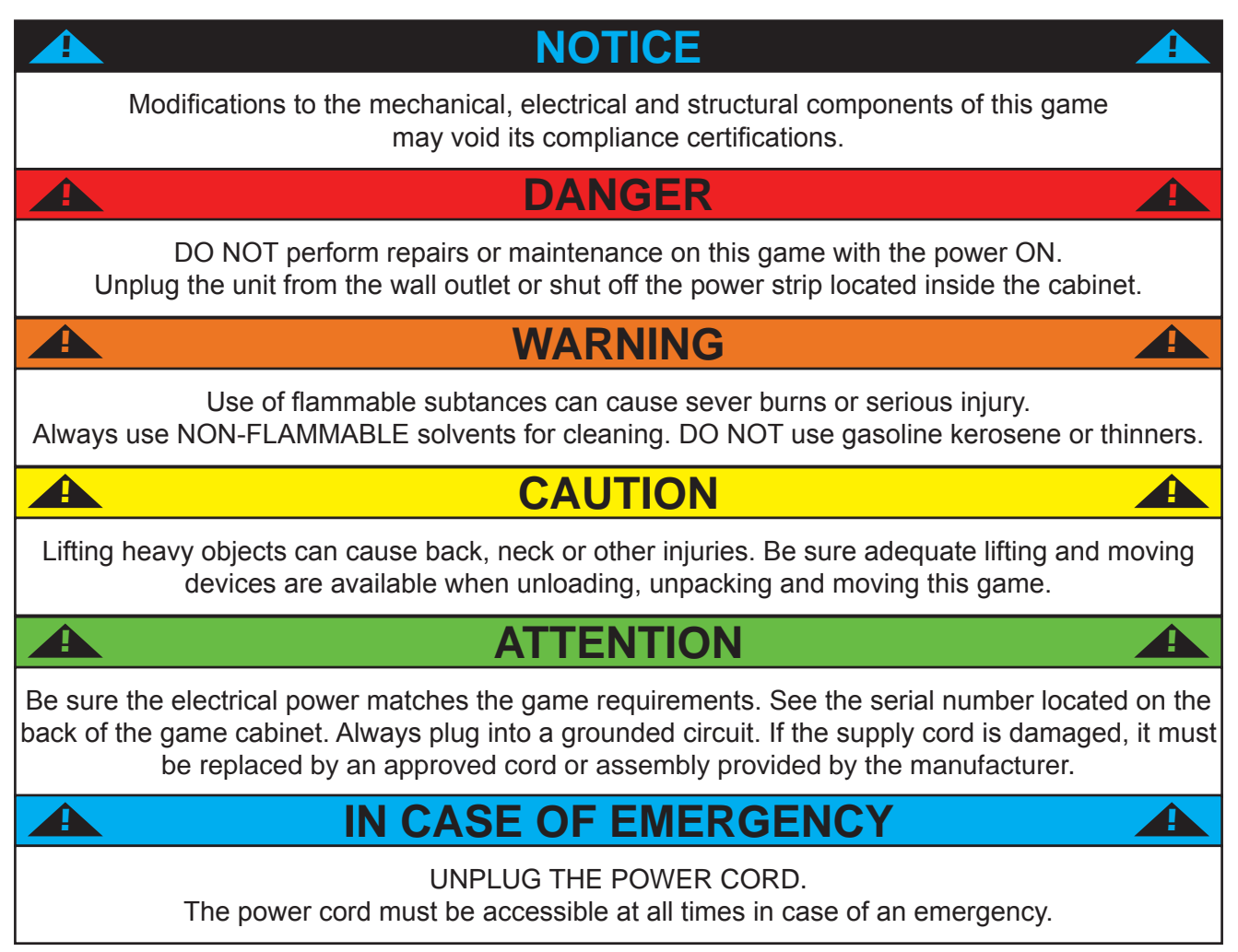

## **WELCOME TO: Prize Hub**

#### Congratulations on your Prize Hub purchase!

Create game rooms where they've never been before!

Bay Tek's Prize Hub presents the opportunity to turn wasted space into a revenueearning hot spot, as well as transforming and refreshing established small game rooms into efficient and independent entities. This self-contained prize redemption center offers increased profits with its automated, low-maintenance and easy-to-use format.

With the flexibility to utilize many ticketless user interfaces, such as Bay Tek's own Evolve system, card-swipe systems and barcode scanners, the Prize Hub is your ticket to the future of redemption!

Please take a moment to read through this manual and be sure to contact our factory if you have any questions, or would like some more information.

Thank you for your purchase! Your business is important to us and we hope you enjoy this game as much as we do!

Nour Friends at Bay Tek Games

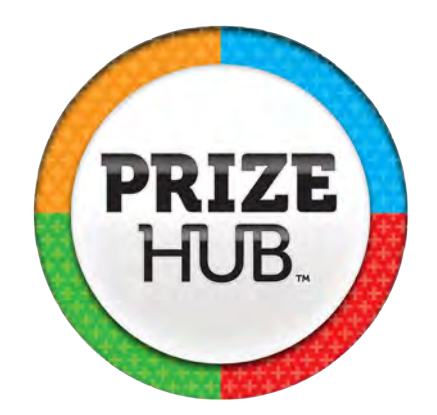

#### **GAME INSPECTION**

Inspect the game for any damaged, loose, or missing parts. If damage is found, please contact your freight carrier first. Then, contact Bay Tek Games' Service Department at 920.822.3951 or e-mail them at service@baytekgames.com for further assistance.

## **HOW TO USE PRIZE HUB**

Prize Hub's versatile interface allows it to be placed in game rooms with Bay Tek's Evolve coupon system, E-ticket cardswipe systems and classic ticket redemption game rooms with Deltronic Ticket Eaters.

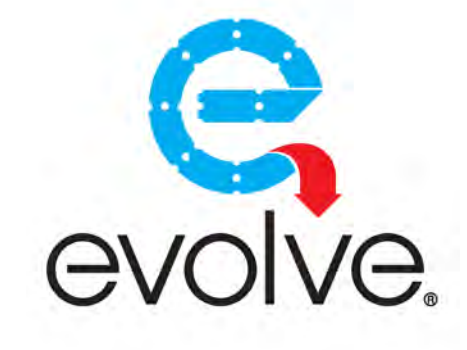

#### **Evolve System:**

Bay Tek's Evolve System modifies the games in a fun center to print a single coupon with a QR code worth the amount of tickets won. These secure QR codes are scanned by Prize Hub to add tickets to the shopping screen.

#### E-Ticket Systems:

Card swipe systems from Core Cashless, Embed and Intercard are all compatible with Prize Hub. Players swipe their cards to play games and their tickets go right on the card. The Prize Hub then reads the card and adds the tickets to the shopping screen.

#### **Deltronics Ticket Eaters:**

Deltronics Ticket Eaters print barcode coupons after counting and shredding traditional paper tickets. These barcodes are scanned by Prize Hub and the tickets are added to the shopping screen.

After tickets are added to Prize Hub, the shopping fun can begin!

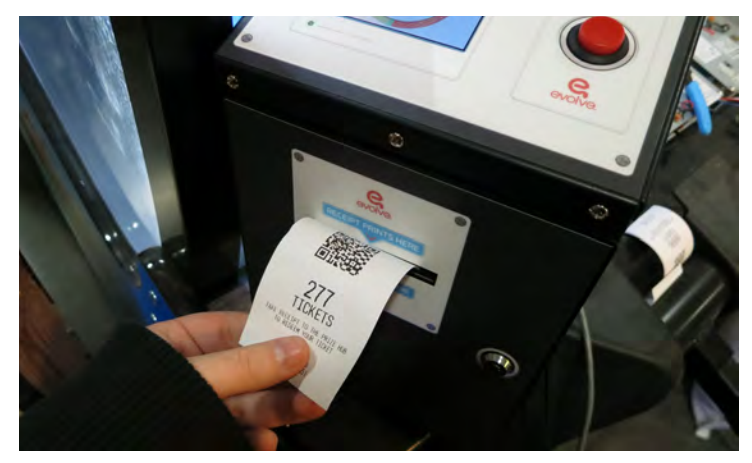

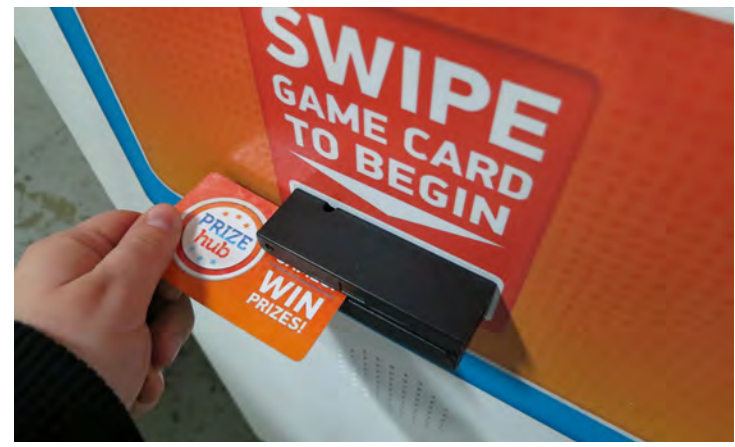

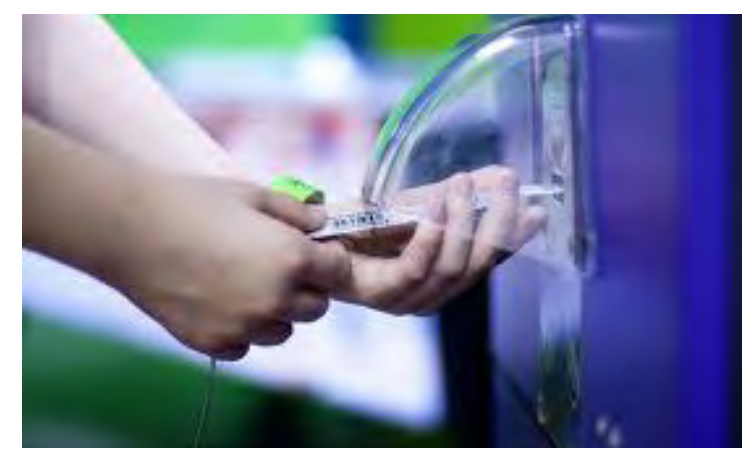

## **DISPENSING PRIZES**

After adding your tickets, shop through the touchscreen prize marketplace and select your prize.

Capsules will dispense from the carousel in the Capsule Hub, into Prize Door A.

Hanging prizes will vend from the Spindle Hub, into Prize Door B.

Prize Doors C1-5 in the Locker Hub unlock when a large prize is claimed, and re-lock 45 seconds after being opened.

Press "continue shopping" to select another prize, or print a reciept to keep leftover tickets. Any leftovers from a card swipe transaction will remain on the card.

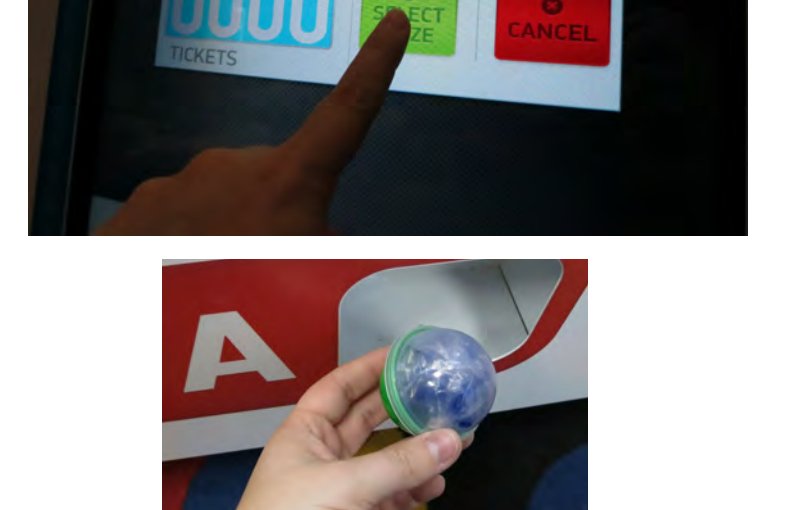

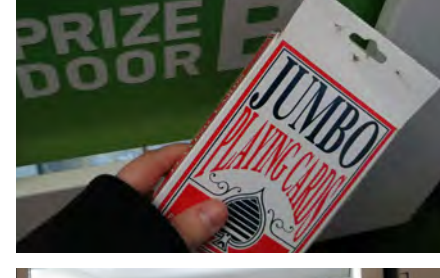

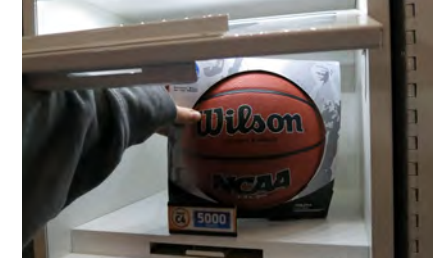

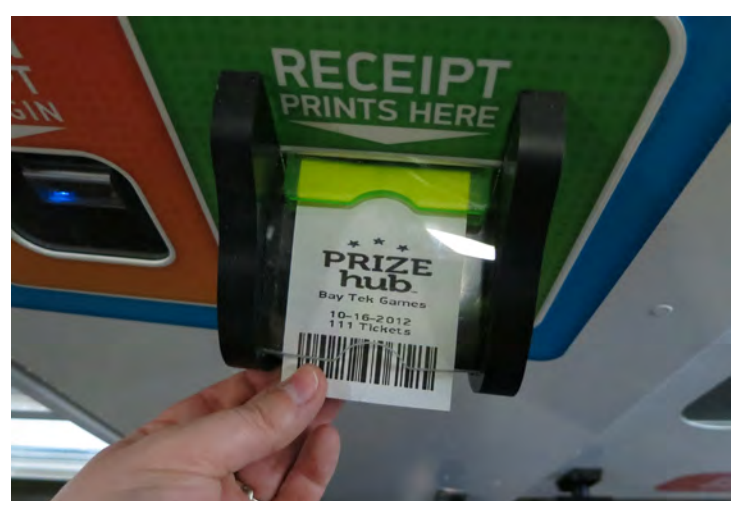

## **QUICK SET UP GUIDE**

Locate the four bolt holes on each side of each hub. Some hubs may have spacer boards mounted to the sides; these prevent gaps between cabinets.

Open all front doors and remove back doors to access the inside of the cabinets.

Attach the hubs in the desired order with the included bolts, washers and lock nuts.

Use a 1/2" socket to tighten the bolts securely.

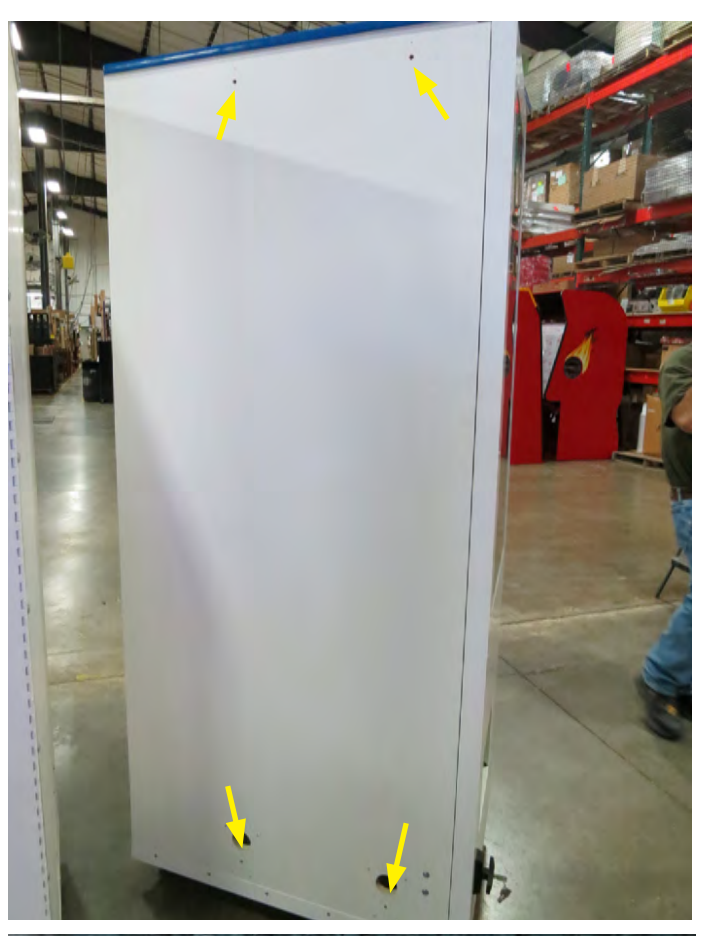

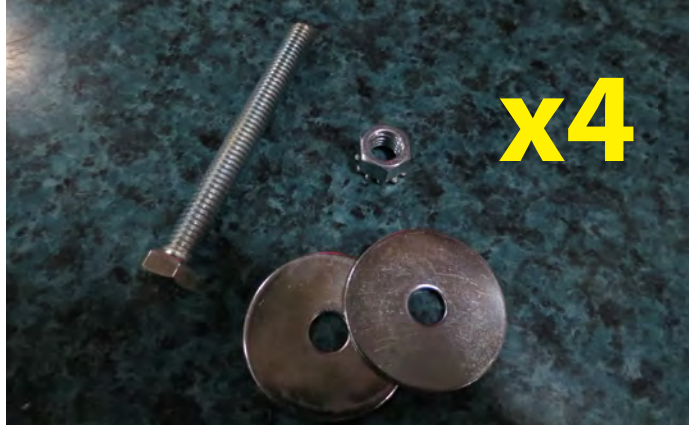

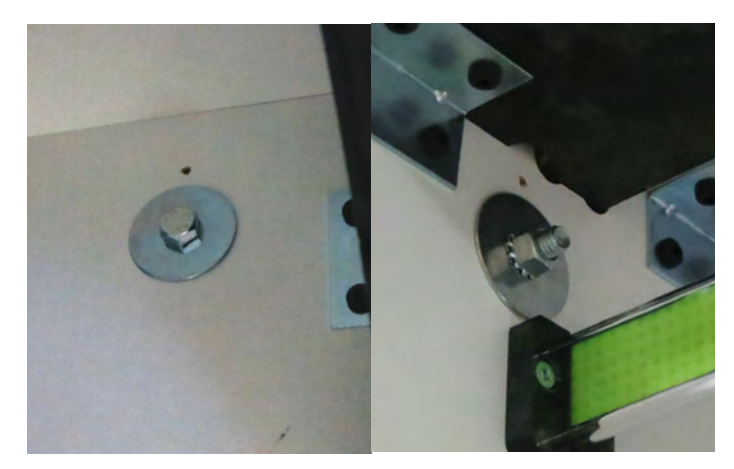

To Purchase This Item, Visit BMI Gaming | www.bmigaming.com | (800) 746-2255 | +561.391.7200

## **QUICK SET UP GUIDE**

Feed the loose connector ends of the red, black and white power cables (connected to the control board of each hub) through the large holes near the floor of the cabinets. Link to the adjoining hubs, going from the outside hubs toward the Main hub. There are two connector ends on each cable; the outermost cabinets will only use one.

#### The power cables are numbered as follows:

Spindle Hub: CE1820 Capsule Hub: CE1813 Locker Hub: CE1810

Plug the two final ends into the CE1805 cable inside the Main hub.

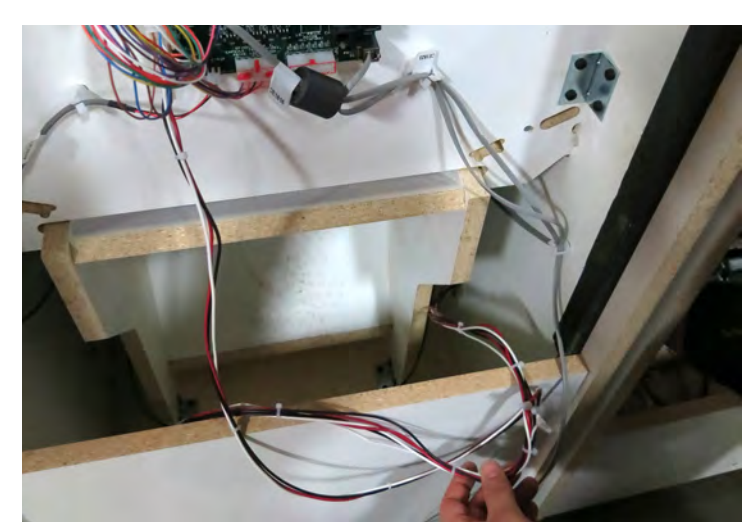

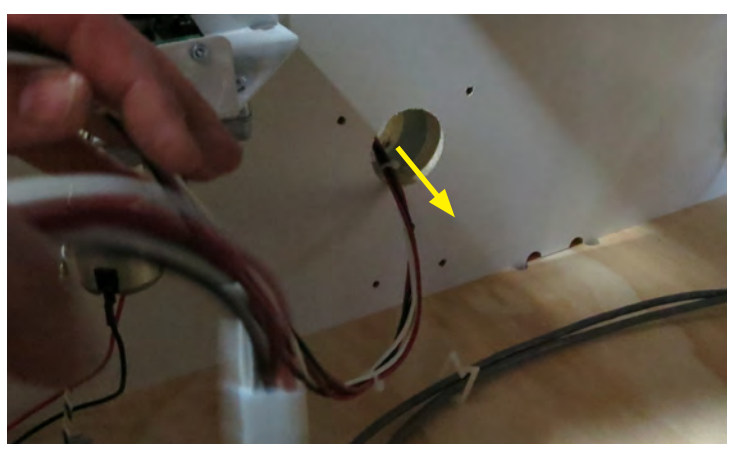

See diagram below...

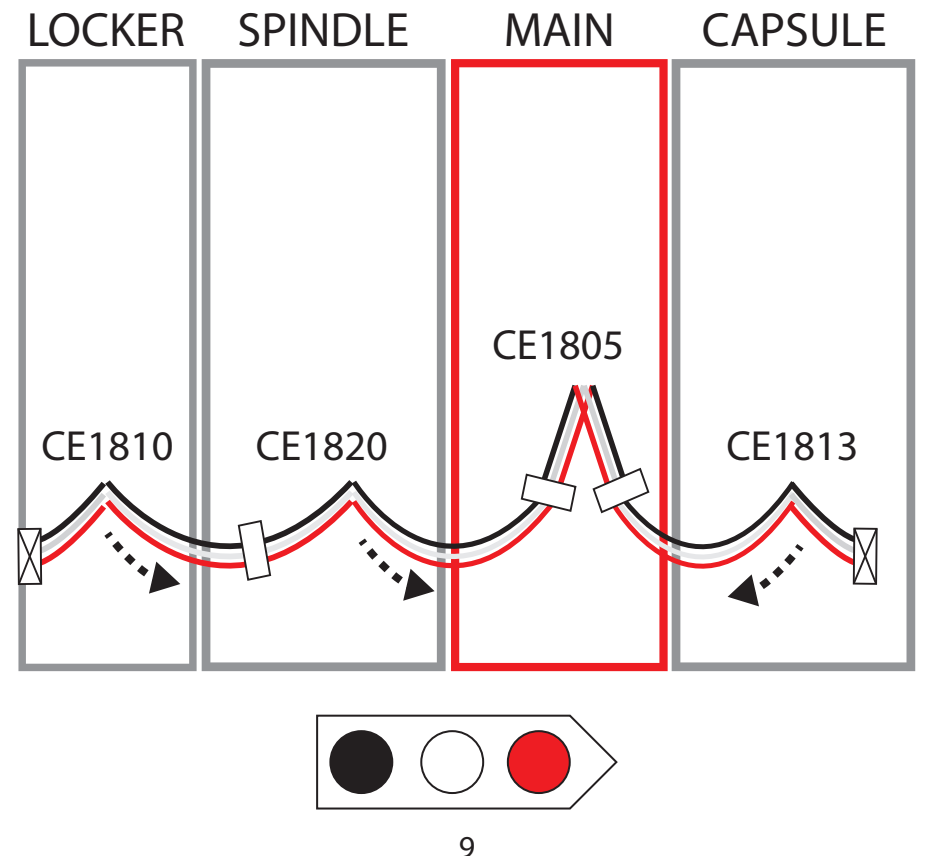

## **QUICK SET UP GUIDE**

Feed the loose connector ends of the thin grey phone cable in each hub through the holes in all adjoining cabinets and into the Main hub.

#### The phone cables are numbered as follows:

Spindle Hub: CE1816 Capsule Hub: CE1811 Locker Hub: CE1811

Plug the phone cable ends into the appropriate ports on the main board inside the Main hub.

Always use port 1 for single hubs.

Only use port 2 if you have two of the same hub and one is marked "B".

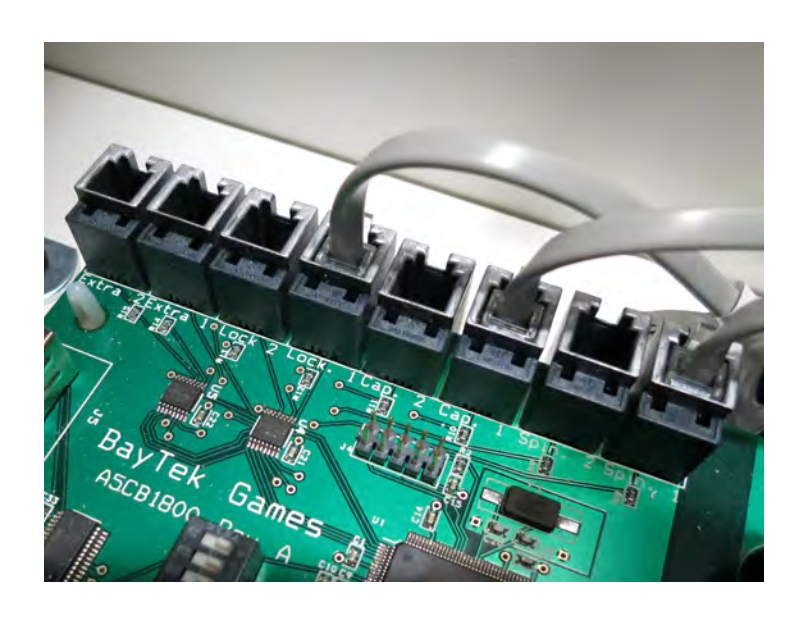

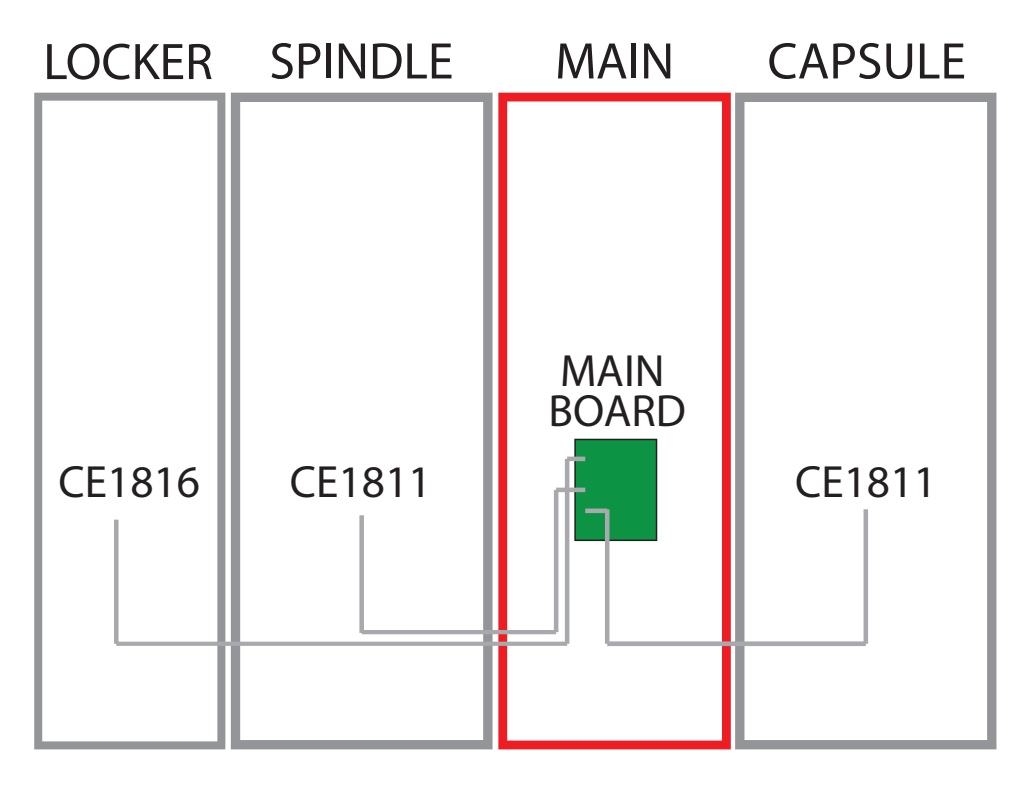

#### PHONE PORT IDENTIFICATION

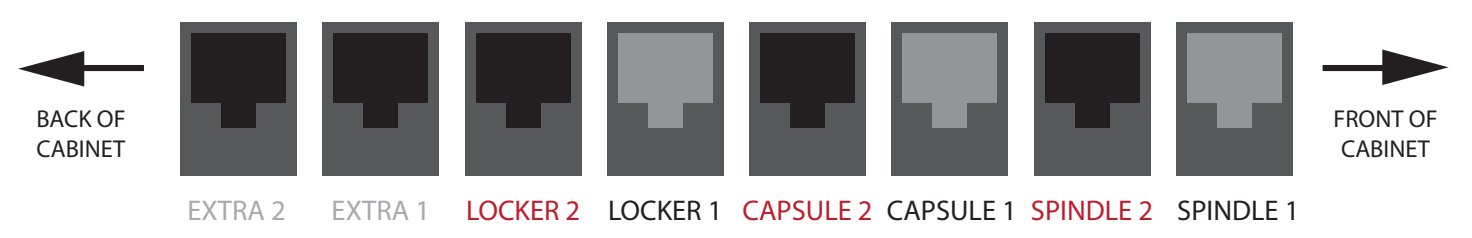

## **QUICK SET UP GUIDE**

Replace the back doors of the cabinets.

Plug the power cord into the socket in the back of the Main hub, and into a standard 110v electrical outlet.

Switch the power strip inside the left door to ON.

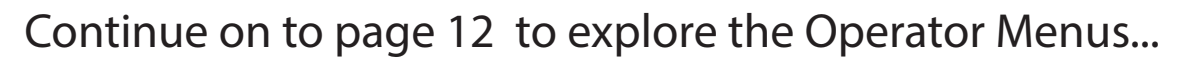

11

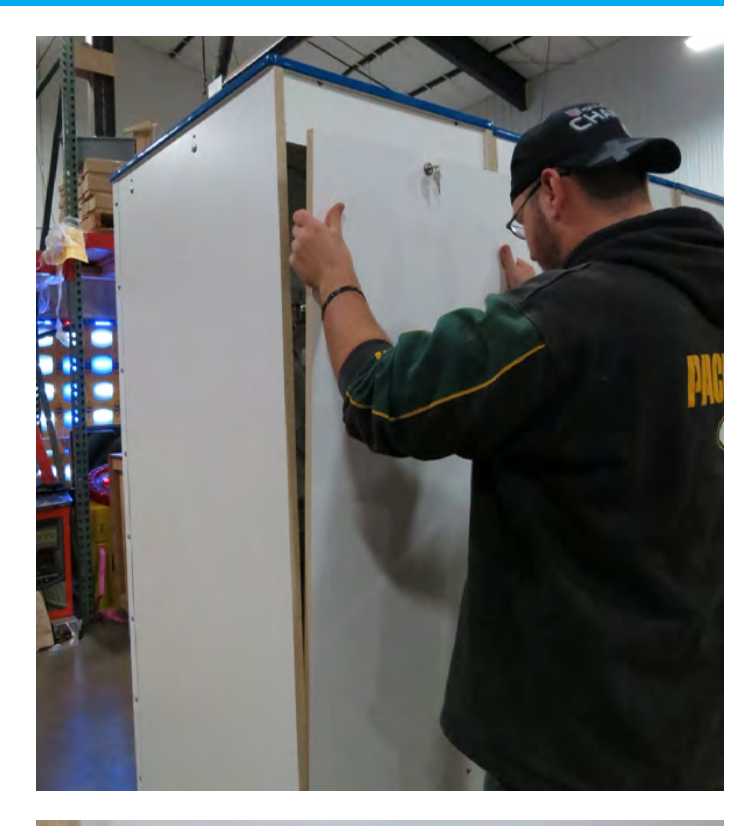

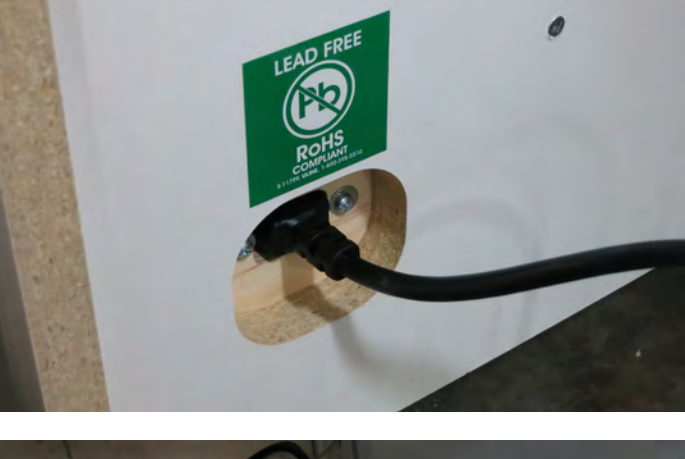

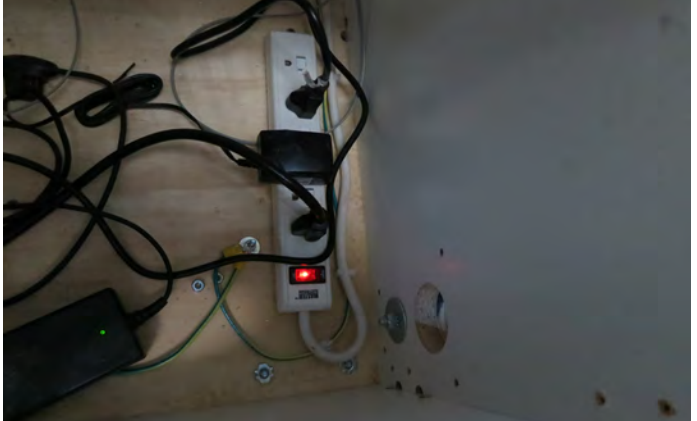

To Purchase This Item, Visit BMI Gaming | www.bmigaming.com | (800) 746-2255 | +561.391.7200

# **MAIN MENU**

Press the red menu button inside the front door of the cabinet and hold for 2 seconds.

The Main Menu will come up on the monitor.

Touch your selections to enter sub-menus.

MENU QUICK ENTRY:

Tap the upper corners of the monitor in the following order: L-R-L-R-L-R to enter the menu without opening the door. An owner password must be set for this to work.

Owner Menu<br/>Location Setup<br/>Network Setup<br/>Statistics Menu<br/>Diagnostics Menu<br/>Prize Menu<br/>Advertising Menu<br/>Backup and Restore Menu<br/>Password Setup Menu<br/>Exit Menu

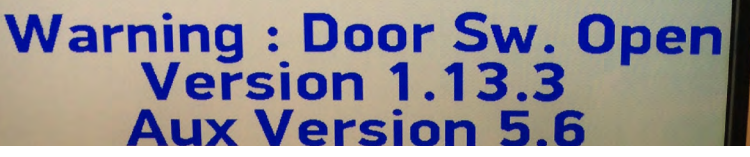

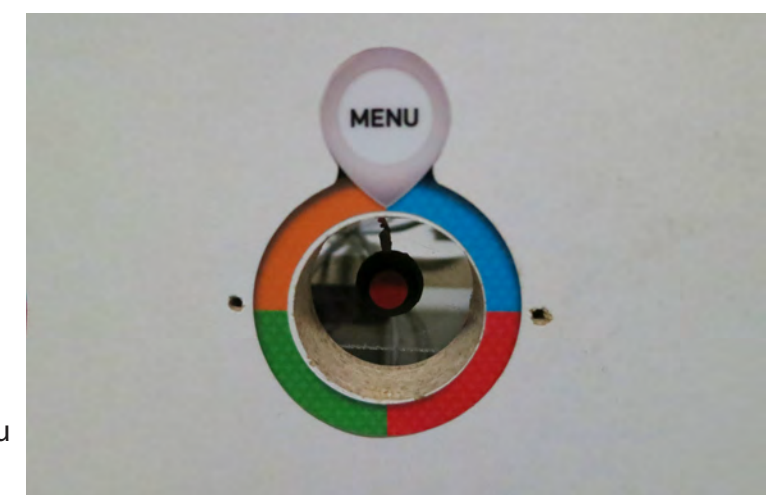

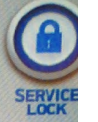

# Prize Hub is equipped with a security lock out function.

**To enable:** tap the "secure lock" button in the upper right corner of the menu. There may be a slight delay.

**To disable:** tap the upper right corner of the screen 4 times or press the menu button

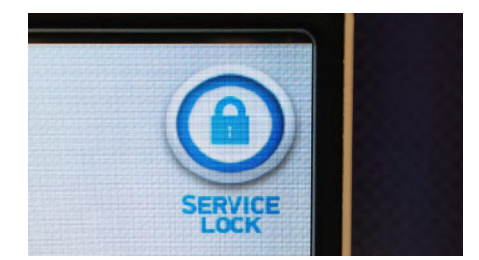

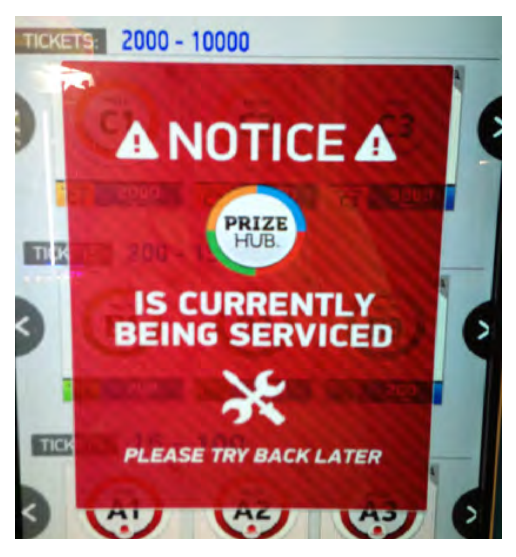

## **LOCATION SETUP**

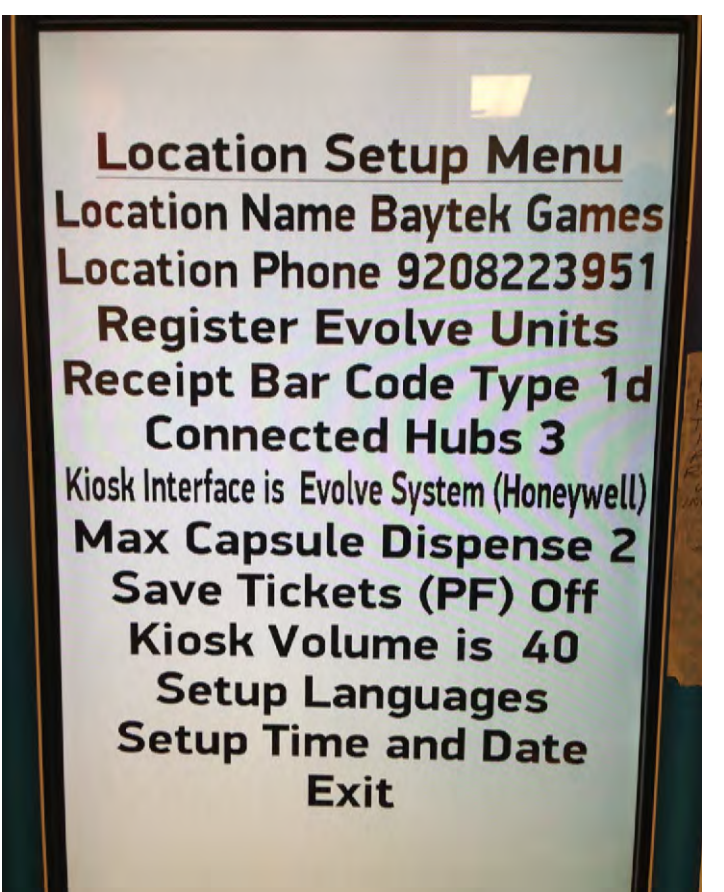

Touch **Location Name** to open the keypad. Enter your location name.

Touch **Location Phone** to open the keypad. Enter your location phone number.

**Number of modules:** should correspond with the number of prize-dispensing modules in your setup (do not count the control hub)

**Kiosk Interface** should be set to how your Prize Hub accepts tickets; Evolve, card swipe (Core, Embed or Intercard) or Deltronics ticket eater barcodes.

**Max Capsule Dispense** enables shoppers to select multiples (up to 6) of the same capsule at one time.

**Save Tickets (PF** [*power failure*]), when enabled, will cause the Prize Hub to remember and re-load any tickets that were on it in the case of a power failure.

**Kiosk Volume** adjusts the volume of the spoken instructions.

Setup Languages allows the operator to enable or disable any of the 5 language options offered. When enabled, the language will appear at the bottom of the shopping screen as a button. When touched, each language button changes the visual communication to that language. If the screen is idle for 2 minutes, it will revert back to English.

Setup Time and Date allows the Prize Hub to keep accurate records of all transactions in the history menu.

## **BARCODE SCANNER PROGRAMMING**

If a failure were to occur that caused the scanner to become inoperable, follow these steps to re-register the scanner. **Identify the brand of scanner included in your Prize Hub, then use the appropriate instruc-tions for that model.** 

#### Honeywell Scanner Programming

Tear out page 71 of this manual and cut on the dotted lines.

Follow these instructions:

1. Press and hold the scanner button to scan barcode 1. You will hear a confirmation beep when it scanned correctly, the white and blue LEDs on the scanner will blink alternately

2. Press and hold the scanner button to scan barcode 2. You will hear a confirmation beep when it scanned correctly.

3. Press and hold the scanner button to scan barcode 3. You will hear a confirmation beep when it scanned correctly.

4. Press and hold the scanner button to scan barcode 4. You will hear a confirmation beep when it scanned correctly.

5. Press and hold the scanner button to scan barcode 5. You will hear a three beeps when it scanned correctly, the white and blue LEDs will stop blinking.

#### **ZEBEX Scanner Programming**

Tear out page 73 of this manual and cut on the dotted lines.

Follow these instructions:

- 1. Scan the first code-"Set All Defaults"
- 2. Scan the second code-"Presentation Mode"
- 3. Scan the third code-"Enable Interleaved 2 of 5"
- 4. Scan the fourth code-" Two Discrete Lenghts"
- 5. Scan the number codes in the following sequence: 1 4 1 6

# **EVOLVE® SYSTEM REGISTRATION**

Attach the Evolve box to your game following the directions included with the system.

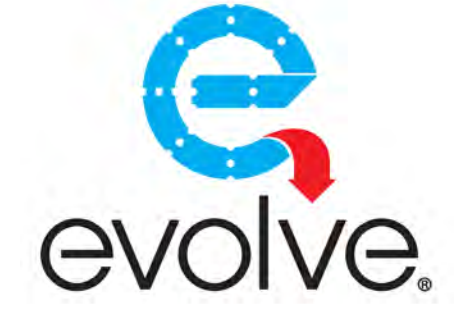

Open the Evolve box and locate the dip switches.

Switch **Dip 2 to on**, and press the print button to create a registration code. Don't forget to switch Dip 2 back to off after it prints.

In the location setup menu of the Prize Hub, touch Register Evolve Units, then scan the code printed from the Evolve box.

Any QR codes created by the registered Evolve box will now be compatible with your Prize Hub.

Repeat this process with all games in your game room.

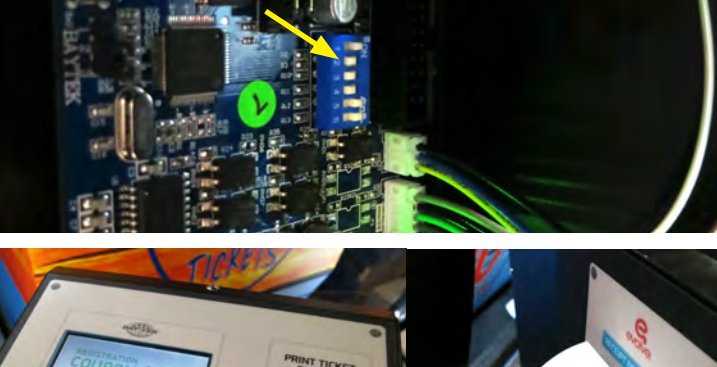

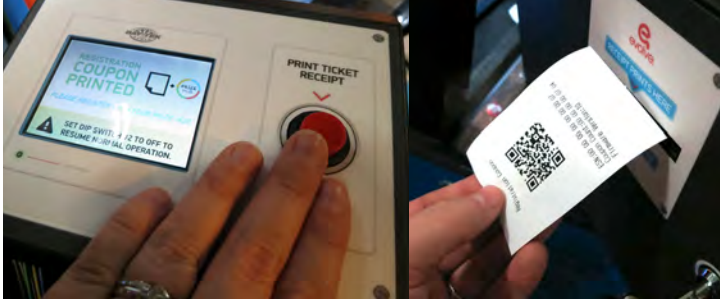

Location Name Baytek Games Location Phone 9208223951 Pegister Evolve Units Kiosk Type is Hybrid Kiosk Interface is Evolve System Max Cansule Dispense 2

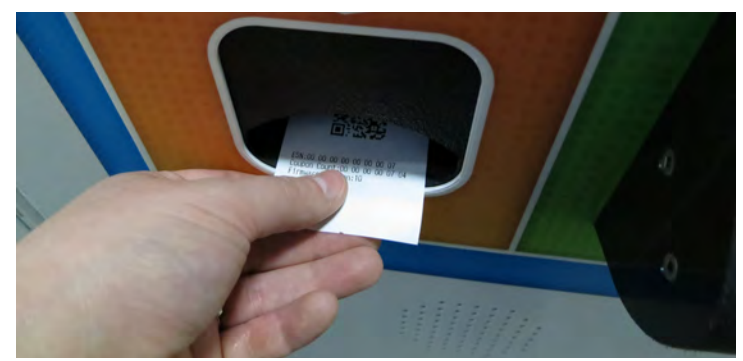

## **CARD SYSTEM SETUP**

Plug in an Ethernet cable to the port shown on the main board (inside the Main Hub), and out through the hole in the bottom of the cabinet.

Mount your card reader according to manufactuer instructions, and plug the Ethernet cable into your card reader server.

Adjust the Kiosk Interface in the Location Menu.

Set the IP address and Port number, username and password for your specific card system network.

Please leave the Prize Hub Network disabled.

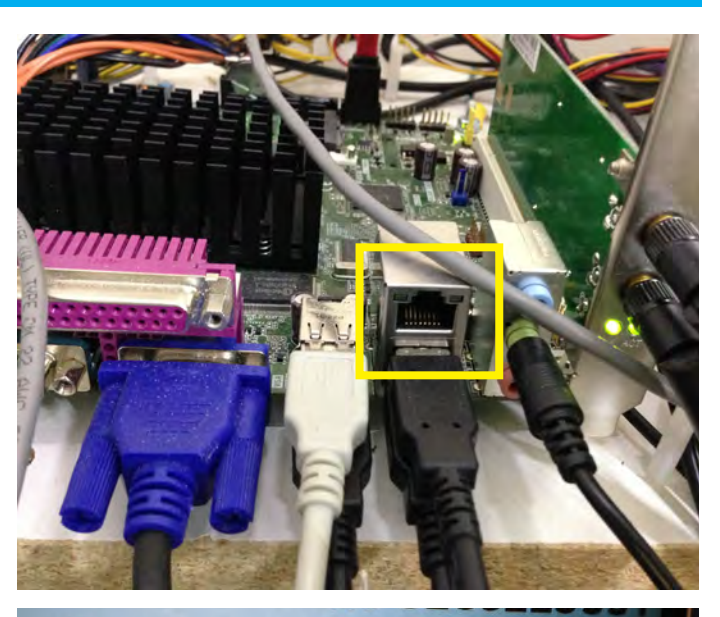

Register Evolve Units Connected Hubs 2 Kiosk Interface is Core Max Capsule Dispense 6 Save Tickets (PF) N/A

Network Setup Menu<br/>Prize Hub Network Disabled<br/>PH Netword ID 0<br/>PH Server 0Orard Server 64.126.17.30<br/>Card Server Port 6868<br/>Card Server Username 0<br/>Card Server Password 0<br/>ExitExitCurrent IP:<br/>Current MAC: 01.23.45.67.89.ab<br/>PH Server Ver.<br/>Ping Time 0

## **STATISTICS MENU**

The statistics menu will help you to determine how many tickets and prizes have been exchanged and their total value, as well as which prizes are popular.

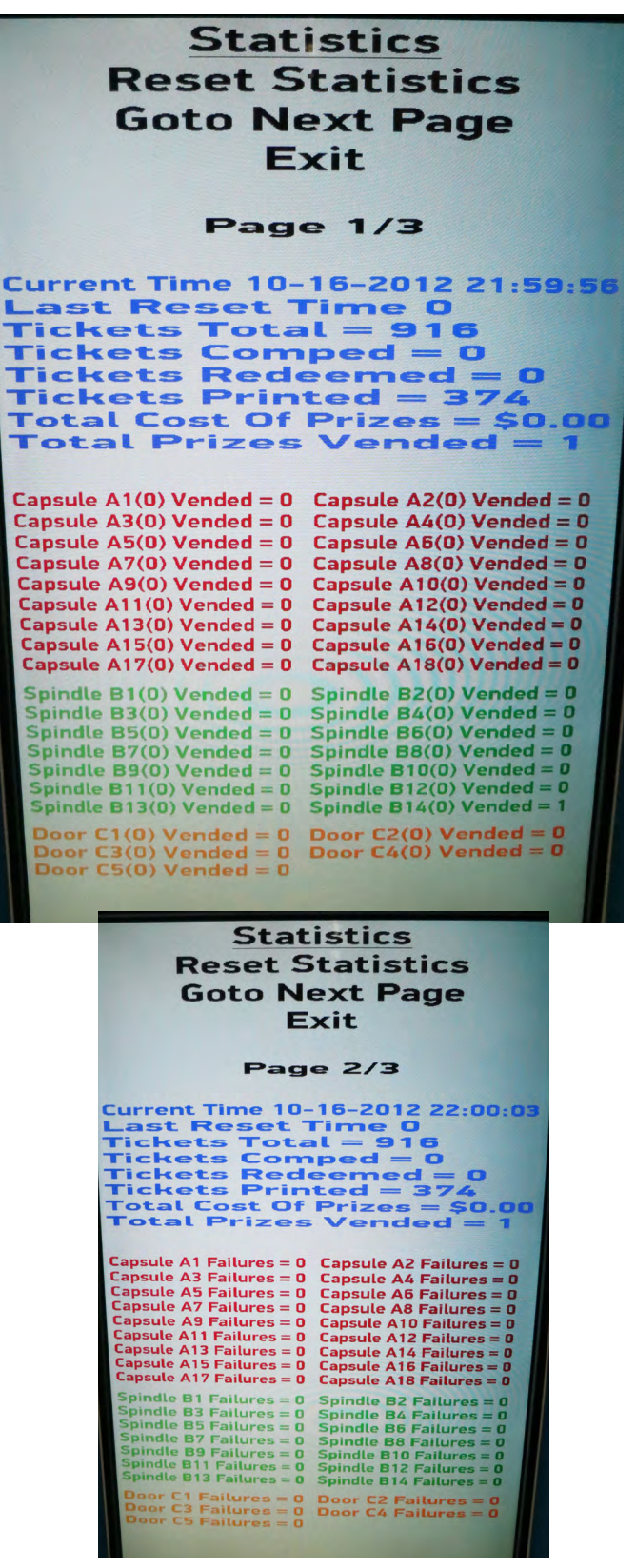

#### **Reset Statistics:**

Clears all stats in this menu to 0, with the exception of the NR (non-resettable) page (3/3)

#### **Tickets Total:**

Total number of incoming tickets

#### **Tickets Comped:**

Total number of tickets added from the operator menu

#### **Tickets Redeemed:**

Total ticket value of outgoing prizes

#### **Tickets Printed:**

Total ticket value dispensed via reciept

#### Total Prizes Vended:

Number of prizes dispensed

#### **Total Cost of Prizes:**

Net value of outgoing prizes; value of each prize can be set in prize menu

#### (###):

Ticket value of prize

#### Vended (page 1):

Total number of specific prize location vends

#### Failures (page 2):

Number of times prize failed to vend (due to being too far apart on spindles, empty locations, prize jams, etc.)

#### NRVend (page 3):

Displays a non-resettable statistic of all vends the machine has ever performed

## **HISTORY MENU**

The history menu is a complete record of the unit's transactions.

View earlier history reports by touching Next Page.

| History Menu                                                                                                    |       |
|----------------------------------------------------------------------------------------------------|-------|
| Next Page                                                                                                    |       |
| Previous Page                                                                                                    |       |
| Exit Menu                                                                                                    |       |
| 10-17 15:34:39 425 Tickets were subtracted                                                                               |       |
| 10-17 15:35:11 The operator menu was accessed.                                                                           |       |
| 10-17 15:36:30 Diagnostics: Bad Dispense Location Entered                                                                |       |
| 10-17 15:38:57 The operator menu was accessed.                                                                           |       |
| 10-17 15:41:34 100 Tickets were added                                                                                    |       |
| 10-17 15:41:35 10 Tickets were added                                                                                     |       |
| 10-17 15:41:35 Operator Added +10 Tickets from Ticket Menu<br>10-17 15:41:35 1 Tickets were added                        |       |
| 10-17 15:41:35 Operator Added +1 Ticket from Ticket Menu                                                                 |       |
| 10-17 15:44:58 100 Tickets were added<br>10-17 15:44:58 Operator Added +100 Tickets from Ticket Manual                   |       |
| 10-17 15:44:59 100 Tickets were added                                                                                    |       |
| 10-17 15:44:59 Operator Added +100 Tickets from Ticket Menu<br>10-17 15:45:00 100 Tickets were added                     |       |
| 10-17 15:45:00 Operator Added +100 Tickets from Ticket Menu                                                              |       |
| 10-17 15:45:00 Operator Added +100 Tickets from Ticket Menu                                                              |       |
| 10-17 15:45:01 100 Tickets were added<br>10-17 15:45:01 Operator Added +100 Tickets from Ticket Meru                     |       |
| 10-17 15:45:09 The operator menu was accessed.                                                                           |       |
| 10-17 15:45:23 100 Tickets were added<br>10-17 15:45:23 Operator Added +100 Tickets from Ticket Menu                     |       |
| 10-17 15:45:24 100 Tickets were added                                                                                    |       |
| 10-17 15:45:24) Operator Added +100 Tickets from Ticket Menu<br>10-17 15:45:46  The operator menu was accessed.          |       |
| 10-17 15:46:09 100 Tickets were added<br>10-17 15:46:09 Operator Added +100 Tickets from Ticket Menu                     |       |
| 10-17 15:46:09 100 Tickets were added                                                                                    |       |
| 10-17 15:46:16 The operator menu was accessed.                                                                           |       |
| 10–17 15:46:34 The operator menu was accessed.<br>10–17 15:47:24 Printed thermal ticket receipt 800045931288             |       |
| 10-17 15:47:24 1011 Tickets were subtracted                                                                              |       |
| 10-17 15:48:29 425 Tickets were added                                                                                    |       |
| 10-17 15:48:41 Scanned prize hub barcode 800045931288 UK!<br>10-17 15:48:41 1011 Tickets were added                      |       |
| 10-18 09:56:01 The operator menu was accessed.                                                                           |       |
| 10-18 10:02:31 Prize dispensed successfully from Capsule A5                                                              |       |
| 10-18 10:02:46 1361 Tickets were subtracted                                                                              |       |
| 10-18 10:02:59 Scanned prize hub barcode 800220053455 Okt                                                                |       |
| 10-18 10:45:48 The operator menu was accessed.<br>10-18 10:59:48 50 Tickets were subtracted                              |       |
| 10-18 10:59:48 Prize dispensed successfully from Lapsue A4<br>10-18 11:00:09 Printed thermal ticket receipt 801391428335 |       |
| 10-18 11:00:09 1311 Tickets were subtracted                                                                              |       |
| 10-18 11:08:39 The operator menu was accessed.                                                                           |       |
| 10-18 11:10:02 The operator menu was accessed.                                                                           | 114   |
| 10-18 11:14:16 1311 Tickets were added                                                                                   | AL E  |
| 10-18 11:58:12 Prize dispensed successfully from Pusher B14                                                              |       |
| 10-18 14:03:55 The operator menu was accessed.                                                                           | 1 200 |
| End of Page 1                                                                                                    |       |

# **DIAGNOSTICS MENU**

The Diagnostics Menu allows testing of capule and spindle dispensers and prize lockers, as well as the prize chute sensors.

Touch "Test Dispense" to open the key pad to test individual prize mechanisms by entering their locations.

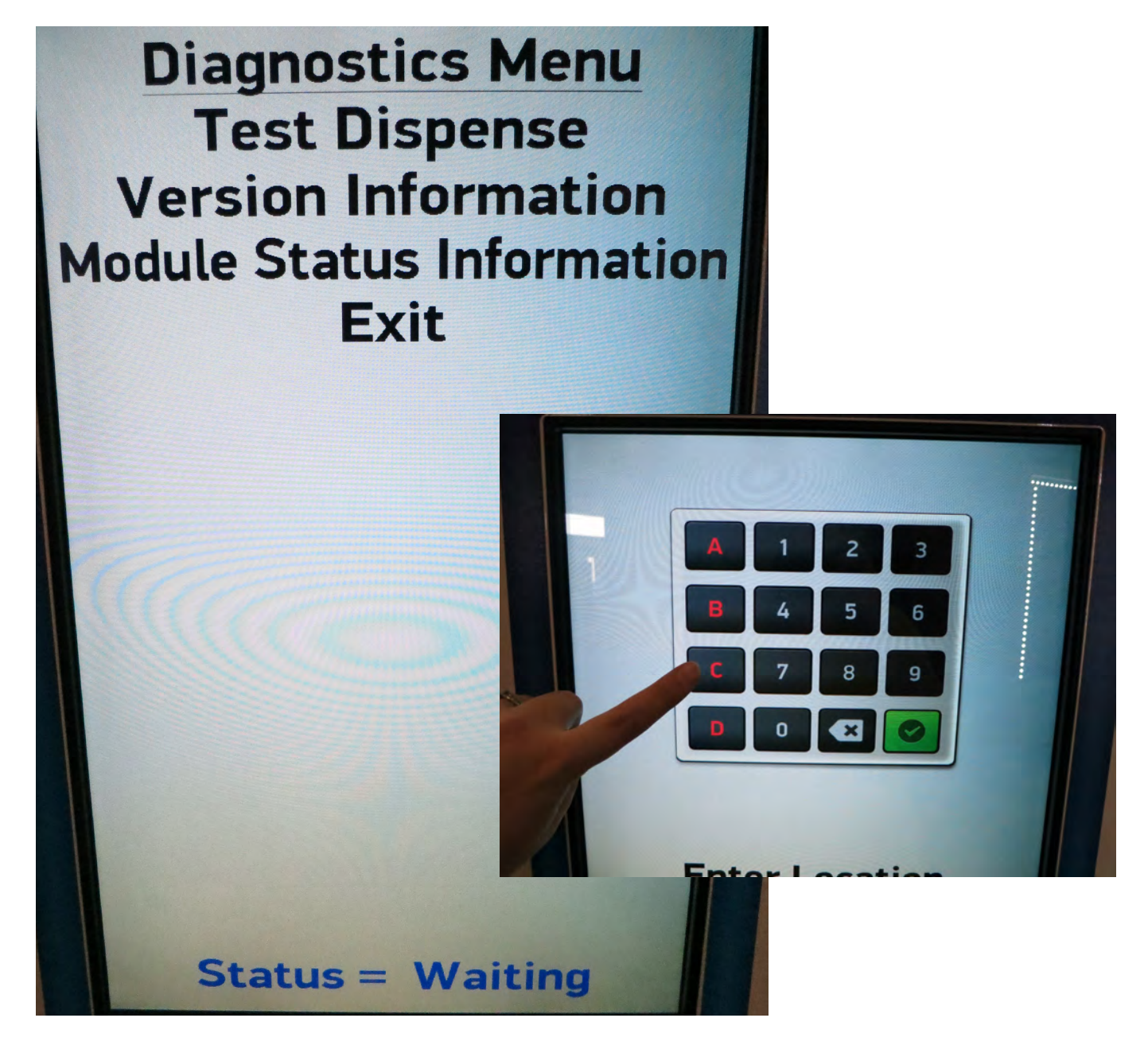

## **PRIZE MENU**

The Prize Menu allows you to look through the images of the prizes loaded in your machine. Touching "Select NEXT Location" will bring you through the capusules first, then the spindles, then lockers.

Touching **Restore All Default Pictures** twice will set the prize images back to the generic letter-number location designations.

**Stock Reset All** returns the stock status of every prize to Available.

Ticket Cost and Prize Cost are set in this menu. Ticket Cost determines how many tickets a player must input in order to choose and receive the specific prize. Prize Cost is a tracking tool to assist in determining the net cost of the dispensed prizes. Prize Cost is an optional tool.

The Stock Quantity should be set, especially for spindles, to the amount of prizes loaded in each location. The monitor will automatically display the prize as unavailable once all the prizes have been dispensed. If Stock Quantity is not used, it should be set to 0.

The Stock Status indicator turns to "empty" when the spindle or capsule bin is empty, or when they time out. Touching this option will change the status.

When the Stock Status for a certain item is set to Empty, this message will be displayed on the main screen of the monitor.

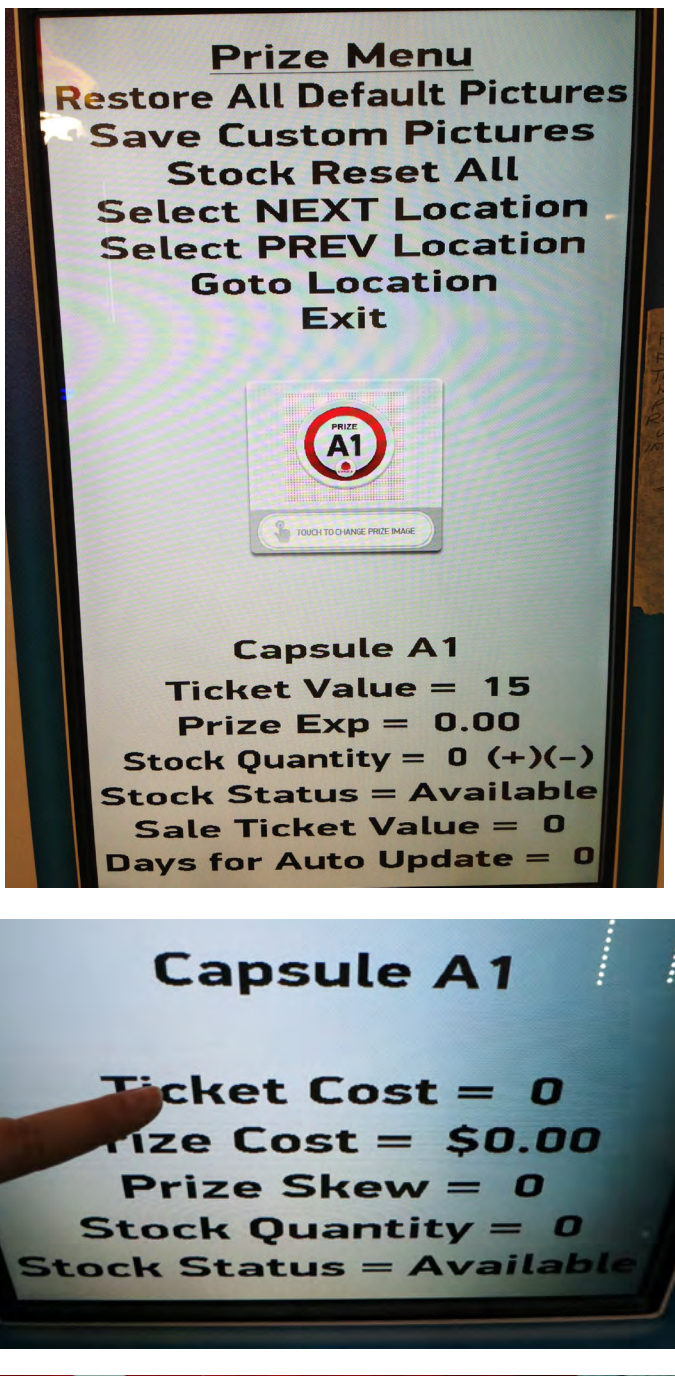

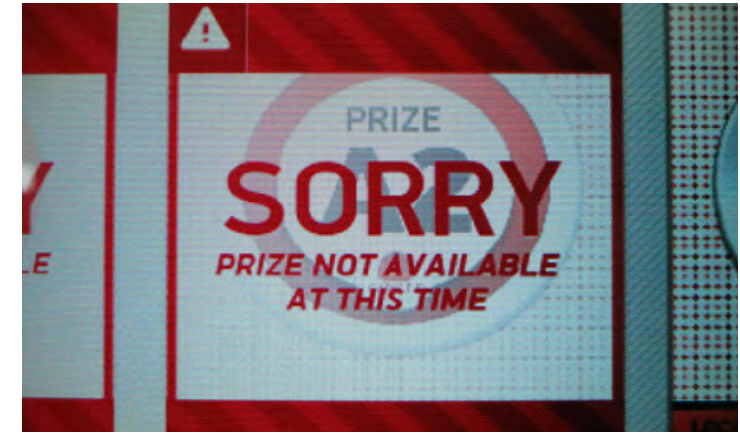

## **LOADING PRIZE IMAGES**

Insert a USB stick with prize images (.jpg files) into the USB port shown, inside the front door of the Prize Hub. Prize image files should be no larger than 600 KB, with an ideal size of 590 x 590 pixels square.

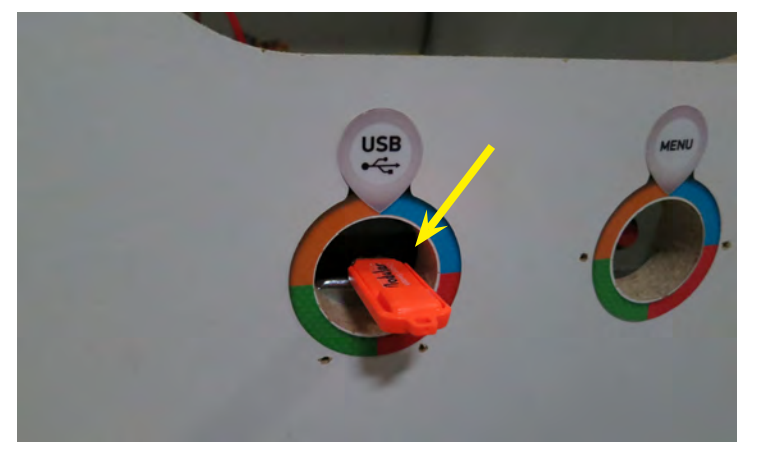

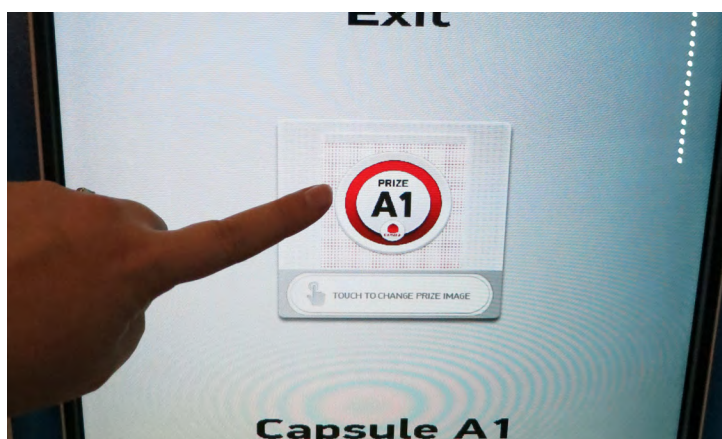

While in the Prize Menu, touch the image of the prize to enter the image selection screen. The screen will change to a "finding prizes" screen, then load the images into a grid.

Touch which image you would like to replace the current prize image with.

Be sure to make any adjustments in ticket value and cost in the Prize Menu, and that the prizes are in the correct capsule and spindle locations.

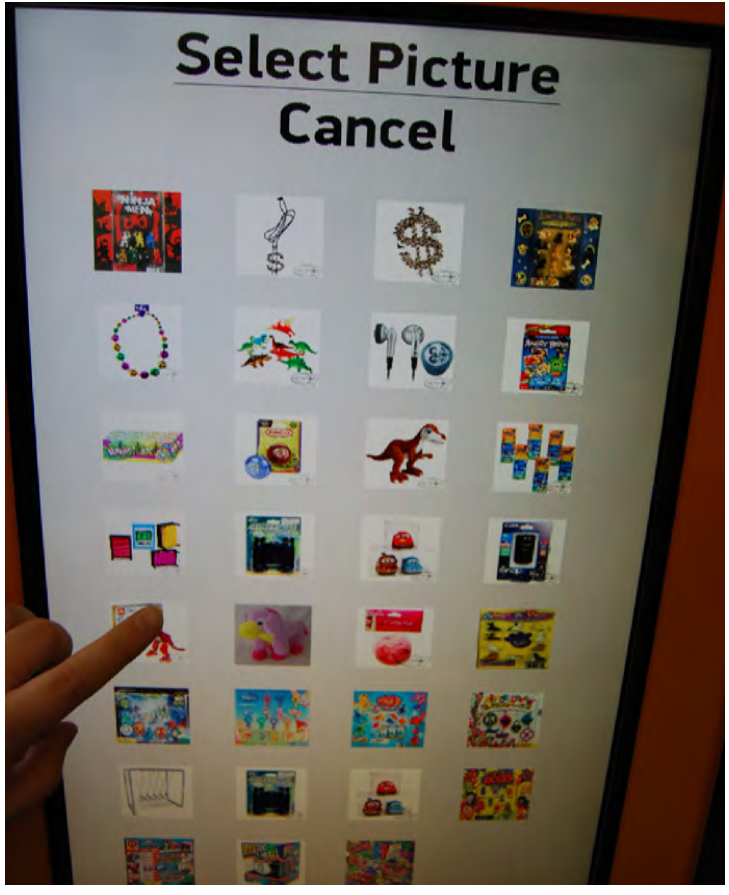

# **ADVERTISING MENU**

The Prize Hub allows for several full-screen ads to be displayed at set intervals while the machine is in attract mode.

To load advertisments, go into the advertising menu and touch the icon to upload a new ad from a USB stick. **The ideal size for an ad is 768 x 1087, .png format.** 

To load more than one ad, touch "next ad location" and repeat the process. The machine can display up to 4 advertisements at any time.

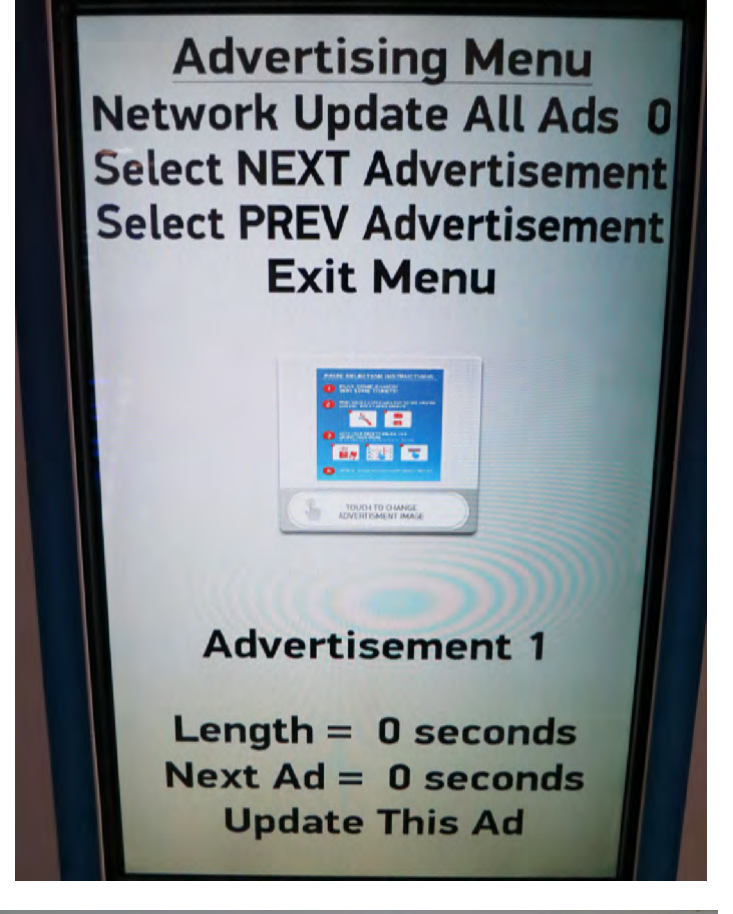

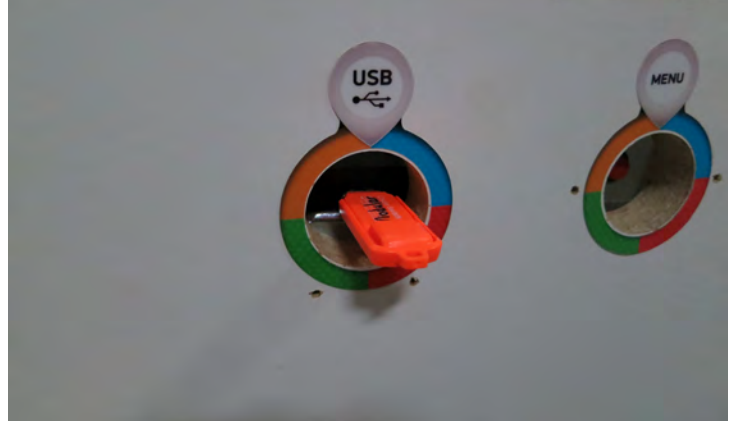

The length of ad can be adjusted in intervals of 2 seconds, up to 30 seconds. The time between ads can be adjusted in 20 second intervals, up to 300 seconds.

To save your changes, touch "Update this Ad".

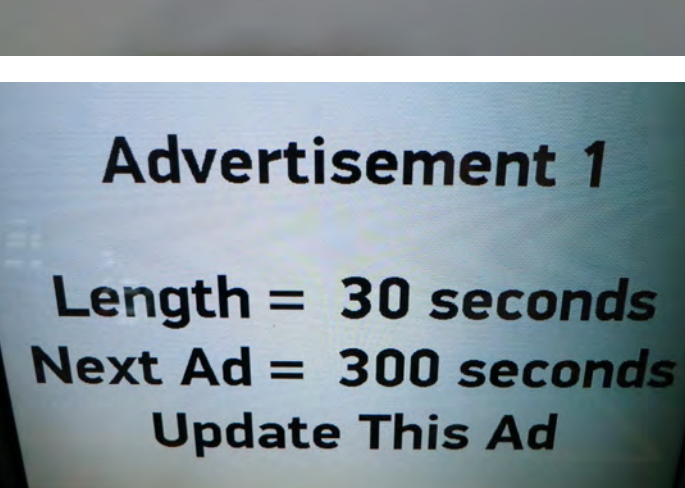

## **TICKET MENU**

The ticket menu allows the adding of tickets without scanning or swiping them onto the machine. This comes in handy if coupons get too crumpled to scan or something else prevents the user from adding their tickets.

Any "comped" tickets will appear in both the statistics and the history menus to track their use.

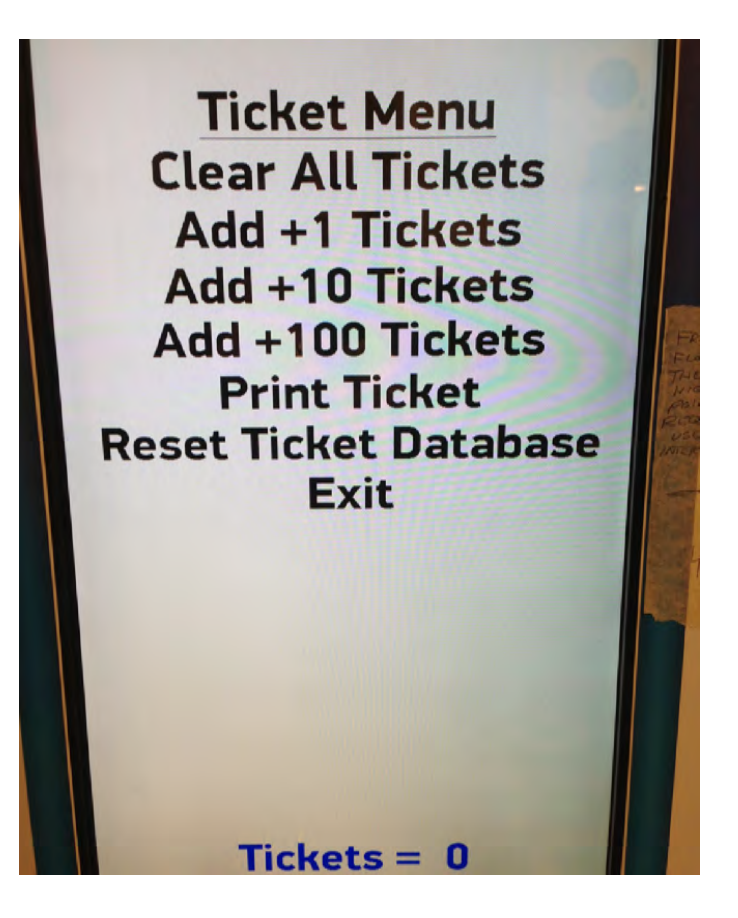

## **PASSWORD SETUP MENU**

Passwords can be set to allow different employees to access different parts of the operator menu. An owner password must be set for the tech and employee passwords to work.

**Owners** have full access to all menu functions. **Techs** can access all functions except the password setup menu.

**Employees** have very limited access to the statistics, history and ticket database menus.

Passwords can be alpha-numeric and include up to 5 characters. They should be the entire 5 characters to be effective. You will be prompted to verify the password by entering it again.

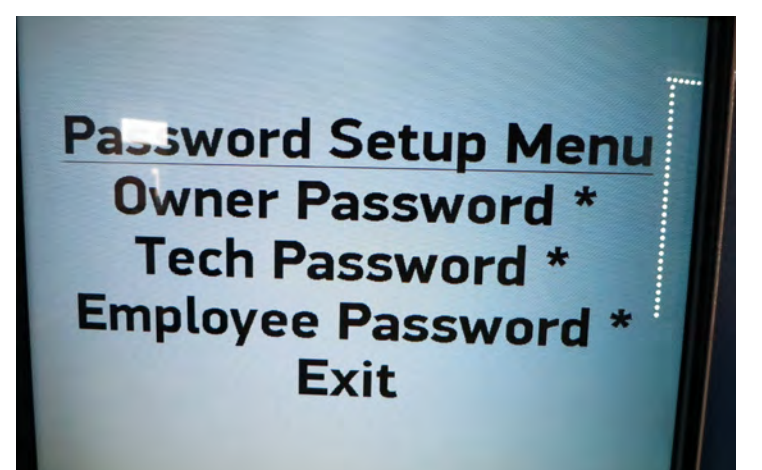

# **BACKUP AND RESTORE MENU**

This menu allows users to save Prize Hub data onto a USB stick. The information is placed into a text file, which can then be printed from any computer.

The data of up to 25 different Prize Hubs can be downloaded to a single USB, assuming each unit is named uniquely in the Location Setup menu.

#### **Prize Images:**

It is recommended to keep the prize images on a separate USB stick for capacity reasons. Several of our recommended prize vendors provide a USB containing the necessary images.

#### Advertisements:

It is recommended to keep advertisements on a separate USB stick for capacity reasons.

#### **Machine Settings:**

All of the machine settings, including ticket values, location name, etc. can be backed up. This will allow operators to set up the Prize Hub quickly in case of an information loss.

#### **Prize Settings:**

All prize locations, costs and ticket values can be saved and uploaded to the same or other Prize Hubs.

#### Statistics:

Useful for tracking the usage of your Prize Hub, including tickets in, tickets comped, tickets printed, prizes out and any dispense failures.

#### **History:**

The machine history itemizes each transaction that occurs on the Prize Hub, proving useful in confirming large ticket value exchanges and possibly theft.

#### Ticket Database:

The ticket database records every ticket number and QR code printed by the Prize Hub. It is recommended to back up the database regularly so that anyone saving printed tickets at home can still come back and redeem them if the Prize Hub experiences a malfunction and needs a hard drive replacement. Backup/Restore Menu Backup Prize Images Restore Prize Images Backup Advertisements Backup Machine Settings Restore Machine Settings Backup Prize Settings Backup Prize Settings Backup Statistics Backup History Backup All Exit

**BACKUP**= save to USB

#### **RESTORE**=

upload to Prize Hub from USB

If the machine is restored, the game needs to be powered down and back up before the restore takes effect.

## **LOADING CAPSULE PRIZES**

Open the capsule cabinet door.

Rotate the capsule tree to the desired position by turning it slowly.

The bins are identified by the stickers on the plexiglass; the location is always to the right side of the location markers.

Dump capsules into the hoppers with the shovel provided.

Be sure to place the matching blister packs in the display slots between each capsule hopper.

Display dimensions:

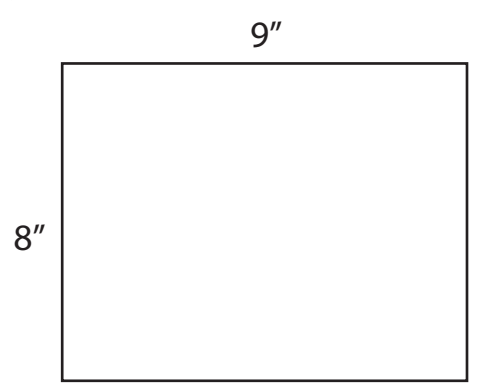

Close and lock the door.

Adjust any ticket values and prize images in the prize menu (see page 18).

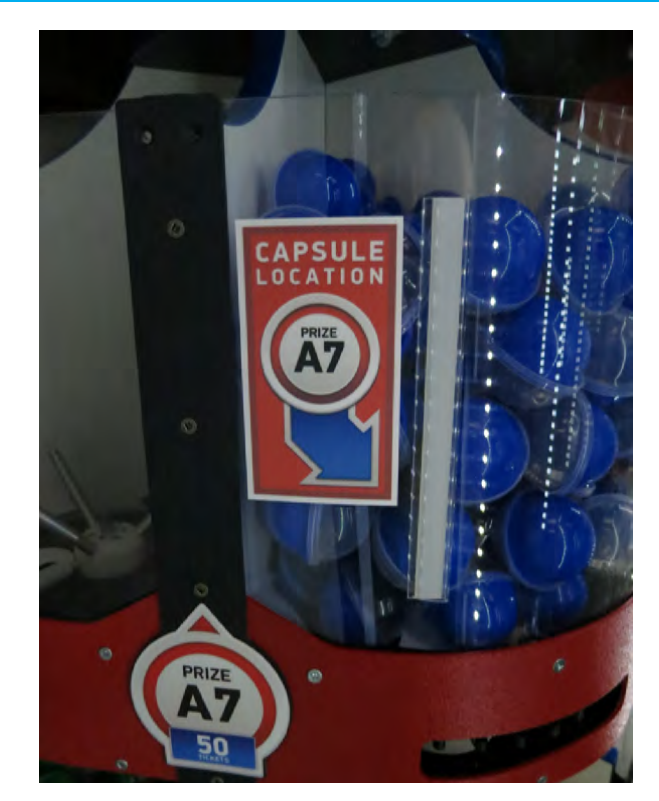

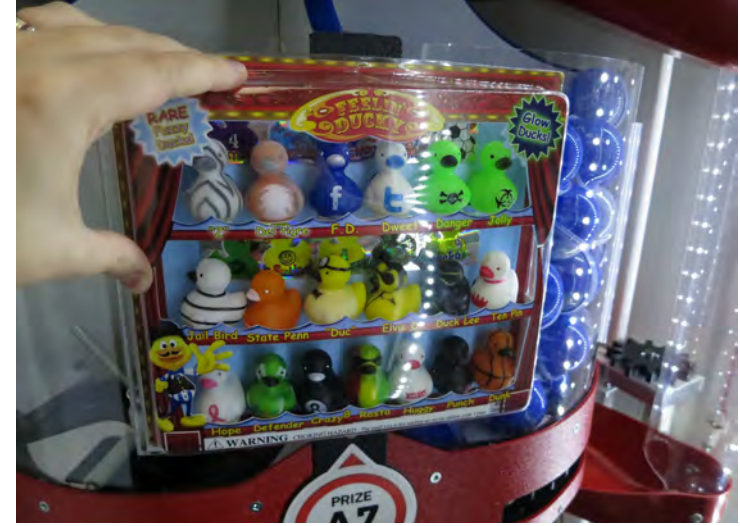

**Capsule A1** 

Ticket Cost = 0 Tize Cost = \$0.00 Prize Skew = 0 Stock Quantity = 0 Stock Status = Available

## **LOADING SPINDLE PRIZES**

Open the front door of the display case and slide the ticket value bars up and out of their rests. Set aside.

Remove the safety rods by turning CLOCKWISE.

Hang prizes on spindles. To avoid time-out dispense failures, try to place the prizes no more than 3-4 turns apart.

Insert the safety rods OVER the hang tabs of the prizes, and secure by turning COUNTER-CLOCKWISE.

SEE PAGE 19 FOR HELP LOADING PRIZE IMAGES.

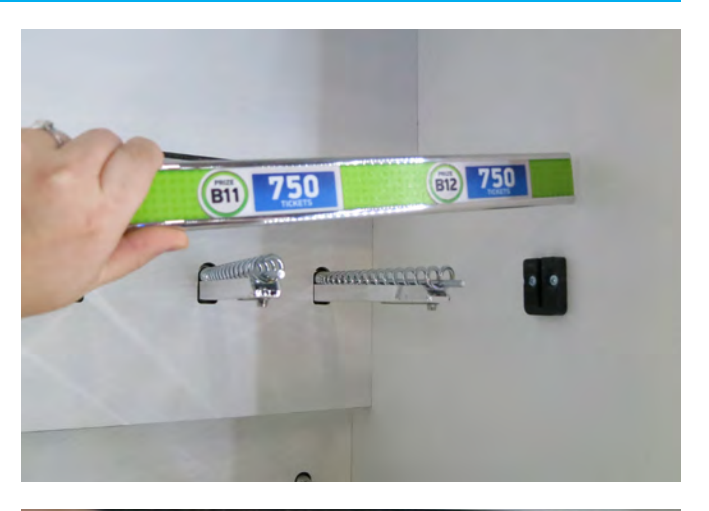

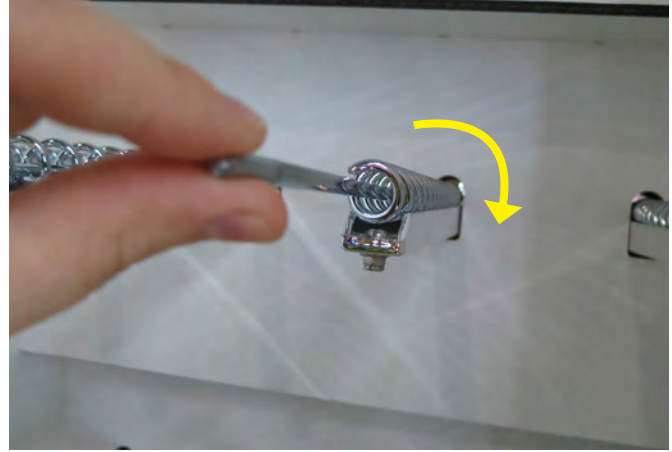

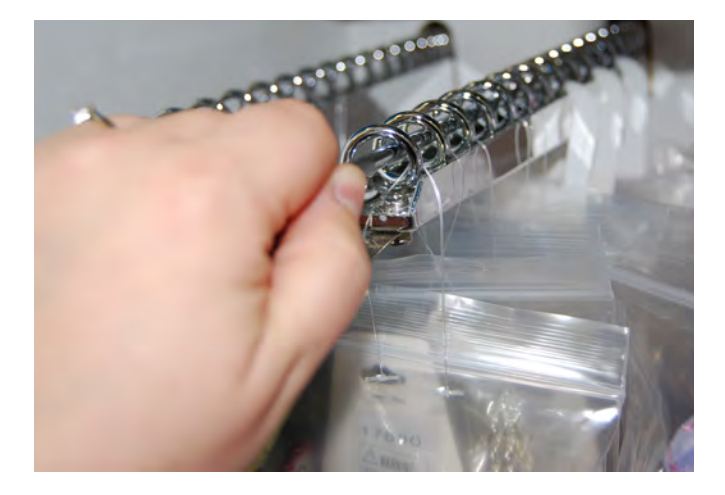

## LOADING LOCKER PRIZES

Open the main hub door and enter the menu.

# Diagnostics Menu Test Dispense ersion Information dule Status Information

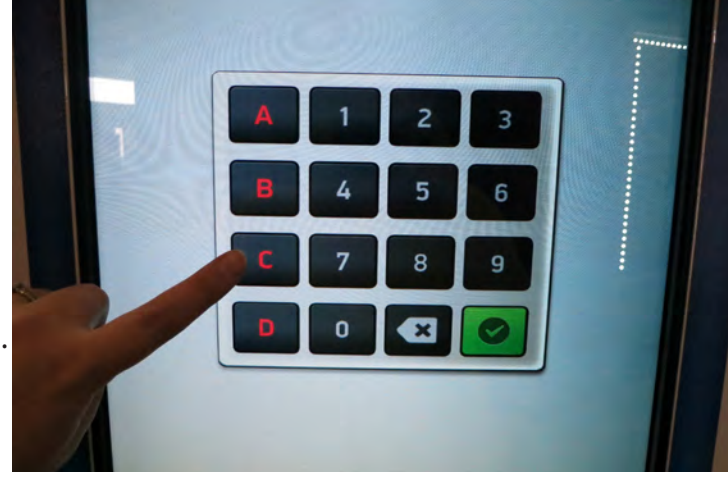

Key in the locations of the prize doors to unlock them. Lift up on the doors and place prizes inside. The solenoids will automatically lock after 30 seconds. Make sure the doors close securely and test them to

Enter the Diagnostics menu and touch Test Dispense

to bring up the keypad.

Adjust any ticket values on the doors and monitor, and upload prize images for each prize.

SEE PAGE 19 FOR HELP LOADING PRIZE IMAGES.

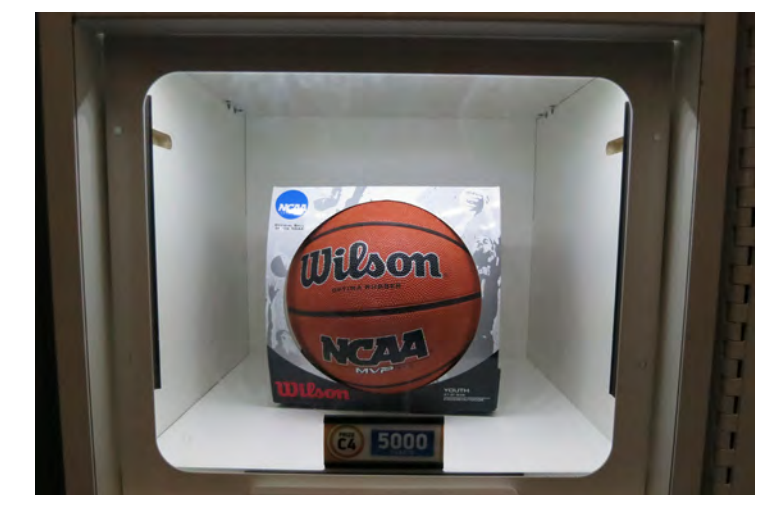

## **PRIZE SPECIFICATIONS**

#### Prize Hub Factory Default Prize Specs

|                                  | CAPACITY PER | VARIETY       | ΤΟΤΑΙ CAPACITY | MAX LENGTH/ HEIGHT<br>(WITH HANGER) | MAX WIDTH | MAX DEPTH |   | TICKETS (COST***):       | <b>15</b> (\$.07 TO \$.15) | <b>25</b> (\$.17 TO \$.25) | <b>50</b> (\$.25 TO \$.50) | <b>75</b> (\$.35 TO \$.75) | <b>100</b> (\$.50 TO \$1) | <b>200</b> (\$1TO \$2) | <b>350</b> (\$1.75 TO \$3.50) | <b>500</b> (\$2.50 TO \$5) | <b>750</b> (\$3.75 TO \$7.50) | <b>1000</b> (\$5 TO \$10) | <b>1500</b> (\$7.50 TO \$15) | <b>2000</b> (\$10 TO \$20) | <b>2500</b> (\$12.50 TO \$25) | <b>3000</b> (\$15 TO \$30) | <b>5000</b> (\$25 TO \$50) | <b>10000</b> (\$50 TO \$100) |
|----------------------------------|--------------|---------------|----------------|-------------------------------------|-----------|-----------|---|--------------------------|----------------------------|----------------------------|----------------------------|----------------------------|---------------------------|------------------------|-------------------------------|----------------------------|-------------------------------|---------------------------|------------------------------|----------------------------|-------------------------------|----------------------------|----------------------------|------------------------------|
|                                  | 440          | 4.0           | 1000           | 0.1.0                               |           |           |   | E:                       |                            |                            |                            |                            |                           |                        |                               |                            |                               |                           |                              |                            |                               |                            |                            |                              |
|                                  | 2 2 7 7 1    | 10            |                |                                     |           | - C**     |   | _                        | -                          |                            | 6                          |                            |                           |                        |                               |                            |                               |                           |                              |                            |                               |                            |                            |                              |
| GAI JULES                        | 110          | 18            | 1980           | 2" C                                | APSUL     | ES*       | _ | ALU                      | 2                          | 4                          | 6                          | 3                          | 3                         |                        |                               |                            |                               |                           |                              |                            |                               |                            |                            |                              |
|                                  | 110          | 18            | 1980           | 2" C                                | APSUL     | _ES*      |   | R VALU                   | 2                          | 4                          | 6                          | 3                          | 3                         |                        |                               |                            |                               |                           |                              |                            |                               |                            |                            |                              |
| SPINDLES                         | 110          | 18            | 1980           | 2" C                                | APSUL     | ES*       |   | PER VALU                 | 2                          | 4                          | 6                          | 3                          | 3                         |                        |                               |                            |                               |                           |                              |                            |                               |                            |                            |                              |
| SPINDLES<br>ROWS 1-3:            | **           | 18            | 36~168         | 8"                                  | ST        | _ES*      |   | NS PER VALU              | 2                          | 4                          | 6                          | 3                          | 3                         | 4                      | 4                             | 2                          | 2                             |                           |                              |                            |                               |                            |                            |                              |
| SPINDLES<br>ROWS 1-3:<br>TOP ROW | **           | 18<br>12<br>2 | 36~168<br>6~28 | 8"<br>11"                           | 5"<br>10" | _ES*<br>  |   | TIONS PER VALU           | 2                          | 4                          | 6                          | 3                          | 3                         | 4                      | 4                             | 2                          | 2                             | 1                         | 1                            |                            |                               |                            |                            |                              |
| SPINDLES<br>ROWS 1-3:<br>TOP ROW | **           | 18<br>12<br>2 | 36~168<br>6~28 | 8"<br>11"                           | 5"<br>10  | _ES*      |   | <b>DCATIONS PER VALU</b> | 2                          | 4                          | 6                          | 3                          | 3                         | 4                      | 4                             | 2                          | 2                             | 1                         | 1                            |                            |                               |                            |                            |                              |

#### TOTAL UNIT CAPACITY: 2027 (MIN) - 2181 (MAX)

#### \* THE CAPSULE MECHANISM IS COMPATIBLE WITH 2" ACORN CAPSULES, ROUND CAPSULES, EGG CAPSULES, FOAM BALLS, SUPER BALLS AND CAPSULES FILLED WITH CANDY

\*\* SPINDLE CAPACITY VARIES BY PRIZE DEPTH

- 14 FLAT ITEMS (ONE PER COIL)
- 10 1" THICK ITEMS
- 5 2" THICK ITEMS
- 3 3-4" THICK ITEMS

\*\*\* PRIZE COST IS BASED ON A 50% TO 0% MARKUP SCALE. CHOOSE THE VALUES THAT FIT YOUR BUSINESS PLAN.

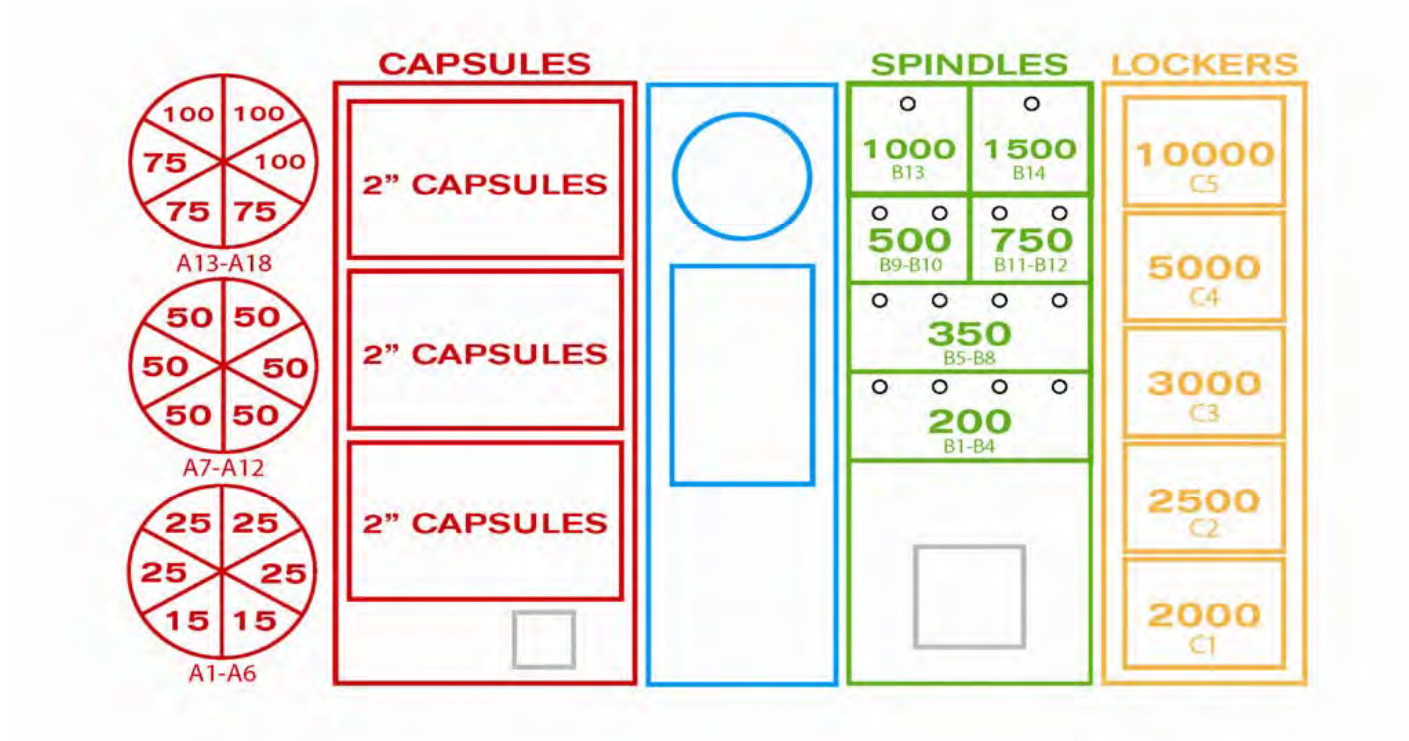

# **HOW TO: LOAD PRINTER PAPER**

Remove the plastic disk and the empty paper core from the spool holder.

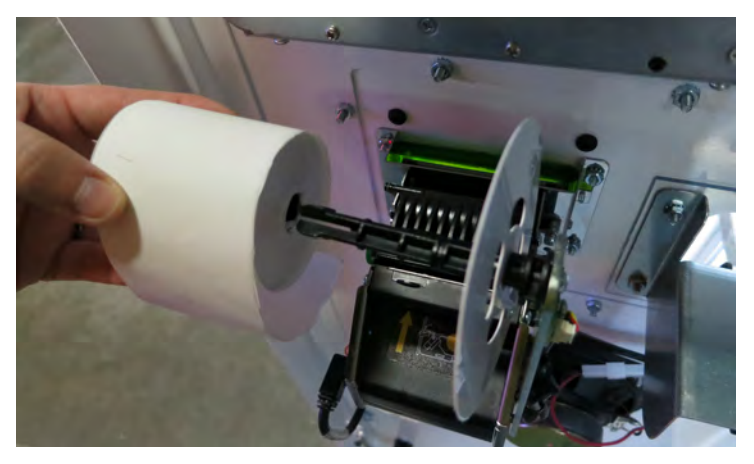

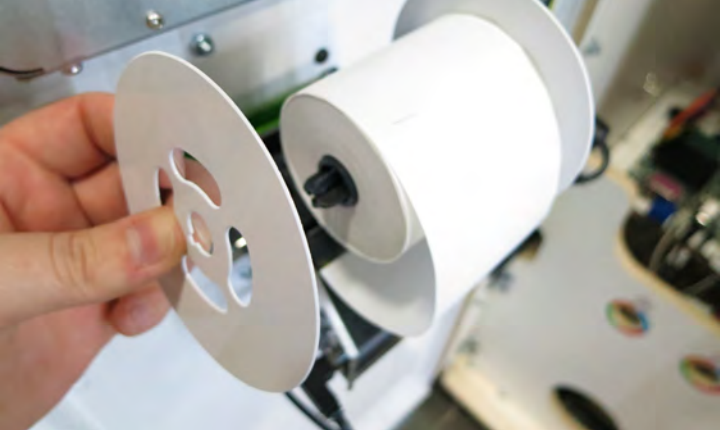

Slide a new roll of paper onto the spool and replace the plastic disk.

Feed the end of the paper into the opening until it grabs and begins to feed through the printer.

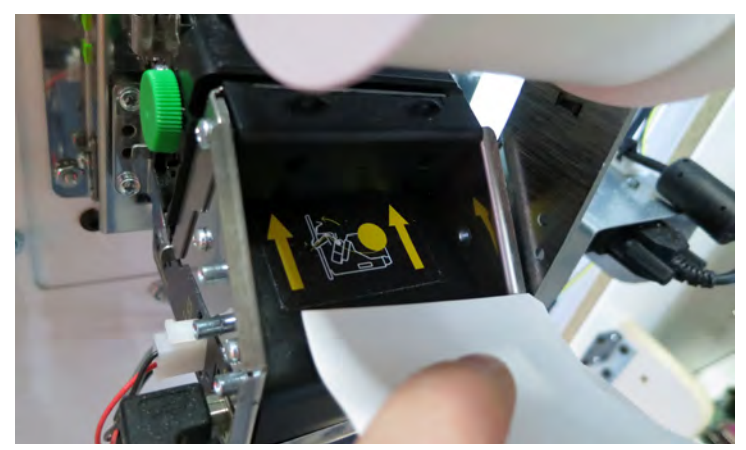

# **MARQUEE INSTALLATION GUIDE**

**Tools Needed:** Extra person Drill with #2 square bit

Unpackage the marquee and locate the hardware packet; set aside.

Team-lift the marquee onto the top of the Prize Hub. One person will have to hold the marquee up while the other directs them to center it.

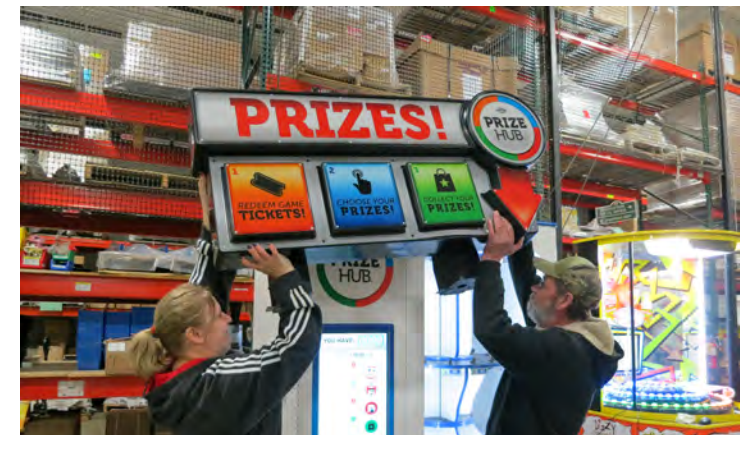

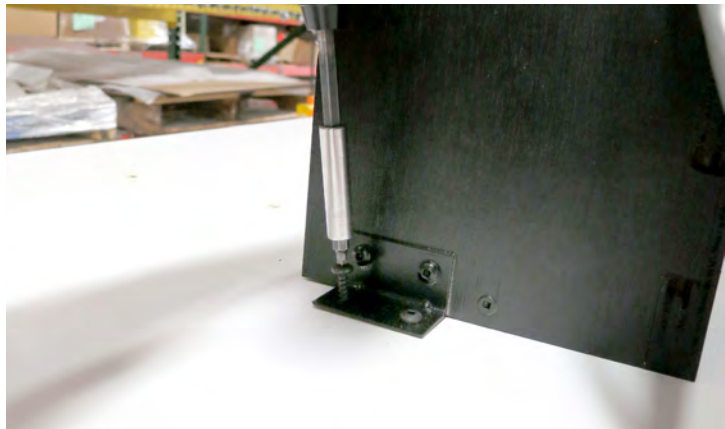

Secure the marquee in place with included black wood screws.

Feed the marquee cable through the hole in the top of the Main Hub or Hybrid cabinet, and plug in to cable clamped near the cabinet ceiling; it is labeled "MARQUEE".

Make sure the marquee is lit up, then clamp the cables to the cabinet as necessary.

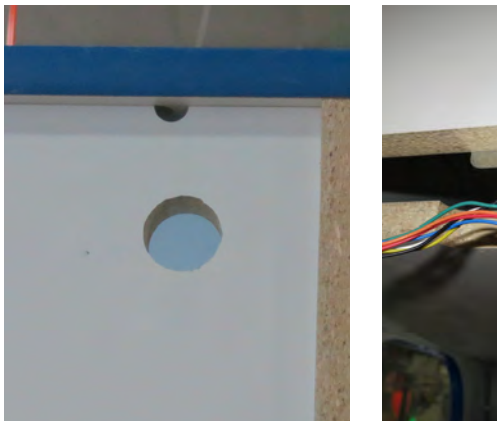

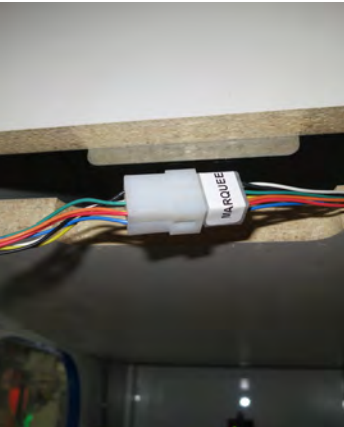

To Purchase This Item, Visit BMI Gaming | www.bmigaming.com | (800) 746-2255 | +561.391.7200

## SIDE DECAL PLACEMENT

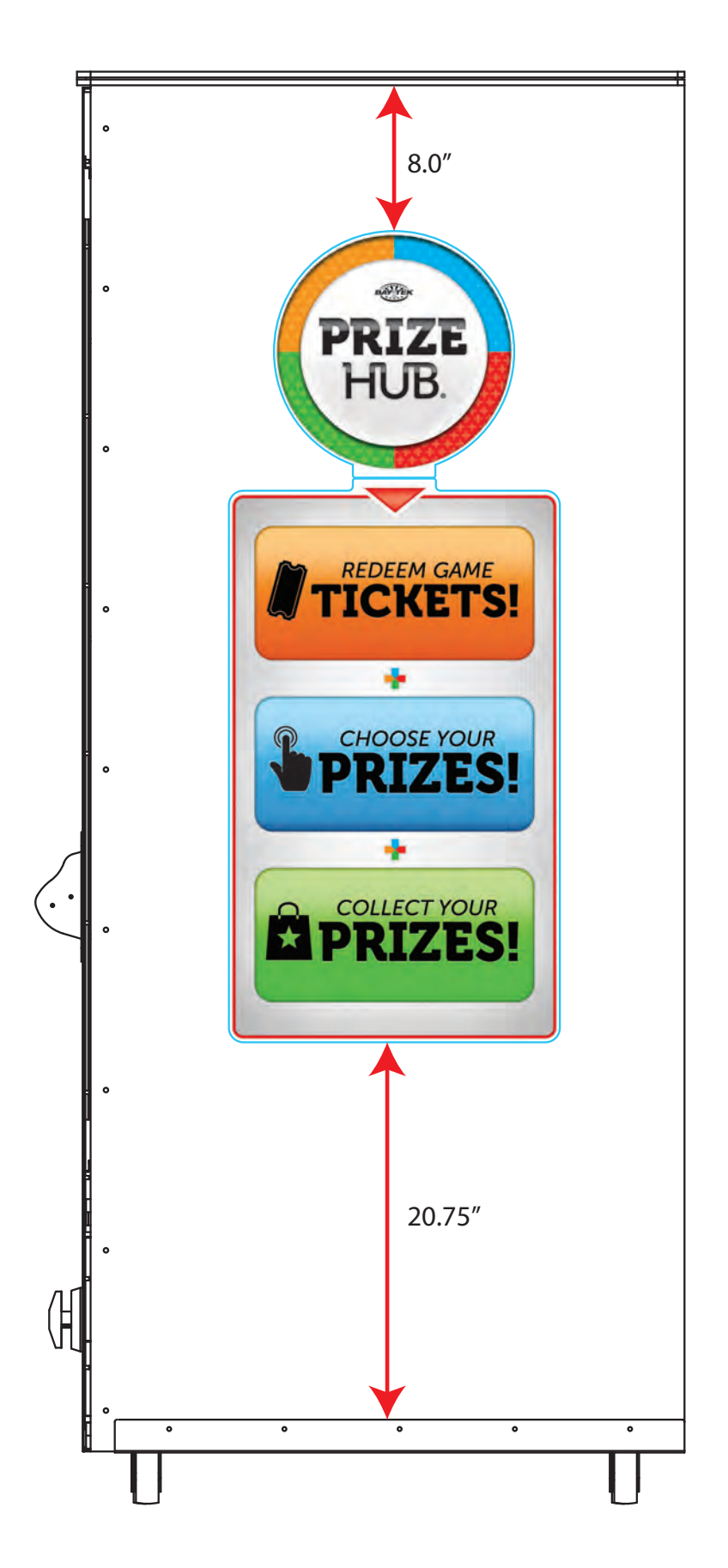

## **CIRCUIT BOARD PINOUTS**

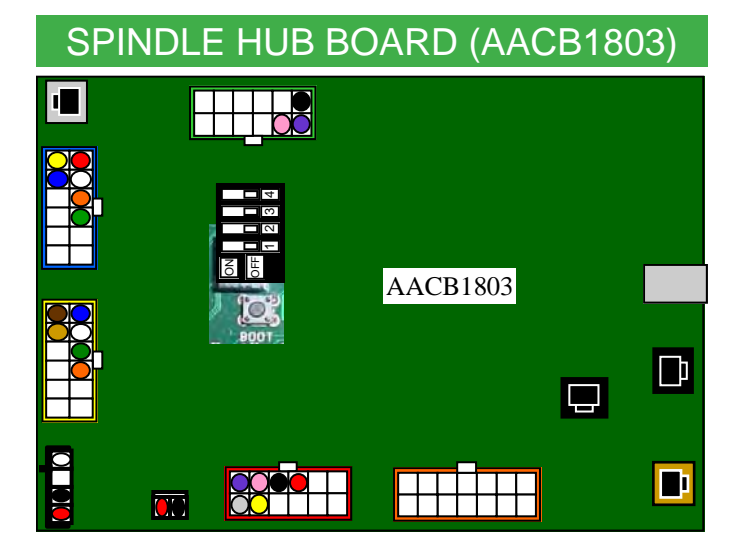

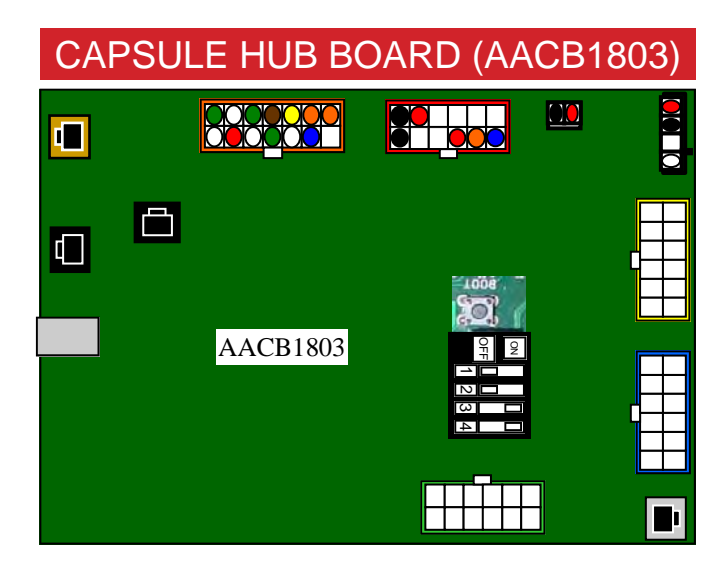

#### MAIN HUB BOARD (AACB1800)

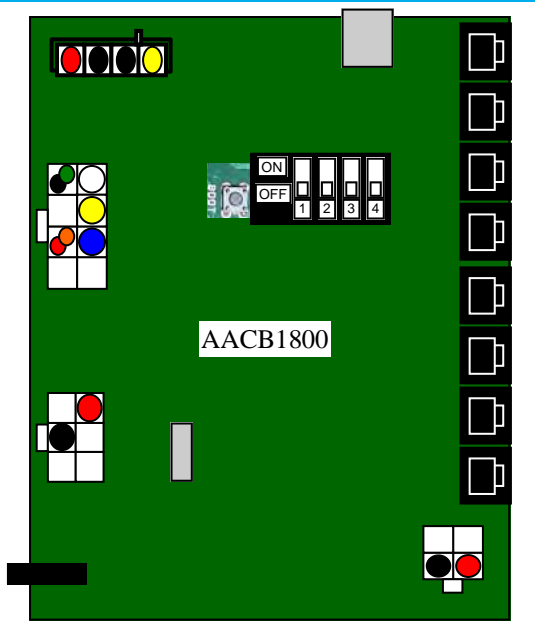

# LOCKER HUB BOARD (AACB1803)

## **CIRCUIT BOARD PINOUT GUIDES**

#### MAIN HUB

| Q1   | MARQUEE LIGHT 1 | J15 | 1 |
|------|-----------------|-----|---|
| Q2   | MARQUEE LIGHT 2 | J15 | 2 |
| Q3   | MARQUEE LIGHT 3 | J15 | 3 |
| Q4   | MARQUEE LIGHT 4 | J15 | 4 |
| +12v |                 | J15 | 5 |
| +12v |                 | J15 | 6 |
| GND  |                 | J15 | 7 |
| GND  |                 | J15 | 8 |

| PX13 | MENU BUTTON | J16 | 1 |
|------|-------------|-----|---|
| PA8  |             | J16 | 2 |
| PX14 |             | J16 | 5 |
| GND  |             | J16 | 6 |
| GND  |             | J16 | 7 |
| +12V |             | J16 | 8 |

#### CAPSULE HUB

#### A5CB1803 PINOUT

| +12V |                          | J5 | 1  |
|------|--------------------------|----|----|
| +12V |                          | J5 | 2  |
| +12V |                          | J5 | 3  |
| +12V |                          | J5 | 4  |
| +12V |                          | J5 | 5  |
| +12V |                          | J5 | 6  |
| Q1   | TIER 1 CAPSULE BIN MOTOR | J5 | 7  |
| Q2   | TIER 2 CAPSULE BIN MOTOR | J5 | 8  |
| Q3   | TIER 3 CAPSULE BIN MOTOR | J5 | 9  |
| Q4   |                          | J5 | 10 |
| Q5   |                          | J5 | 11 |
| Q6   | ENGAGE MOTOR             | J5 | 12 |

| GND  |                           | J9 | 1  |
|------|---------------------------|----|----|
| GND  |                           | J9 | 2  |
| GND  |                           | J9 | 3  |
| GND  |                           | J9 | 4  |
| +12V |                           | J9 | 5  |
| +12V |                           | J9 | 6  |
| +12V |                           | J9 | 7  |
| PA8  |                           | J9 | 8  |
| PX14 | ENGAGE SENSOR INPUT       | J9 | 9  |
| PA9  | CAPSULE PRIZE SENSOR      | J9 | 10 |
| PA10 | DOOR INTERLOCK SWITCH     | J9 | 11 |
| PA11 | STEPPER MOTOR ENABLE      | J9 | 12 |
| PA12 | STEPPER MOTOR STEP SIGNAL | J9 | 13 |
| PA13 | STEPPER MOTOR HOME SENSOR | J9 | 14 |

# **CIRCUIT BOARD PINOUT GUIDES**

### SPINDLE HUB

| +12V |           | J5 | 1  |
|------|-----------|----|----|
| +12V |           | J5 | 2  |
| +12V |           | J5 | 3  |
| +12V |           | J5 | 4  |
| +12V |           | J5 | 5  |
| +12V |           | J5 | 6  |
| Q1   | SPINDLE 1 | J5 | 7  |
| Q2   | SPINDLE 2 | J5 | 8  |
| Q3   | SPINDLE 3 | J5 | 9  |
| Q4   | SPINDLE 4 | J5 | 10 |
| Q5   |           | J5 | 11 |
| Q6   |           | J5 | 12 |

| +12V  |           | J6 | 1  |
|-------|-----------|----|----|
| +12V  |           | J6 | 2  |
| +12V  |           | J6 | 3  |
| +12V  |           | J6 | 4  |
| +12V  |           | J6 | 5  |
| +12V  |           | J6 | 6  |
| Q10-B | SPINDLE 5 | J6 | 7  |
| Q10-A | SPINDLE 6 | J6 | 8  |
| Q9-B  | SPINDLE 7 | J6 | 9  |
| Q9-A  | SPINDLE 8 | J6 | 10 |
| Q8-B  |           | J6 | 11 |
| Q8-A  |           | J6 | 12 |

| +12V  |            | J7 | 1  |
|-------|------------|----|----|
| +12V  |            | J7 | 2  |
| +12V  |            | J7 | 3  |
| +12V  |            | J7 | 4  |
| +12V  |            | J7 | 5  |
| +12V  |            | J7 | 6  |
| Q13-B | SPINDLE 9  | J7 | 7  |
| Q13-A | SPINDLE 10 | J7 | 8  |
| Q12-B | SPINDLE 11 | J7 | 9  |
| Q12-A | SPINDLE 12 | J7 | 10 |
| Q11-B |            | J7 | 11 |
| Q11-A |            | J7 | 12 |

| +12V  |            | J8 | 1  |
|-------|------------|----|----|
| +12V  |            | J8 | 2  |
| +12V  |            | J8 | 3  |
| +12V  |            | J8 | 4  |
| +12V  |            | J8 | 5  |
| +12V  |            | J8 | 6  |
| Q16-B | SPINDLE 13 | J8 | 7  |
| Q16-A | SPINDLE 14 | J8 | 8  |
| Q15-B |            | J8 | 9  |
| Q15-A |            | J8 | 10 |
| Q14-B |            | J8 | 11 |
| Q14-A |            | J8 | 12 |

| +12V |                          | J14 | 1 |
|------|--------------------------|-----|---|
| PA9  | PRIZE CHUTE MOTOR SENSOR | J14 | 2 |
| GND  |                          | J14 | 3 |
| Q7   | PRIZE CHUTE MOTOR ENABLE | J14 | 4 |

| PA12 | PRIZE SENSE 1 | J15 | 1 |
|------|---------------|-----|---|
| PA13 | PRIZE SENSE 2 | J15 | 2 |
| +12V |               | J15 | 3 |
| GND  |               | J15 | 4 |

### LOCKER HUB

#### A5CB1803 PINOUT

| +12V |                | J5 | 1  |
|------|----------------|----|----|
| +12V |                | J5 | 2  |
| +12V |                | J5 | 3  |
| +12V |                | J5 | 4  |
| +12V |                | J5 | 5  |
| +12V |                | J5 | 6  |
| Q1   | PRIZE LOCKER 1 | J5 | 7  |
| Q2   | PRIZE LOCKER 2 | J5 | 8  |
| Q3   | PRIZE LOCKER 3 | J5 | 9  |
| Q4   | PRIZE LOCKER 4 | J5 | 10 |
| Q5   | PRIZE LOCKER 5 | J5 | 11 |
| Q6   | PRIZE LOCKER 6 | J5 | 12 |

| GND  |                       | J9         | 1  |
|------|-----------------------|------------|----|
| GND  |                       | <b>J</b> 9 | 2  |
| GND  |                       | <b>J</b> 9 | 3  |
| GND  |                       | <b>J</b> 9 | 4  |
| +12V |                       | J9         | 5  |
| +12V |                       | J9         | 6  |
| +12V |                       | J9         | 7  |
| PA8  | PRIZE LOCKER 1 SWITCH | J9         | 8  |
| PX14 | PRIZE LOCKER 2 SWITCH | J9         | 9  |
| PA9  | PRIZE LOCKER 3 SWITCH | <b>J</b> 9 | 10 |
| PA10 | PRIZE LOCKER 4 SWITCH | <b>J</b> 9 | 11 |
| PA11 | PRIZE LOCKER 5 SWITCH | J9         | 12 |
| PA12 | PRIZE LOCKER 6 SWITCH | J9         | 13 |
| PA13 |                       | J9         | 14 |

To Purchase This Item, Visit BMI Gaming | www.bmigaming.com | (800) 746-2255 | +561.391.7200

# MAIN HUB WIRING DIAGRAM

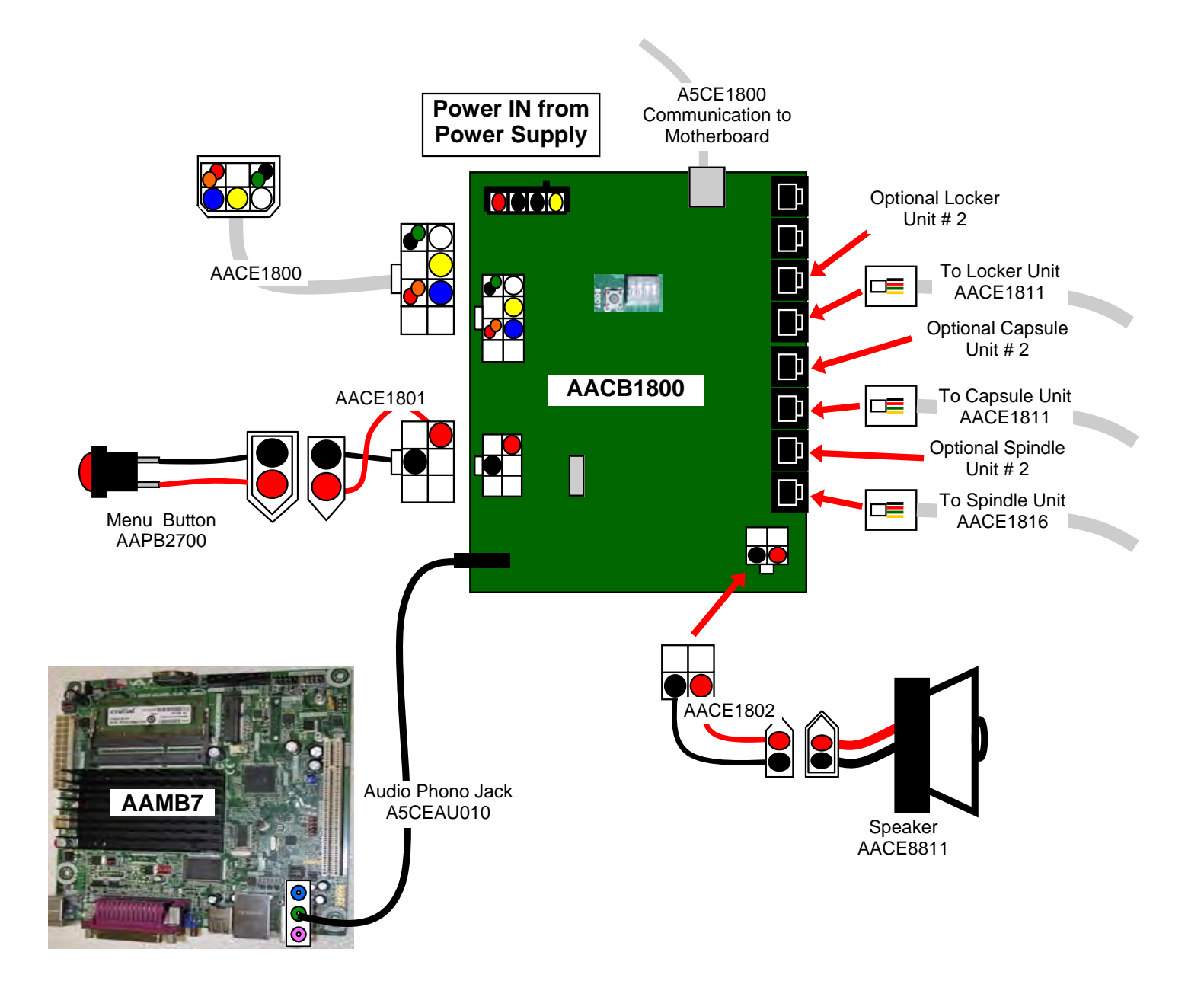

## **CAPSULE HUB WIRING DIAGRAM**

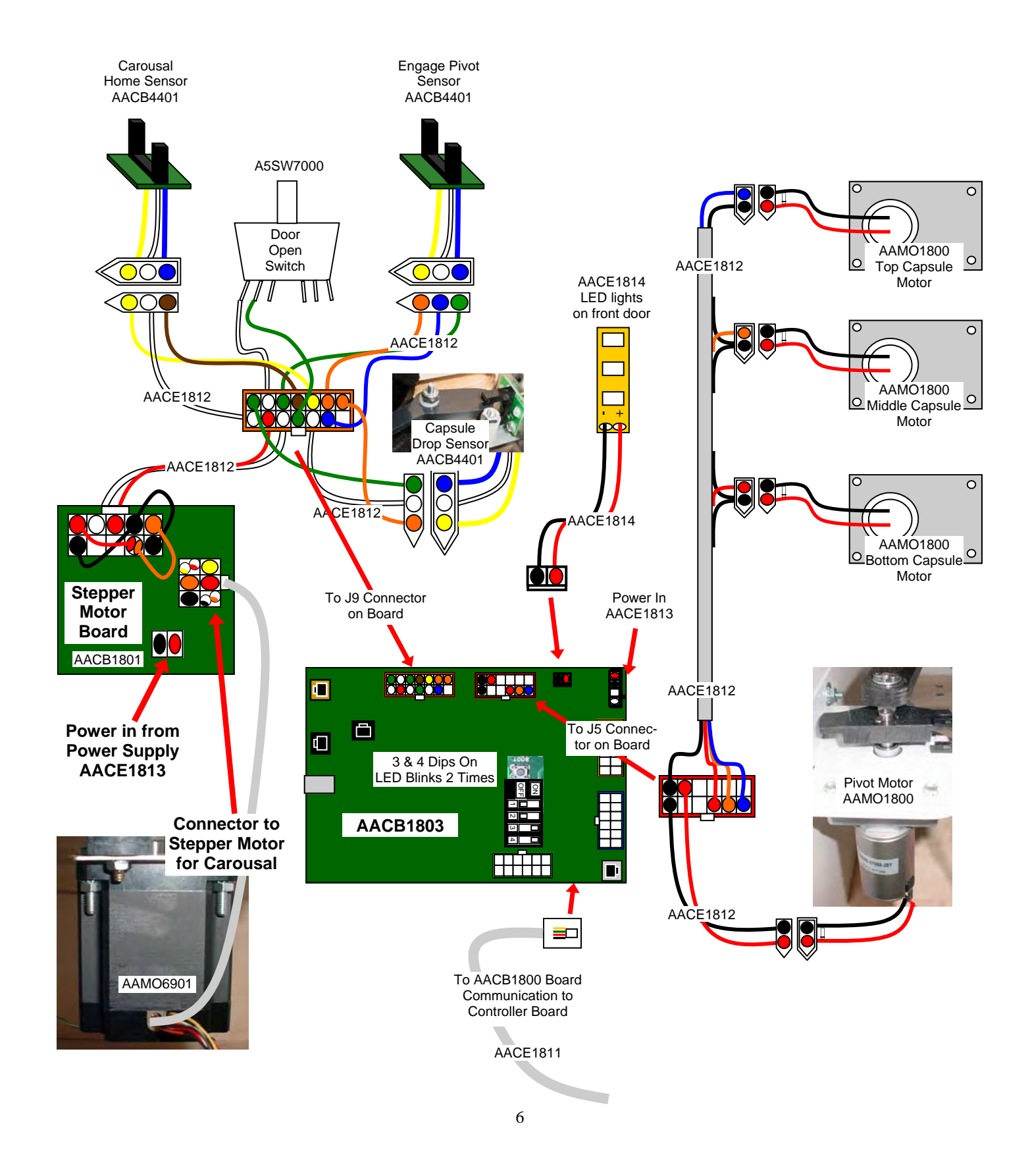

## **SPINDLE HUB WIRING DIAGRAM**

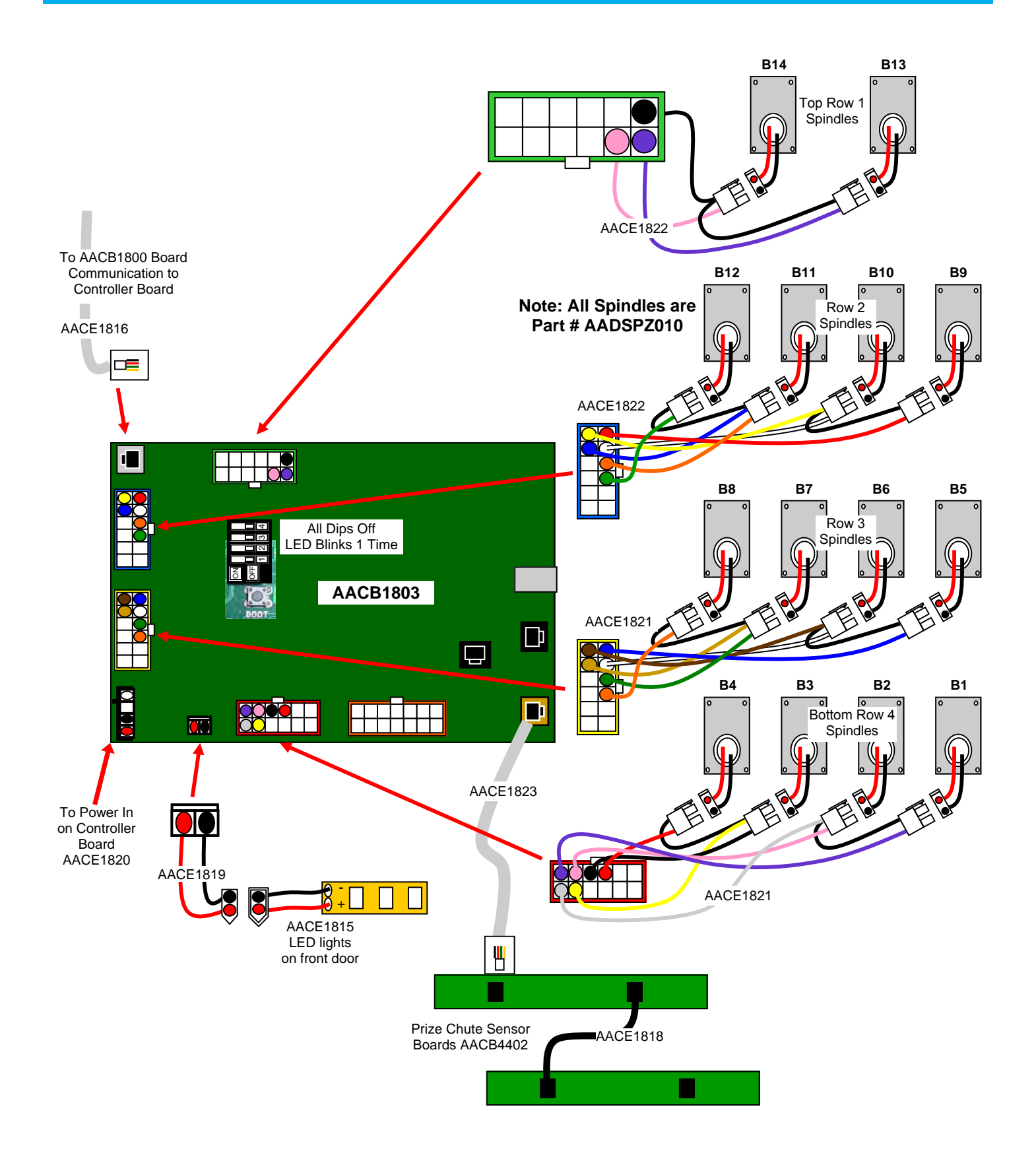
### LOCKER HUB WIRING DIAGRAM

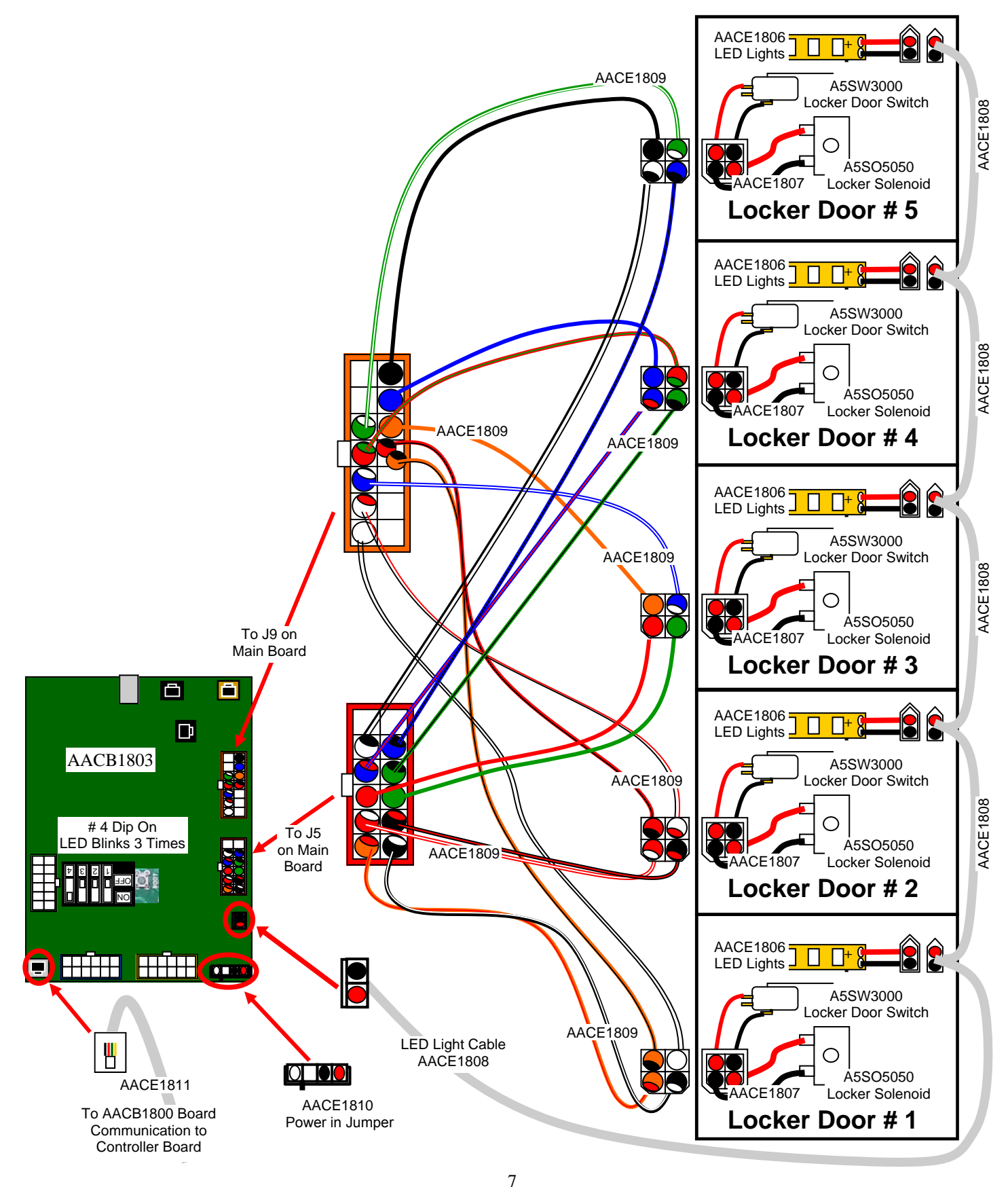

### **AC/ POWER SUPPLY WIRING DIAGRAM**

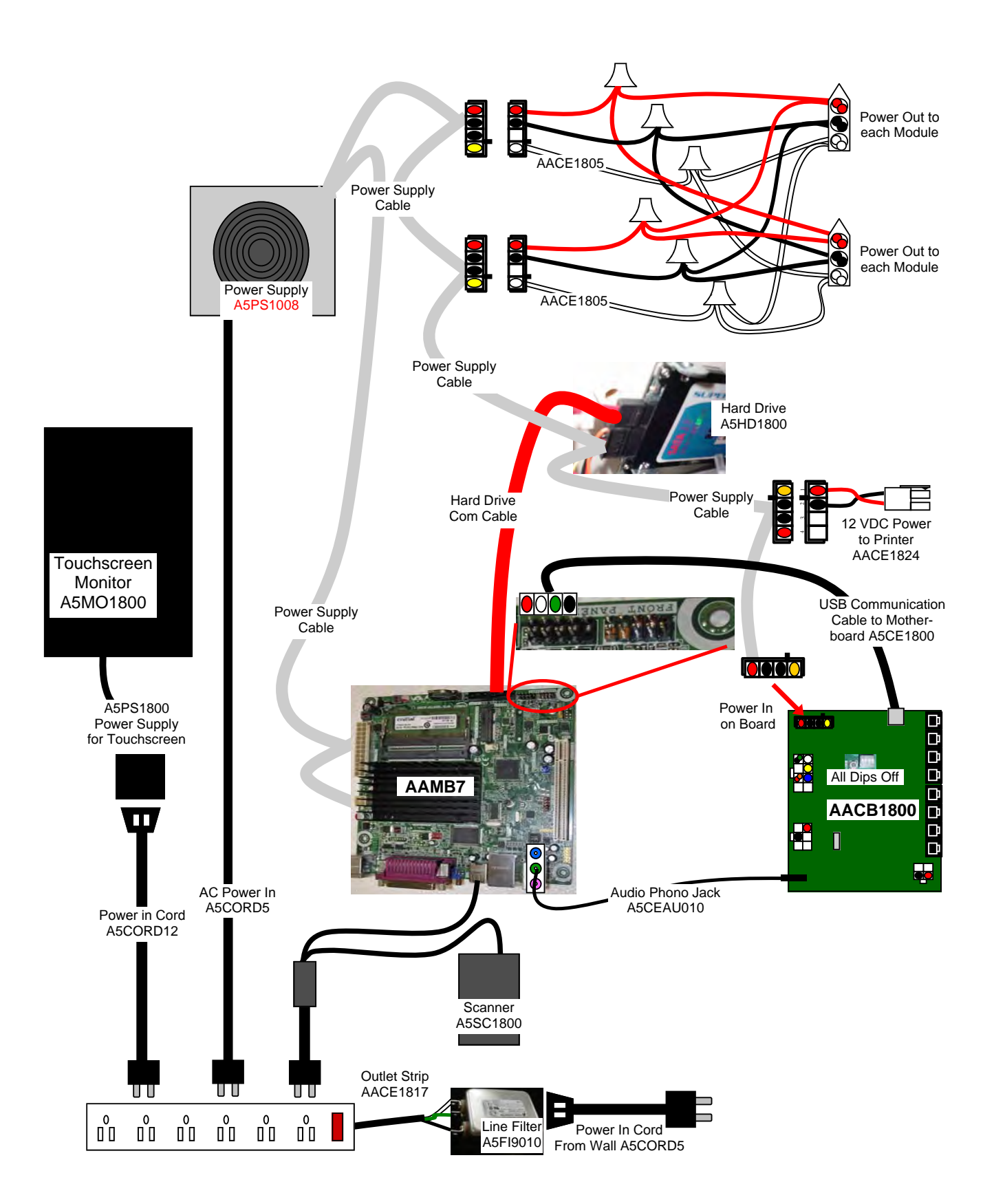

### **MOTHERBOARD WIRING DIAGRAM**

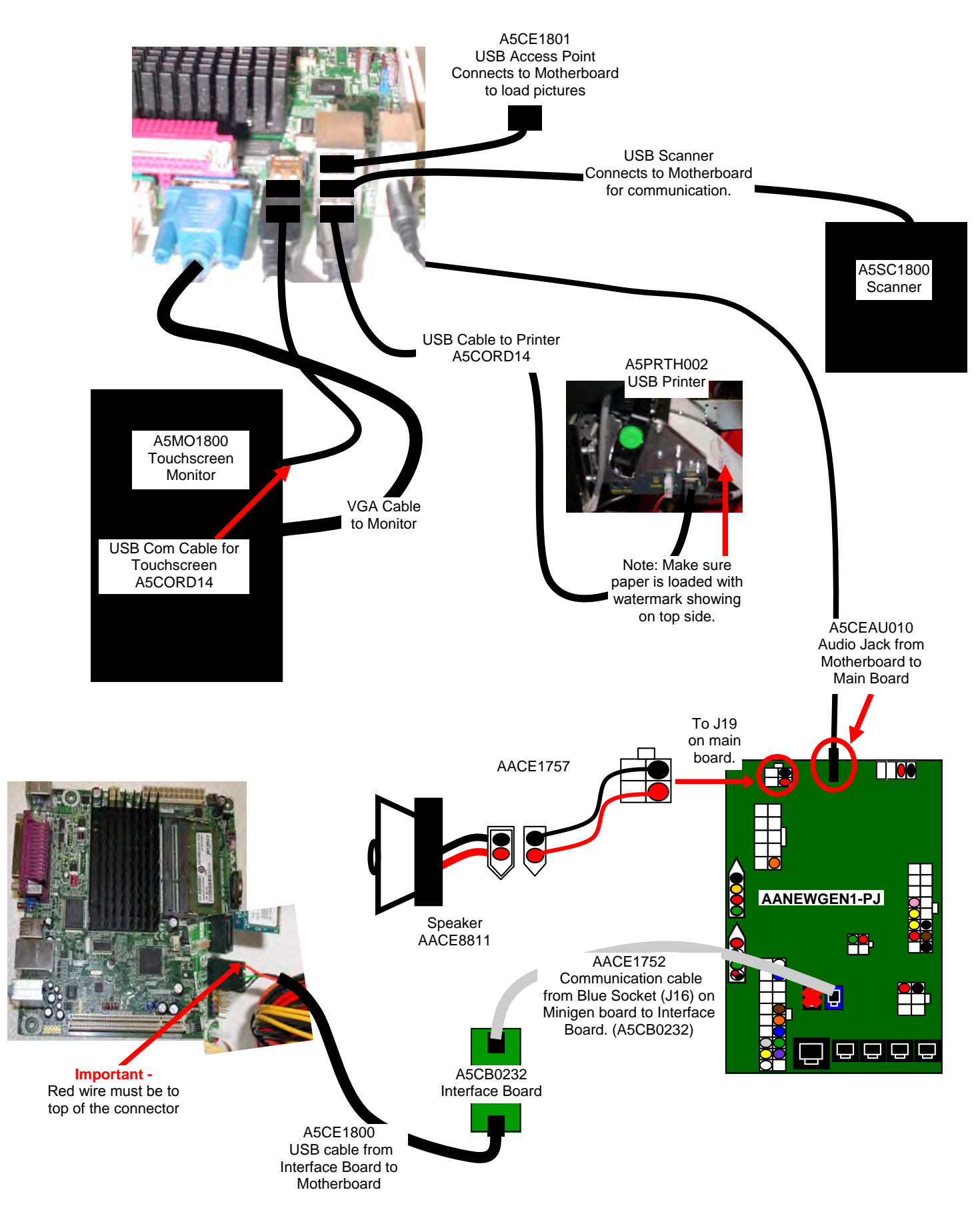

## **TROUBLESHOOTING GUIDE**

### CAUTION

Be aware of the possibility for electrostatic discharge (ESD) when working inside the Prize Hub. Ground yourself or keep clear of the main boards to avoid shock and/or damage to the electronics.

### Troubleshooting Strategy

Use common sense and a systematic method of troubleshooting to determine the exact problem, probable cause and remedy. Use the process of elimination to find the faulty component. Always check for the simple and obvious causes first such as unplugged, loose or broken wires and bad sensors, bent, pinched, stuck or jammed components.

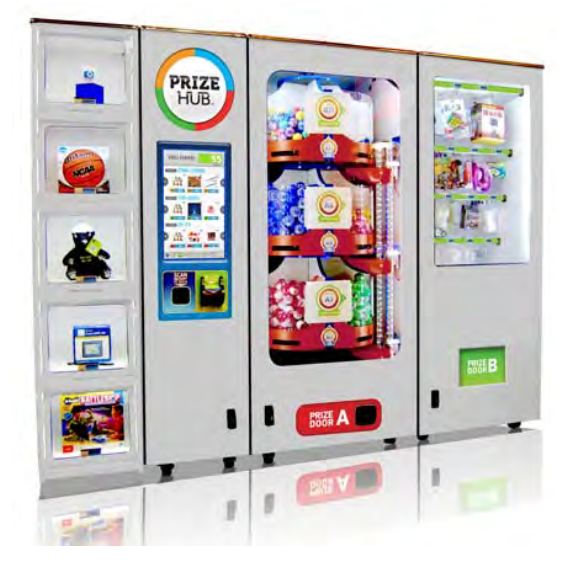

This Troubleshooting Guide is organized by Prize Hub Component.

Please go to section for component of your particular problem.

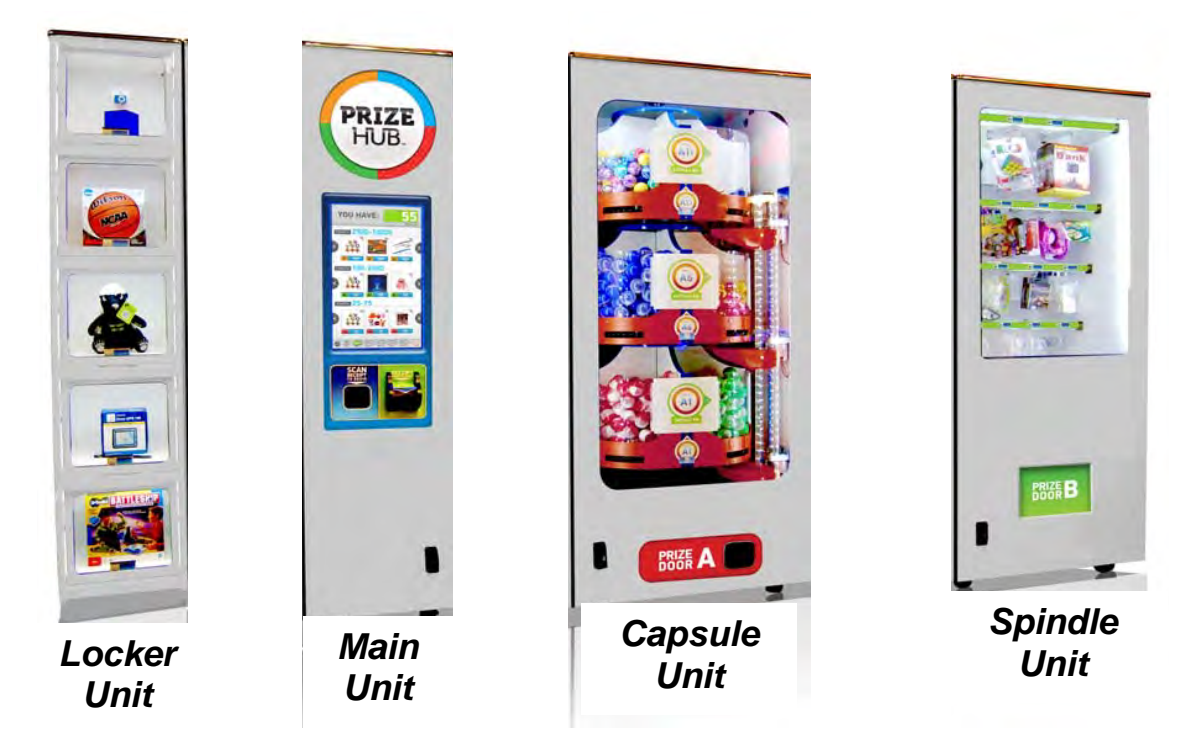

|                                                   | _                                                                                                    |                                                                                                    |
|---------------------------------------------------|----------------------------------------------------------------------------------------------------|----------------------------------------------------------------------------------------------------|
| Problem                                           | Probable Cause                                                                                                    | Remedy                                                                                                    |
| No power to the game                              | Unplugged                                                                                                    | Check wall outlet                                                                                                    |
| No lights on at all.                              | Circuit breaker tripped                                                                                                    | Reset power strip breaker switch or building circuit breaker                                                                                              |
| (Power Supply not ON)                             | Power strip faulty                                                                                                    | Change plug position, replace if needed (AACE1817)                                                                                                    |
|                                                   | Power supply unplugged                                                                                                    | Insure unit is plugged into power strip                                                                                                    |
|                                                   | Rocker Switch                                                                                                    | Make sure rocker switch is set ON (-)                                                                                                    |
|                                                   | Power supply shutting down because of 12 V overload                                                                                      | See power supply diagnostics to isolate bad<br>component. A bad motor or 12 volt short<br>could cause this                                                |
| Monitor shows nothing                             | at Push ON button on monitor.                                                                                                    |                                                                                                    |
| all on power on.<br>Check for green LED on        | Power cable unplugged from monitor.                                                                                                    | Ensure power is plugged into side of monitor, down to power strip.                                                                                        |
| monitor control unit.                             | Power strip faulty                                                                                                    | Change plug position, replace if needed (AACE1817)                                                                                                    |
|                                                   | Faulty power supply for monitor                                                                                                    | Check A5CORD12 to ensure 110 volts to monitor power supply.                                                                                               |
|                                                   | Re-Boot game and check for<br>any errors on monitor.<br>Power game down, wait 10<br>seconds, then power game<br>ON to reset.             | If error shows on monitor, refer to sugges-<br>tions below.                                                                                               |
|                                                   | Faulty monitor.                                                                                                    | Replace monitor. (A5MO1800)                                                                                                    |
| A5MO1800<br>Touchscreen<br>Monitor                | <b>Blurry Monitor - Too bright</b> ,<br>Press the "Auto" button on con<br>This may take a few seconds<br>Verify that the screen looks go | <b>or dim.</b><br>htrol unit to select Auto Adjustment.<br>s.<br>hod and image is centered.                                                               |
| Monitor shows "No                                 | Faulty or loose RAM                                                                                                    |                                                                                                    |
| Signal" then black.                               | Large power connector unplugged                                                                                                    |                                                                                                    |
| Re-Boot game to see if prob-<br>lem still exists. | on motherboard                                                                                                    | AAMB7                                                                                                    |
| Power game down, wait 10 seconds, then power game | Small 12 Volt power connector<br>unplugged on motherboard.                                                                               |                                                                                                    |
| ON to reset.                                      | Monitor VGA cable unplugged.                                                                                                    |                                                                                                    |
| supply is not working.                            | Faulty power supply - Check for 12<br>Volts and green LED on<br>motherboard.                                                             | Refer to Monitor/Motherboard Power Supply<br>Diagnostics for further diagnostic information<br>If all else fails - Replace faulty motherboard.<br>(AAMB7) |

| Problem                                                                                                    | Probable Cause                                                                                        | Remedy                                                                                                    |
|----------------------------------------------------------------------------------------------------|----------------------------------------------------------------------------------------------------|----------------------------------------------------------------------------------------------------|
| Monitor shows "No<br>Boot Device" on<br>screen.<br>Re-Boot game to see if<br>problem still exists.<br>Power game down, wait<br>10 seconds, then power<br>game ON to reset.<br>Hard Drive is not<br>working. | AAMB7<br>AAMB7<br>No 12 Volts to hard drive<br>Faulty Connection or cable plugged<br>into wrong place | Check power supply connection to hard drive<br>Check or replace cable from hard drive to<br>motherboard. Ensure it is plugged into correct<br>place. (See Wiring Diagrams)                                                                |
| Monitor shows "Sleep<br>Mode" on screen.<br>Re-Boot game to see if<br>problem still exists.<br>Power game down, wait<br>10 seconds, then power<br>game ON to reset.                                         | Power Supply or Motherboard not communicating correctly with monitor.                                 | Check power supply voltage.<br>Replace power supply. (A5PS1008)<br>Ensure both power supply connections are<br>secure to motherboard.<br>Refer to Monitor/Motherboard Power Supply<br>Diagnostics<br>Replace motherboard. (AAMB7)         |
| Monitor shows "GNU<br>Grub, " on screen.<br>Re-Boot game to see if<br>problem still exists.<br>Power game down, wait<br>10 seconds, then power<br>game ON to reset.                                         | Internal Linex software not<br>detecting boot loader.                                                 | Turn off game<br>Plug keyboard into motherboard<br>Turn on game.<br>Press "enter" on keyboard when that screen<br>comes on.<br>Game will now boot normally.                                                                               |
| Monitor shows<br>"Kernel panic-unable<br>to mount root" on<br>screen.                                                                                                    | Faulty or loose RAM                                                                                   | Separate metal tabs on sides of RAM, it will<br>flip up to remove.<br>Re-install and Re-Boot game to see if problem<br>still exists.<br>Power game down, wait 10 seconds, then<br>power game ON to reset.<br>Replace motherboard. (AAMB7) |
| Monitor shows any-<br>thing else other than<br>Prize Hub program on<br>screen.<br>Re-Boot game to see if<br>problem still exists.<br>Power game down, wait<br>10 seconds, then power<br>game ON to reset.   | Motherboard has trouble<br>loading or running program                                                 | Small 12 Volt power connector unplugged<br>on motherboard.<br>Large power connector unplugged on<br>Motherboard<br>Faulty or loose RAM<br>Faulty motherboard - Replace faulty board.<br>(AAMB7)                                           |
| Monitor does not come<br>back up after a power<br>loss                                                                                                    | Voltage variation in power<br>network                                                                 | Turn off the power strip, wait 30 seconds,<br>then turn power strip back on                                                                                                    |

| Troubleshooting Chart                                                |                                                     |                                                                      |                                                                                                    |  |  |
|----------------------------------------------------------------------|-----------------------------------------------------|----------------------------------------------------------------------|----------------------------------------------------------------------------------------------------|--|--|
| Pro                                                                  | oblem                                               | Probable Cause                                                       | Remedy                                                                                                    |  |  |
| Touchscreen                                                          | e to see if prob-                                   | USB Connector unplugged<br>Problem can be monitor or<br>motherboard. | Verify connector at monitor and motherboard                                                                                                    |  |  |
| Power game down, wait 10<br>seconds, then power game<br>ON to reset. |                                                     | AAMB7                                                                | A5M01800<br>Touchscreen<br>Monitor                                                                                                    |  |  |
| Speaker does<br>Motherboard o<br>AACB1800 bo                         | s not work.<br>creates sound,<br>pard amplifies it. | Disconnected, loose or<br>broken wires.                              | Check connections and reseat audio cable<br>from motherboard to AACB1800 board.<br>Cables # AACE8811, AACE1802, and<br>A5CEAU010.                                            |  |  |
|                                                                      |                                                     | Faulty speaker.                                                      | Replace speaker. (AACE8811)<br>Unplug audio jack cable (A5CEAU010) from                                                                                                    |  |  |
| ASCEAU010<br>Audio Jack from<br>Motherboard to<br>Main Board         |                                                     | AACB1800<br>AACB1800<br>board is good.                               | motherboard, plug into MP3 player and see if<br>music is amplified and comes out of speaker.<br>If Yes - then motherboard is faulty.<br>If No - then AACB1800 may be faulty. |  |  |
| Menu Button                                                          | does not work.                                      | Disconnected, loose or broken wires.                                 | Check connections from pushbutton to<br>AACB1800 board.<br>Cables # AAPB2700 and AACE1801                                                                                    |  |  |
|                                                                      |                                                     | Faulty button.<br>Faulty AACB1800 board.                             | Test button and replace. (AAPB2700)<br>Replace AACB1800 board.                                                                                                    |  |  |
| Scoppor                                                              | No lights on scanner.                               | Disconnected, loose or broken wires.                                 | Check connections from scanner to motherboard and power.                                                                                                    |  |  |
| does not<br>work.                                                    | Power<br>problem to                                 | Faulty power supply or outlet plug.                                  | Connect scanner into different power source.                                                                                                    |  |  |
| Check for lights on                                                  | scanner.                                            | Check for voltage at scanner.                                        | If scanner has power, but still no indicator light, replace scanner. (A5SC1800)                                                                                              |  |  |
| scanner<br>itself.                                                   | Yes - Lights<br>are on scan-                        | Ensure QR Code is enabled.<br>Faulty USB communication.              | Refer to "How to Register Evolve Units."<br>Check USB from scanner to motherboard.                                                                                           |  |  |
|                                                                      | ner.                                                | Problem can be scanner or motherboard.                               | Replace one at a time.<br>(A5SC1800 and AAMB7)                                                                                                    |  |  |
| Optional top<br>flash.                                               | sign does not                                       | Disconnected, loose or<br>broken wires.                              | Check connections from AACB1800 board to top sign boards.                                                                                                    |  |  |
|                                                                      |                                                     | Faulty circuit boards is sign.<br>Faulty AACB1800 board.             | Replace AACB1800 board.                                                                                                    |  |  |

To Purchase This Item, Visit BMI Gaming | www.bmigaming.com | (800) 746-2255 | +561.391.7200

## MAIN HUB TROUBLESHOOTING GUIDE

| Troubleshooting Chart                                                                                      |                                                                                      |                                                                                                    |                                                                                                    |  |  |
|----------------------------------------------------------------------------------------------------|--------------------------------------------------------------------------------------|----------------------------------------------------------------------------------------------------|----------------------------------------------------------------------------------------------------|--|--|
| Problem                                                                                                    |                                                                                      | Probable Cause                                                                                                    | Remedy                                                                                                    |  |  |
| Prize Unavailable on screen                                                                                |                                                                                      | There are many reasons this may show up on monitor.                                                                                                    | Please refer to "Prize Unavailable Message"<br>in troubleshooting section.                                                                                                    |  |  |
| Does not load picture files<br>from USB stick                                                              |                                                                                      | File name is not recognized.<br>Picture files are too large<br>USB stick Faulty                                                                                                    | Either .jpg or .bmp format<br>Use all small lower case letters in file name.<br>Optimum size of 590 X 590 pixels<br>Open with Microsoft Office Picture Manager<br>Click on "Picture" tab scroll down to "Resize"<br>Click on "Custom width x height" and change<br>both fields to 590.<br>Click on "File" and Save<br>Load picture files onto different USB and retry |  |  |
| Printer does not print.<br>First - Power game<br>down, wait 10 seconds,<br>then power game ON to<br>reset. | Top<br>Th<br>Che<br>Pre<br>If J<br>Che<br>F<br>If J                                  | Top door on printer lifting up.<br>This spring provides tension for the door.         Check power to printer.<br>Press "Print" button to print test page.<br>(check power cable from power supply.(AACE1824)<br>Replace printer.( A5PRTH002)         If printer does print test page, communication to motherboard is fau<br>Turn game power off, wait 10 seconds, turn game power ON and re-         Image: Check USB cable. (A5CORD14)         Image: Check USB cable. (A5CORD14) |                                                                                                    |  |  |
| Entire Module not<br>being seen by Prize<br>Hub                                                            | Please refer to "Entire Unit not Recognized by Main Hub" in troubleshooting section. |                                                                                                    |                                                                                                    |  |  |

### PRIZE UNAVAILABLE MESSAGE

### Prize Unavailable will show for a number of reasons:

- A.) Location is actually empty of prizes.
- B.) Prize dispensing malfunction.
- C.) Prize jam.
- D.) Stock Quantity is set too low.
- E.) Motor/Sensor self test failed at power on.
- F.) Entire row of prizes unavailable.

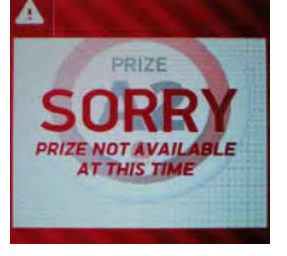

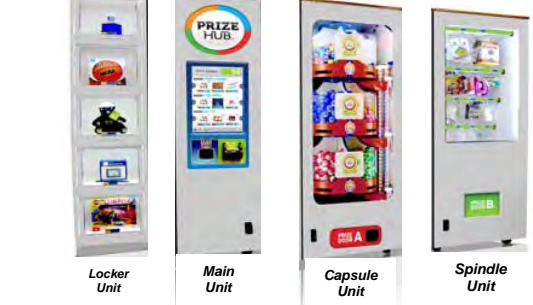

### A.) Location is actually empty of prizes.

The locker will only hold one prize. Once that prize is won, it will show that prize unavailable.

Spindles will hold 3 to 17 items depending on thickness of the prize. Once all the prizes are won, it will show that prize unavailable.

Capsules will hold 120 of the 2" capsules per capsule pie slice. Once the pie slice is empty, it will show that prize unavailable.

Solution: If location contains prizes, and still shows that prize is unavailable, continue to suggestions below:

### B.) Prize dispensing malfunction.

#### Capsule Unit:

Capsule carousel will slow down, stop, pivot motor moves dispensing motor in, and dispensing motor dispenses capsule. If capsule does not fall for whatever reason, the motor will time-out and carousel will go around again to try to dispense that same capsule.

If that capsule has tried to dispense twice and fails, it will show that prize unavailable, not subtract tickets from guest and have him chose a different prize.

If front door opens while prize is being dispensed, that prize will show unavailable. Check door switch and cables.

#### Spindle Unit:

A spindle will turn off after 35 seconds - if the prize is not seen by prize chute sensors, then it will show that prize unavailable, not subtract tickets from guest and have him chose a different prize.

#### Locker Unit:

If locker door does not open for whatever reason, the coil power will time-out after 3 minutes. It will show that prize unavailable, but **does** subtract tickets and will log that win in the history menu.

#### Solution: Refer to troubleshooting section of each unit to diagnosis further.

### C.) Prize jam.

#### Capsule Unit:

Capsule unit is specifically designed to resist and power-through jams. If it shows prize unavailable and they are still capsules in unit, turn the sprocket

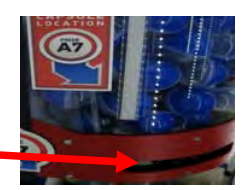

by hand and see if it dispenses capsule. If not - Remove capsules and locate jammed capsule.

If it does dispense - Check capsule drop sensor and refer to Capsule Unit Troubleshooting Section

#### Spindle Unit:

The spindle will turn for 35 seconds - if the prize does not fall from spindle, or gets stuck in the prize chute, it will not seen by prize chute sensors. It will show that prize unavailable, not subtract tickets from guest and have him chose a different prize.

Solution: Refer to Spindle Unit Troubleshooting Section to diagnosis further.

### PRIZE UNAVAILABLE MESSAGE

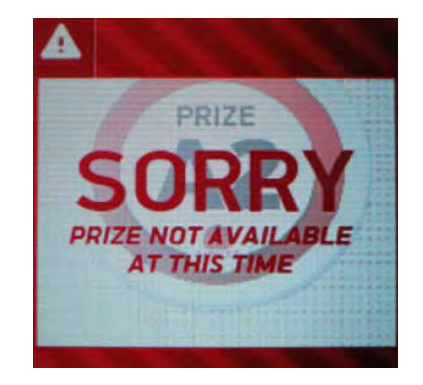

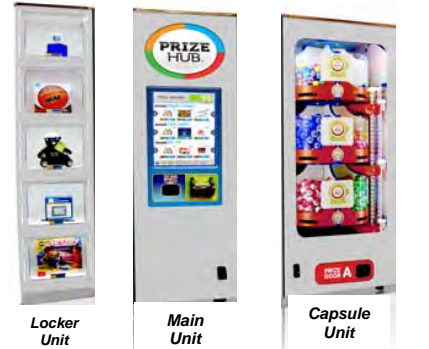

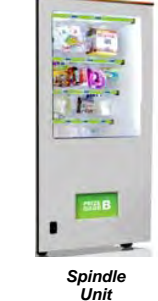

### D.) Stock Quantity is set too low.

Enter Owner Menu and go to Prize Menu.

There is a selection for "Stock Quantity" -

If this is left at zero, the game will operate fine. It will dispense prizes until empty, but not know it's empty until the prize is selected, and it times out.

If this is set to a number, the Prize Hub will allow that number to be dispensed and then show Prize Unavailable for that prize only.

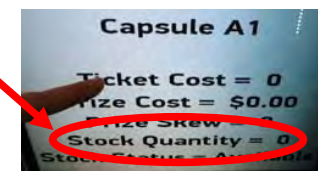

We usually leave capsules set to zero, and count the number of prizes on the spindles to reflect actual prizes hanging.

### E.) Motor/Sensor self test failed at power on.

#### Capsule Unit

At power on - The pivot motor will move and test home sensor.

If it fails, capsule stepper motor will not start (it will also be very hard to turn by hand.) and all capsule prizes will be unavailable.

#### Solution: Refer to Capsule Unit Troubleshooting Section to diagnosis motor/sensor.

### F.) Entire row of prizes unavailable.

If Entire unit is not recognized by main hub, the entire row of prizes will show unavailable.

#### Spindle Unit:

Prize chute sensors are blocked, dirty, or faulty. No communication from a Spindle Unit to Main Hub Unit.

#### Capsule Unit:

If pivot motor test fails on power on. At power on - The pivot motor will move and test home sensor. If it fails, capsule stepper motor will not start (it will also be very hard to turn by hand.) and all capsule prizes will be unavailable. No communication from a Capsule Unit to Main Hub Unit.

Solution: Refer to "Entire Unit not Recognized by Main Hub" in troubleshooting section.

### HUB NOT RECOGNIZED

If Entire unit is not recognized by main hub, an entire row of prizes will show unavailable.

#### Step #1 - Ensure individual Unit is communicating to Main Hub HUB Step # 2 - Refer to troubleshooting topics specific to a unit. Step # 1 Verify 12 volt DC power to unit. 12 Volt power comes from Main Unit's power supply. There are jumper cables that feed 12 volts to individual units. (Cable part #'s: AACE1805, AACE1810, AACE1813, AACE1820) Main Locke Unit Unit Enter menu and got to "Diagnostic Menu" Verify Unit is has version number in the #1 slot. **Touch Version** (#2 slot is for additional optional units) Information etwork Setup atistics Menu Touch Software version should start with: Diagnostics Test Dispense Version Information dule Status Informati Cvit Diagnostic History Menu iagnostics Menu 1 for Spindle ize M Menu Advertising Menu Ticket Menu 2 for Capsule 3 for Locker vord Setup Me Exit Menu Ô D AACB1803

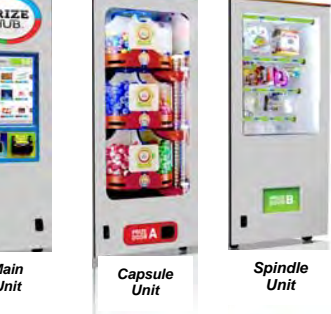

Main PC Ve

Version

odular Prize Hub Type erface Type: Evolve Syst

2 Version N/A Exit

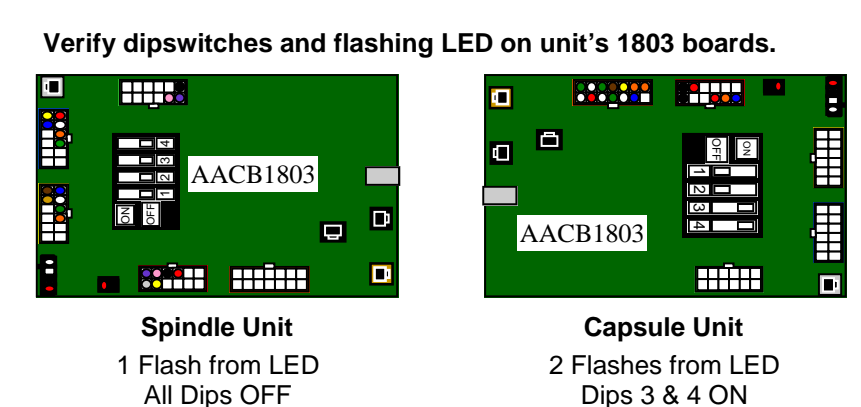

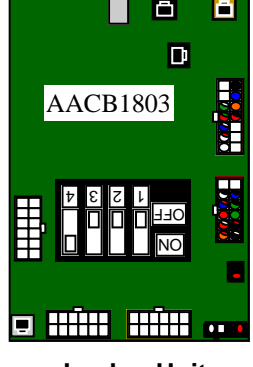

Locker Unit 3 Flashes from LED Dip 4 ON

Ensure phone cables are secure from silver socket on 1803 boards to correct socket on 1800 board.

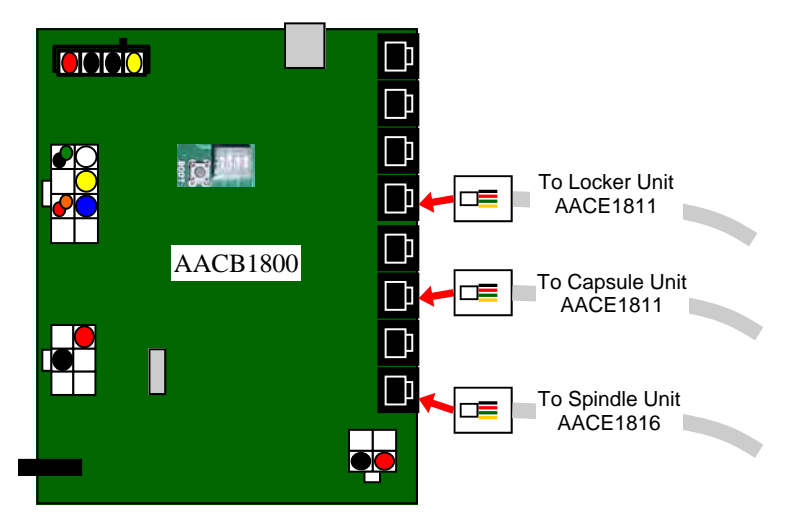

### HUB NOT RECOGNIZED

### Step # 2

Troubleshooting topics specific to a unit.

#### **Spindle Unit Only:**

If the Prize Chute Sensors are blocked, dirty, or faulty - the Prize Hub will not allow any spindle prizes to be selected and will show the entire row of prizes as "Unavailable".

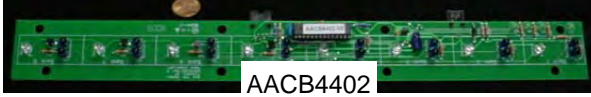

#### Solution:

 Remove 4 of #2 square head screws from L Brackets in rear of prize chute wood box. Wood Box will now slide out front of game. Remove Prize Chute Sensor by removing the 4 Phillips bolts that secure sensor to black plastic mask. (The black plastic masks must remain attached to wood to provide alignment for the sensors.)
 Clean emitters and detectors. Ensure they are pointing straight out and no components on boards are bent.

2.) Inspect cables between sensors and to 1803 board. (AACE1818, AACE1823) Replace if needed.

- 3.) Ensure AACE1823 cable is plugged into correct socket on 1803 board. (Gold socket) See diagram.

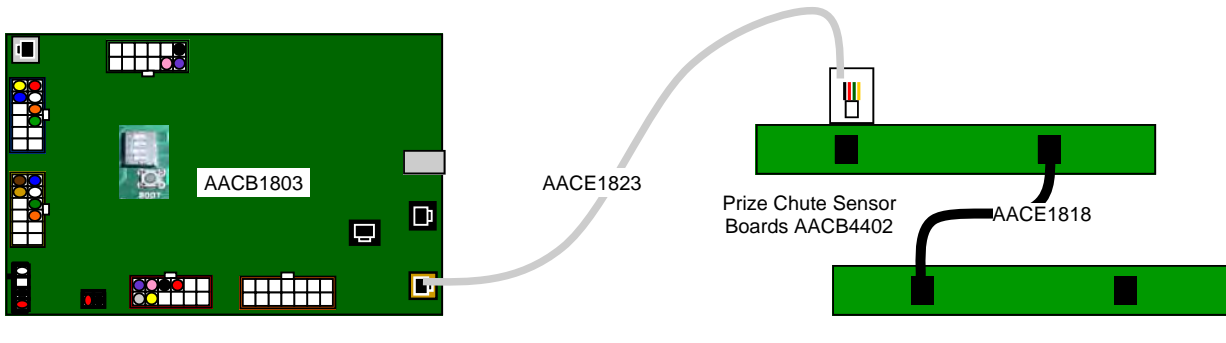

4.) Replace both Prize Chute Sensors. (AACB4402)

5.) Replace 1803 Control Board. (AACB1803)

#### Capsule Unit Only:

If pivot motor test fails on power on - the Prize Hub will not allow any capsule prizes to be selected and will show the entire row of prizes as "Unavailable".

Power game down, wait 10 seconds, then power game ON. Immediately at power on - The pivot motor will move and test home sensor. If Motor does not move: Check for 12 Volt DC at motor. Check for disconnected, loose or broken wires on motor and cable to 1803 board. Replace if needed. (AACE1812, AAMO1800)

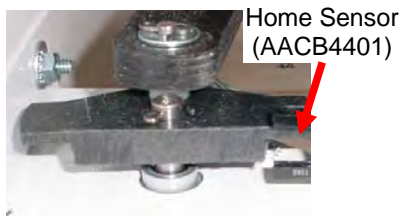

Replace motor. (AAMO1800)

**If Motor does move**, but capsule stepper motor will not start (it will also be very hard to turn by hand): Ensure black plastic cam is spinning with motor as it turns.

Check for 12 Volt DC between yellow and blue wires at sensor. 5 Volts between blue and white should drop to zero when blocked.

Check for disconnected, loose or broken wires from sensor to 1803 board.

Replace if needed. (AACE1812, AACB4401)

Replace sensor. (AACB4401)

### MONITOR/ MOTHERBOARD POWER SUPPLY DIAGNOSTICS

1.) Verify AC power to game. Check power strip in bottom front.

The rocker switch should be illuminated.

- 2.) Power supply is mounted to wood platform under motherboard. Lift wood platform to access power supply.
- 3.) Check connection to power supply.
- 4.) Ensure Power Supply switch is set to 115V (or 220V) (Some model power supplies may not have this)
- 5.) Ensure Power switch is on.
- 6.) Ensure fan is turning.
- If power supply fan is turning and there is no 12 Volt out, then (A5PS1008)
  - If power supply fan is not turning, then continue to "Verify Power to Motherboard"

### **Verify Power to Motherboard**

The motherboard will turn on power supply.

If your game has no 12 volts, it may be the motherboard not turning on.

In addition - there may be a 12 volt short somewhere else in cabinet that is not allowing the power supply to turn on.

### Minimize load on power supply and isolate short

Unplug all outputs from power supply except for motherboard. This will have power supply, motherboard, and monitor left plugged in.

- If power supply, motherboard, and monitor now turn on: Plug in one component at a time to power supply to locate short.
- If power supply still does not power on, then continue to steps 1,2, and 3.
- 2 Check BOTH connections from power supply.

Large power supply connection.

Black and yellow wires. (12 Volts DC)

Note: The location of this connector may vary depending on which version motherboard is in game. **1** - Green LED on motherboard should be ON.

If this is not on, recheck power supply or replace motherboard. (AAMB7)

replace power supply.

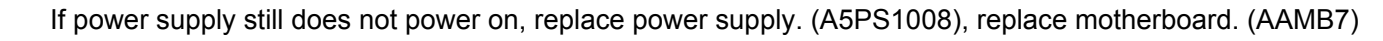

AAMB7

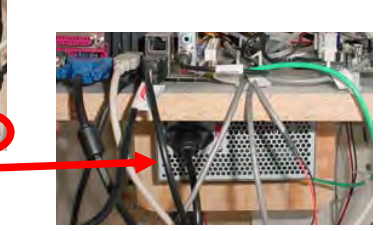

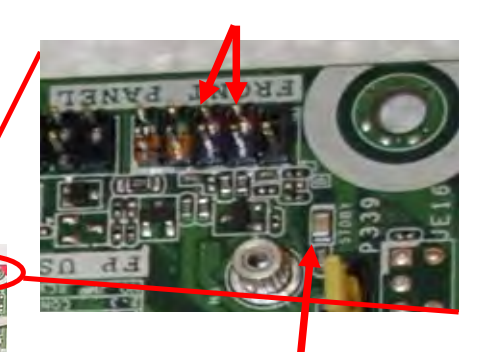

If green Led is ON, but game not on, you may start mother-

board by quickly touching these 2 red pins at the same time.

**3** - Motherboard "Jump Start"

## SPINDLE HUB TROUBLESHOOTING GUIDE

| Troubleshooting Chart                                                                                                    |                                                                       |                                                                                                    |  |  |  |
|----------------------------------------------------------------------------------------------------|-----------------------------------------------------------------------|----------------------------------------------------------------------------------------------------|--|--|--|
| Problem                                                                                                    | Probable Cause                                                        | Remedy                                                                                                    |  |  |  |
| No lights on at all in<br>Spindle Unit                                                                                                    | 12 Volt power comes from<br>Main Unit's power supply.                 | Verify main unit has 12 Volt lights. Verify 12<br>Volt jumper cables that feed 12 volts are<br>connected to Spindle Unit |  |  |  |
|                                                                                                    | Disconnected, loose or broken wires.                                  | Check connections from LED lights to 1803<br>board. Replace if needed.<br>(AACE1815, AACE1819, AACE1820)                 |  |  |  |
|                                                                                                    | Faulty 1803 board.                                                    | Replace AACB1803 board                                                                                                   |  |  |  |
| <b>Spindle Not Turning</b><br>Test dispense a prize by going                                                                                                    | Check for 12 Volts DC on spindle motor                                | If spindle motor has 12 VDC, and does not move - Replace spindle. (AADSPZ010)                                            |  |  |  |
| Into menu and selecting a<br>locker.<br>Diagnostics Menu<br>Test Dispense<br>larging Information                                                                                                    | Disconnected, loose or broken wires.                                  | If no 12 VDC:<br>Check connections from spindle to<br>controller board. (AACE1821, AACE1822)                             |  |  |  |
| 8 8 8 8<br>8 8 8 8<br>8 8 8 8<br>8 8 8 8<br>8 8 8 8<br>8 8 8 8<br>8 8 8 8<br>8 8 8 8<br>8 8 8 8<br>8 8 8 8<br>8 8 8 8<br>8 8 8 8<br>8 8 8 8<br>8 8 8 8<br>8 8 8 8<br>8 8 8 8<br>8 8 8 8<br>8 8 8 8<br>8 8 8 8 8<br>8 8 8 8 8<br>8 8 8 8 8<br>8 8 8 8 8<br>8 8 8 8 8<br>8 8 8 8 8<br>8 8 8 8 8 8 8 8 8 8 8 8 8 8 8 8 8 8 8 8 | Faulty controller board.                                              | Replace controller board. (AACB1803)                                                                                     |  |  |  |
| Spindle Always Turning                                                                                                    | Spindle will time out and stop spinning after 35 seconds in any mode. | If spindle continues to spin, the controller<br>board is faulty.<br>Replace board. (AACB1803)                            |  |  |  |

| Prize does not Drop<br>or                                                                                                    | Prize is stuck on spindle.                                          | Make sure prize hanger is UNDER retaining pin.                                                                                                    |
|----------------------------------------------------------------------------------------------------|---------------------------------------------------------------------|----------------------------------------------------------------------------------------------------|
| More than One Prize<br>Drops at a time.                                                                                                    | Prize stuck in<br>prize chute                                       | Inspect prize chute and clear jam.                                                                                                    |
| Spindle will turn off<br>after prize chute<br>sensors "sees" prize<br>drop.<br>The spindle will turn<br>for 35 seconds - if the<br>prize does not fall | Prize chute<br>sensors are<br>dirty, mis-<br>aligned, or<br>faulty. | Clean emitters and detectors. Ensure they are pointing straight out<br>and no components on boards are bent<br>To remove sensors: Remove 4 of #2 square head screws from L Brackets in<br>rear of prize chute wood box. Wood Box will now slide out front of game. Re-<br>move Prize Chute Sensor by removing the 4 Phillips bolts that secure sensor<br>to black plastic mask.<br>(The black plastic masks must remain attached to wood to provide alignment<br>for the sensors.) |
| from spindle, or gets stuck in the prize                                                                                                    |                                                                     | Inspect cables between sensors and to 1803 board. (AACE1818, AACE1823) Replace if needed.                                                                                                    |
| chute, it will not seen<br>by prize chute sen-<br>sors. It will show that<br>prize unavailable. not                                                    |                                                                     | Ensure AACE1823 cable is plugged into correct socket on 1803<br>board. (Gold socket) See diagram.<br>Replace both Prize Chute Sensors. (AACB4402)                                                                                                    |
| subtract tickets from<br>guest and have him<br>chose a different                                                                                       |                                                                     | AACB440                                                                                                    |
| prize.                                                                                                    |                                                                     | Replace 1803 Control Board. (AACB1803)                                                                                                    |

## SPINDLE HUB TROUBLESHOOTING GUIDE

| Troubleshooting Chart                                                                                                    |                                                                                                    |                                                                                                    |                                                                                                    |                                                                                                    |  |
|----------------------------------------------------------------------------------------------------|----------------------------------------------------------------------------------------------------|----------------------------------------------------------------------------------------------------|----------------------------------------------------------------------------------------------------|----------------------------------------------------------------------------------------------------|--|
| Problem                                                                                                    |                                                                                                    |                                                                                                    | Probable Cause                                                                                                    | Remedy                                                                                                    |  |
| Screen stays locked on<br>"Dispensing Spindle"<br>Prize Hub is attempting<br>spindle drop but something is<br>disrupting the process. |                                                                                                    | The spindle will turn for 35<br>seconds while showing this<br>message.<br>If this shows longer, a spindle<br>is retrying or faulty control<br>board. |                                                                                                    | Refer to "Prize does not Drop"<br>troubleshooting section.<br>Check cables from spindle to Control Board<br>Replace if needed. (AACB1803)<br>Refer to "Prize Unavailable on screen"<br>troubleshooting section.                                                                                                    |  |
| Prize Dispense Failure on<br>screen.                                                                                                  |                                                                                                    | Prize did not dispense when<br>Prize Hub expect it.                                                                                                  |                                                                                                    | Refer to "Prize Unavailable on screen"<br>troubleshooting section.                                                                                                    |  |
| Entire row of prizes show<br>"Prize Unavailable"                                                                                      |                                                                                                    | Entire Unit Not Recognized<br>by Main Hub<br>No communication from a<br>Capsule Unit to Main Hub<br>Unit.                                            |                                                                                                    | Refer to "Entire Unit not Recognized by Main<br>Hub" in troubleshooting section.<br>Refer to "Entire Unit not Recognized by Main<br>Hub" in troubleshooting section.                                                                                                    |  |
| Prize Unavailable<br>on screen                                                                                                    | Location is actually<br>empty of prizes.<br>Prize dispensing<br>malfunction.<br>Prize jam.<br>Stock Quantity is<br>set too low.<br>Entire Unit Not<br>Recognized by<br>Main Hub<br>No communication<br>from a Spindle Unit<br>to Main Hub Unit. |                                                                                                    | Spindles will hold 3 to<br>Once all the prizes ar<br>A spindle will turn off<br>prize chute sensors, i<br>subtract tickets from<br>The spindle will turn f<br>spindle, or gets stuck<br>chute sensors. It will<br>ets from guest and ha<br>Refer to "Prize does n<br>The number of prizes<br>ber of prizes hanging<br>pense that amount, th<br>If pivot motor test fails<br>Refer to "Entire Unit n<br>troubleshooting section<br>Refer to "Entire Unit n | o 17 items depending on thickness of the prize.<br>re won, it will show that prize unavailable.<br>after 35 seconds - if the prize is not seen by<br>then it will show that prize unavailable, not<br>guest and have him chose a different prize.<br>for 35 seconds - if the prize does not fall from<br>in the prize chute, it will not seen by prize<br>show that prize unavailable, not subtract tick-<br>ave him chose a different prize.<br>not Drop." section<br>on the spindles should reflect the actual num-<br>on each spindle. The game will then only dis-<br>nen go to prize unavailable.<br>s on power on.<br>not Recognized by Main Hub" in<br>on. |  |

| Troubleshooting Chart                  |                                                                                                    |                                                                                                    |  |  |  |
|----------------------------------------|----------------------------------------------------------------------------------------------------|----------------------------------------------------------------------------------------------------|--|--|--|
| Problem                                | Probable Cause                                                                                                    | Remedy                                                                                                    |  |  |  |
| No lights on at all in<br>Capsule Unit | 12 Volt power comes from<br>Main Unit's power supply.                                                                                                    | Verify main unit has 12 Volt lights. Verify 12<br>Volt jumper cables that feed 12 volts are<br>connected to Capsule Unit                                                                                             |  |  |  |
|                                        | Disconnected, loose or broken wires.                                                                                                    | Check connections from LED lights to 1803<br>board. Replace if needed.<br>(AACE1815, AACE1819, AACE1820)                                                                                                    |  |  |  |
|                                        | Faulty 1803 board.                                                                                                    | Replace AACB1803 board                                                                                                    |  |  |  |
| Carousel Motor Not<br>Turning          | Door Switch is Open<br>Module Status Information<br>Spindle 1 Status (Spindle Unit Waiting)<br>Spindle 2 Status (Spindle Unit Unknown)<br>Capsule 1 Status (Capsule Tree Dor Opened)<br>Capsule 2 Status (Capsule Tree Unknown)<br>Locker 1 Status (Doors Closed and Locked)<br>Locker 2 Status (Locker Unit Unknown)<br>Exit | Check switch operation, inspect connections<br>on AACE1812 cable.<br>Go to Diagnostics in Menu to "Module<br>Status Information" - If it shows "Capsule<br>Tree Door Opened" then replace AACB1803<br>board in unit. |  |  |  |
|                                        | Pivot Motor Home Sensor                                                                                                    | At power ON, pivot motor will cycle to test<br>home sensor. Please refer to "Motor/Sensor<br>self test failed at power on" section below.                                                                            |  |  |  |
|                                        | Inspect cables from Carousel<br>Stepper Motor to Stepper<br>Motor Board to 1803 board.<br>(AACE1812, AACB1801,<br>AACE1813, AAMO6901)                                                                                                    |                                                                                                    |  |  |  |
|                                        |                                                                                                    | Test for 12 Volts DC at Stepper Motor Board                                                                                                    |  |  |  |
|                                        | Faulty Stepper Motor Board<br>Faulty Stepper Motor                                                                                                    | Replace Stepper Motor Board (AACB1801)<br>Replace Stepper Motor (AAMO6901)                                                                                                    |  |  |  |
| Carousel Motor Always                  | Carousel Home sensor is blocked or faulty.                                                                                                    | Check for 12 Volt DC between yellow and<br>blue wires. 5 Volts between blue and white<br>should drop to zero when blocked.                                                                                           |  |  |  |
| down.                                  | Disconnected, loose or broken wires.                                                                                                    | Check connections from sensor to<br>AACB1800 board. Cables # AACB4401 and<br>AACE1812                                                                                                    |  |  |  |
|                                        | Faulty Sensor                                                                                                    | Replace AACB4401                                                                                                    |  |  |  |
|                                        | Faulty Stepper Motor Board                                                                                                    | Replace AACB1801                                                                                                    |  |  |  |
|                                        | Faulty Control Board                                                                                                    | Replace AACB1803                                                                                                    |  |  |  |

| Troubleshooting Chart                                                                                                    |                                              |                                                                                                    |                                                                                                    |  |  |  |
|----------------------------------------------------------------------------------------------------|----------------------------------------------|----------------------------------------------------------------------------------------------------|----------------------------------------------------------------------------------------------------|--|--|--|
| Pi                                                                                                    | oblem                                        | Probable Cause                                                                                                    | Remedy                                                                                                    |  |  |  |
| Capsule                                                                                                    | Carousel<br>Motor is<br>not turning          | Door Switch is Open<br>Module Status Information<br>Spindle 1 Status (Spindle Unit Waiting)<br>Spindle 2 Status (Spindle Unit Unknown)<br>Capsule 1 Status (Capsule Tree Door Opened)<br>Capsule 2 Status (Capsule Tree Unknown)<br>Locker 1 Status (Doors Closed and Locked)<br>Locker 2 Status (Locker Unit Unknown)<br>Exit<br>Pivot Motor Home Sensor<br>Inspect cables from Carou-<br>sel Stepper Motor to Stepper<br>Motor Board to 1803 board.<br>(AACE1812, AACB1801, | Check switch operation, inspect connections on<br>AACE1812 cable.<br>Go to Diagnostics in Menu to "Module Status<br>Information" - If it shows "Capsule Tree Door<br>Opened" then replace AACB1803 board in unit.<br>At power ON, pivot motor will cycle to test home<br>sensor. Please refer to "Motor/Sensor self test<br>failed at power on" section below. |  |  |  |
| does not<br>Drop<br>Go to<br>Menu and<br>try "Test<br>Dispense"<br>Diagnostics Menu<br>Test Dispense<br>largion Information |                                              | AACE1813, AAMO6901)<br>Faulty Stepper Motor Board<br>Faulty Stepper Motor                                                                                                    | Test for 12 Volts DC at Stepper Motor Board<br>Replace Stepper Motor Board (AACB1801)<br>Replace Stepper Motor (AAMO6901)                                                                                                    |  |  |  |
|                                                                                                    | Carousel<br>Motor does<br>not slow<br>down   | Carousel Home sensor is<br>blocked or faulty.<br>Disconnected, loose or<br>broken wires.<br>Faulty Sensor<br>Faulty Stepper Motor Board<br>Faulty Control Board                                                                                                    | Check for 12 Volt DC between yellow and<br>blue wires. 5 Volts between blue and white<br>should drop to zero when blocked.<br>Check connections from sensor to AACB1800<br>board. Cables # AACB4401 and AACE1812<br>Replace AACB4401<br>Replace AACB1801<br>Replace AACB1803                                                                                   |  |  |  |
|                                                                                                    | Capsule<br>Engage<br>Motor is<br>not turning | After motors swing over, the<br>Individual capsule engage<br>motor will spin sprocket.<br>If motor does not turn, check<br>for 12 volts DC at motor.                                                                                                    | If 12 Volts DC is ok:<br>Replace motor (AAMO4401)<br>If no12 Volts DC:<br>Check for disconnected, loose or broken wires.<br>(Cable #'s AAMO4401, AACE1812)<br>Replace Control Board (AACB1803)                                                                                                    |  |  |  |
|                                                                                                    | Capsule<br>Engage<br>Motor is<br>turning     | If motor is turning and no capsules drop there must be a jam inside unit.                                                                                                    | Remove capsules and locate and clear jam.                                                                                                    |  |  |  |
| Carousel Motor is hard<br>to turn by hand                                                                                   |                                              | Carousel motor should be easy to spin by hand. If it is hard to spin:<br>At power ON, pivot motor failed the home sensor test. Please refer to "Moto<br>Sensor self test failed at power on" section below.<br>Binding in chain and/or sprockets.<br>Stepper motor itself is binding. Turn game off and see if binding continues.                                                                                                    |                                                                                                    |  |  |  |

| Troubleshooting Chart                                                                                                    |                                               |                                                                                                    |                                                                                                    |                                                                                                    |        |  |
|----------------------------------------------------------------------------------------------------|-----------------------------------------------|----------------------------------------------------------------------------------------------------|----------------------------------------------------------------------------------------------------|----------------------------------------------------------------------------------------------------|--------|--|
|                                                                                                    | Problem                                       |                                                                                                    | Probable                                                                                                    | e Cause                                                                                                    | Remedy |  |
| Screen stays locked on<br>"Dispensing Capsule"<br>Prize Hub is attempting cap-<br>sule drop but something is dis-                                                                                                   |                                               | Carousel keeps turning until 2<br>minute time out and then<br>gives Prize Dispense Failure<br>Capsule motor is turning, but<br>no capsules falling. |                                                                                                    | Carousel Home sensor faulty. Refer to<br>"Carousel Motor Always Turning or does not<br>slow down" troubleshooting section.<br>Refer to "Capsule does not drop" trouble-<br>shooting section.                                                                                                    |        |  |
| Prize Dispense Failure on<br>screen.                                                                                                    |                                               | Carousel Home sensor un-<br>plugged or blocked.<br>Capsule Jam                                                                                      |                                                                                                    | Refer to "Capsule Does Not Drop" trouble-<br>shooting section.                                                                                                    |        |  |
| Too many Capsules         dropping.         Example         Capsule         Drop Sensor         AACB4401         Capsule drop sensor is not         being seen.                                                     |                                               | Dirty, blocked, or faulty Home<br>Sensor<br>Disconnected, loose or<br>broken wires.                                                                 |                                                                                                    | Inspect AACB4401– There should be 12 volts<br>DC between yellow and blue wires.<br>There should be 5 Volts DC between white<br>and blue and it should drop to zero VDC<br>when blocked.<br>Replace if it stays at 5 VDC or 0 VDC.<br>Check for disconnected, loose or broken<br>wires from sensor to 1803 board.<br>Replace if needed. (AACE1812, AACB4401) |        |  |
| Motor/<br>Sensor<br>self test<br>failed at<br>power<br>on.<br>Power                                                                                                    | Pivot Mo-<br>tor does<br>turn at<br>power on. | Dirty,<br>Home                                                                                                    | blocked, or faulty<br>Sensor<br>Home Sensor<br>(AACB4401)<br>AACB4401)<br>Innected, loose or<br>n wires.                                                                                                    | Inspect AACB4401– There should be 12 volts DC be-<br>tween yellow and blue wires.<br>There should be 5 Volts DC between white and blue an<br>it should drop to zero VDC when blocked.<br>Replace if it stays at 5 VDC or 0 VDC.<br>Check for disconnected, loose or broken wires from set<br>sor to 1803 board.                                             |        |  |
| game<br>down,<br>wait 10<br>seconds,<br>then<br>game ON.Pivot Mo-<br>tor does<br>NOT turn<br>at power<br>on.Disconnected, lo<br>broken wires.Disconnected, lo<br>broken wires.Check for 12 Vol<br>at motor at power |                                               | nnected, loose or<br>n wires.<br>< for 12 Volts DC<br>tor at power ON.                                                                              | Replace if needed. (AACE1812, AACB4401)<br>Check connections from motor to 1803 board.<br>(AACE1812, AAMO1800)<br>If 12 V is at motor - Replace motor (AAMO1800)<br>If no 12 V at motor - Replace AACE1812 cable and/or<br>AAMO1800 motor. |                                                                                                    |        |  |

| Troubleshooting Chart                                  |                                                                                                    |                                                              |                                                                                                    |                                                                                                    |  |  |
|--------------------------------------------------------|----------------------------------------------------------------------------------------------------|--------------------------------------------------------------|----------------------------------------------------------------------------------------------------|----------------------------------------------------------------------------------------------------|--|--|
| Problem                                                |                                                                                                    |                                                              | Probable Cause                                                                                                    | Probable Cause Remedy                                                                                                    |  |  |
|                                                        | Location is empty of p                                                                                                    | actually<br>rizes.                                           | Capsules will hold 13<br>Once the pie slice is                                                                                                    | 20 of the 2" capsules per capsule pie slice.<br>empty, it will show that prize unavailable.                              |  |  |
|                                                        | Prize dispensing malfunction.                                                                                                    |                                                              | Capsule carousel will slow down, stop, pivot motor moves dispens-<br>ing motor in, and dispensing motor dispenses capsule. If capsule<br>does not fall for whatever reason, the motor will time-out and car-<br>ousel will go around again to try to dispense that same capsule.<br>If that capsule has tried to dispense twice and fails, it will show that<br>prize unavailable, not subtract tickets from guest and have him<br>chose a different prize. |                                                                                                    |  |  |
| Prize Unavailable<br>on screen                         | Front door<br>while it is d<br>prize.                                                                                                   | opens<br>lispensing                                          | If front door opens w<br>show unavailable. C<br>"Carousel motor not                                                                                                    | while prize is being dispensed, that prize will heck door switch and cables. Refer to turning" in troubleshooting guide. |  |  |
| PRIZE<br>SORRAY<br>PRIZE NOT AVAILABLE<br>AT THIS TIME | Prize jam.                                                                                                    |                                                              | Capsule unit is specifically designed to resist and power-through<br>jams.<br>If it shows prize unavailable and they are still capsules in unit, turn<br>the sprocket by hand and see if it dispenses capsule.<br>If not - Remove capsules and locate jammed capsule.<br>If it does dispense - Check capsule drop sensor and refer to Cap-<br>sule Unit Troubleshooting Section                                                                             |                                                                                                    |  |  |
|                                                        | Stock Quantity is set<br>too low.<br>Motor/Sensor self<br>test failed at power<br>on.<br>Entire Unit Not Rec-<br>ognized by Main<br>Hub |                                                              | We usually leave capsules set to zero, it will dispense capsules<br>until it tries to dispense an empty bin.                                                                                                    |                                                                                                    |  |  |
|                                                        |                                                                                                    |                                                              | If pivot motor test fails on power on.<br>At power on - The pivot motor will move and test home sensor.<br>If it fails, capsule stepper motor will not start (it will also be very<br>hard to turn by hand.) and all capsule prizes will be<br>unavailable.                                                                                                    |                                                                                                    |  |  |
|                                                        |                                                                                                    |                                                              | Refer to "Entire Unit not Recognized by Main Hub" in troubleshooting section.                                                                                                    |                                                                                                    |  |  |
|                                                        | No commu<br>from a Cap<br>to Main Hu                                                                                                    | nication<br>osule Unit<br>b Unit.                            | Refer to "Entire Unit not Recognized by Main Hub" in troubleshooting section.                                                                                                    |                                                                                                    |  |  |
| Entire row of prize<br>"Prize Unavaila                 | es show<br>able"                                                                                                    | Entire Unit Not Recognized by Main Hub                       |                                                                                                    | Refer to "Entire Unit not Recognized by Main<br>Hub" in troubleshooting section.                                         |  |  |
|                                                        |                                                                                                    | Pivot Motor/Sensor self test failed at power on.             |                                                                                                    | Refer to "Motor/Sensor self test failed at power on." in troubleshooting section.                                        |  |  |
|                                                        |                                                                                                    | No communication from a<br>Capsule Unit to Main Hub<br>Unit. |                                                                                                    | Refer to "Entire Unit not Recognized by Main<br>Hub" in troubleshooting section.                                         |  |  |

## LOCKER HUB TROUBLESHOOTING GUIDE

| Troubleshooting Chart                                                                                                    |                                                                                                   |                                                                                                    |                                                                                                    |                                                                                                    |                                                                                                    |  |  |
|----------------------------------------------------------------------------------------------------|---------------------------------------------------------------------------------------------------|----------------------------------------------------------------------------------------------------|----------------------------------------------------------------------------------------------------|----------------------------------------------------------------------------------------------------|----------------------------------------------------------------------------------------------------|--|--|
| Problem Probable Cause Remedy                                                                                                    |                                                                                                   |                                                                                                    |                                                                                                    |                                                                                                    |                                                                                                    |  |  |
| No lights on at<br>all in<br>Locker Unit                                                                                            | 12 Volt power comes from<br>Main Unit's power supply.<br>Disconnected, loose or<br>broken wires.  |                                                                                                    |                                                                                                    | Verify main unit has 12 Volt lights. Verify 12 Volt jumper ca-<br>bles that feed 12 volts are connected to Locker Unit<br>Check connections from LED lights to 1803 board. Replace<br>if needed.<br>(AACE1806_AACE1808_AACE1810) |                                                                                                    |  |  |
|                                                                                                    | Faulty 180                                                                                        | )3 board.                                                                                                    | R                                                                                                    | Replace AACI                                                                                                    | B1803 board                                                                                                    |  |  |
| Locker door<br>does not<br>open                                                                                                    | Solenoid i<br>engaging                                                                            | Linkages loose<br>not aligned.<br>s                                                                                             | se or<br>Inspect linkages at solenoid.<br>Inspect linkages at pivot.                                                                                                    |                                                                                                    |                                                                                                    |  |  |
| Test dispense a<br>prize by going<br>into menu and<br>selecting a<br>locker.                                                        |                                                                                                   | Pivot point not adjusted corre                                                                                                  | Pivot point not<br>adjusted correctlySlotted h<br>move for<br>Move for<br>Move backDisconnected,<br>loose or broken<br>wires.Check co<br>ControlleCheck for 12<br>Volts DC at<br>solenoid.If 12 Volt<br>Replace<br>AACE180 |                                                                                                    | <ul> <li>Ity Slotted holes will allow pivot bracket to move forward and backward.</li> <li>Move forward if latch does not lock door. Move backward if door has play when locked.</li> <li>Check connections from solenoid to Controller Board. (AACE1807, AACE1809)</li> <li>If 12 Volts DC is at solenoid: Replace solenoid. (A5SO5050)</li> <li>If no 12 Volts DC at solenoid: Replace cables and/or controller board. (AACE1807, AACE1809, AACE1803)</li> </ul> |  |  |
| Diagnostics Menu<br>Test Dispense<br>Version Information                                                                            | Solenoid i<br>NOT<br>engaging                                                                     | s Disconnected,<br>loose or broke<br>wires.<br>Check for 12<br>Volts DC at<br>solenoid.                                         |                                                                                                    |                                                                                                    |                                                                                                    |  |  |
| Locker door stays open.OpSolenoid stays engaged.WoSolenoid will disengage 30Disseconds after door switchbrosees the door open andFa |                                                                                                   | Open locker door<br>wood base to acc<br>Disconnected, loc<br>broken wires.<br>Faulty 1803 board                                 | pen locker door, lift and remove<br>ood base to access switch.<br>isconnected, loose or<br>roken wires.<br>aulty 1803 board.                                                                                               |                                                                                                    | Check connections from switch to 1803<br>board. Replace if needed.<br>(AACE1807, AACE1809)<br>Replace AACB1803 board.                                                                                                    |  |  |
| Prize Unavailab<br>on screen                                                                                                    | Location<br>empty c<br>Prize di<br>malfunc<br>Entire L<br>nized by<br>No com<br>a Locke<br>Hub Un | n is actually<br>of prizes.<br>spensing<br>ction.<br>Jnit Not Recog-<br>y Main Hub<br>munication from<br>er Unit to Main<br>it. | s actually Locke<br>prizes. If lock<br>ensing If lock<br>in. powe<br>It will<br>and v<br>t Not Recog-<br>Main Hub shoot<br>unication from Refer<br>Juit to Main shoot                                                      |                                                                                                    | hold 1 prize. Once that is empty, it will show<br>able.<br>es not open for whatever reason, the coil<br>ut after 3 minutes.<br>rize unavailable, but <b>does</b> subtract tickets<br>vin in the history menu.<br>Init not Recognized by Main Hub" in trouble-<br>Init not Recognized by Main Hub" in trouble-                                                                                                    |  |  |

## LOCKER HUB TROUBLESHOOTING GUIDE

| Troubleshooting Chart                                                                                                 |                                                                                                    |                                                                                                    |                                                                                                    |                                                                                                    |                                                                                                    |  |  |  |
|----------------------------------------------------------------------------------------------------|----------------------------------------------------------------------------------------------------|----------------------------------------------------------------------------------------------------|----------------------------------------------------------------------------------------------------|----------------------------------------------------------------------------------------------------|----------------------------------------------------------------------------------------------------|--|--|--|
| Problem Probable Cause Remedy                                                                                         |                                                                                                    |                                                                                                    |                                                                                                    |                                                                                                    |                                                                                                    |  |  |  |
| No lights on at<br>all in<br>Locker Unit                                                                              | 12 Volt po<br>Main Unit<br>Disconneo<br>broken wit                                                 | wer comes from<br>s power supply.<br>cted, loose or<br>res.<br>03 board.                                                              | <ul> <li>Verify main unit has 12 Volt lights. Verify 12 Volt jumper cables that feed 12 volts are connected to Locker Unit</li> <li>Check connections from LED lights to 1803 board. Replace if needed.</li> <li>(AACE1806, AACE1808, AACE1810)</li> <li>Replace AACB1803 board</li> </ul> |                                                                                                    |                                                                                                    |  |  |  |
| Locker door<br>does not<br>open<br>Test dispense a                                                                    | Solenoid i<br>engaging                                                                             | Linkages loos<br>not aligned.<br>s<br>Pivot point not                                                                                 | Dise or Remove wood platform.<br>Inspect linkages at solenoid.                                                                                                    |                                                                                                    |                                                                                                    |  |  |  |
| prize by going<br>into menu and<br>selecting a<br>locker.<br>Diagnostics Menu<br>Test Dispense<br>larcian Information |                                                                                                    | adjusted corre                                                                                                    | adjusted correctly                                                                                                    |                                                                                                    | y move forward and backward.<br>Move forward if latch does not lock door.<br>Move backward if door has play when locked.                                                                                                    |  |  |  |
|                                                                                                    | Solenoid i<br>NOT<br>engaging                                                                      | S Disconnected<br>loose or broke<br>wires.<br>Check for 12<br>Volts DC at<br>solenoid.                                                | Disconnected,<br>loose or broken<br>wires.<br>Check for 12<br>Volts DC at<br>solenoid.<br>Check for 12<br>Kepla<br>AACE                                                                                                    |                                                                                                    | Check connections from solenoid to<br>Controller Board. (AACE1807, AACE1809)<br>If 12 Volts DC is at solenoid:<br>Replace solenoid. (A5SO5050)<br>If no 12 Volts DC at solenoid:<br>Replace cables and/or controller board. (AACE1807,<br>AACE1809, AACB1803)                                                   |  |  |  |
| Locker door stays open.Open locker doSolenoid stays engaged.wood base to a                                            |                                                                                                    | Open locker door<br>wood base to acc                                                                                                  | , lift a<br>cess s                                                                                                    | and remove<br>switch.                                                                                                    |                                                                                                    |  |  |  |
| Solenoid will disengage 30 E<br>seconds after door switch<br>sees the door open and<br>then close.                    |                                                                                                    | Disconnected, loo<br>broken wires.<br>Faulty 1803 board                                                                               | Disconnected, loose or<br>roken wires.<br>Faulty 1803 board.                                                                                                    |                                                                                                    | Check connections from switch to 1803<br>board. Replace if needed.<br>(AACE1807, AACE1809)<br>Replace AACB1803 board.                                                                                                    |  |  |  |
| Prize Unavailab<br>on screen                                                                                          | Location<br>empty of<br>Prize di<br>malfund<br>Entire U<br>nized by<br>No com<br>a Locke<br>Hub Un | n is actually<br>of prizes.<br>spensing<br>tion.<br>Juit Not Recog-<br>y Main Hub<br>munication from<br>t.<br>Ker Unit to Main<br>it. |                                                                                                    | ers can only<br>prize unavail<br>exer door doe<br>er will time-o<br>I show that p<br>will log that v<br>er to "Entire L<br>oting section.<br>er to "Entire L<br>oting section. | hold 1 prize. Once that is empty, it will show<br>lable.<br>es not open for whatever reason, the coil<br>ut after 3 minutes.<br>prize unavailable, but <b>does</b> subtract tickets<br>vin in the history menu.<br>Jnit not Recognized by Main Hub" in trouble-<br>Jnit not Recognized by Main Hub" in trouble- |  |  |  |

## **PARTS LIST**

| PART #    | DESCRIPTION                        | PART #      | DESCRIPTION                            |
|-----------|------------------------------------|-------------|----------------------------------------|
|           | MAIN HUB PARTS                     | SF          | PINDLE HUB PARTS                       |
| A5BK6035  | Light Bracket                      | A5BK6035    | Light Brackets                         |
| A5CE1800  | 2' USB Cable                       | A5HA1001    | T-Handle                               |
| A5FI9010  | In Line Filter                     | A5LK1001    | Lock for T-Handle                      |
| A5HA1001  | T-Handle                           | A5LK6000    | Lock for Back Door                     |
| A5LK1001  | Lock for T-Handle                  | A5ME1806    | Front Door                             |
| A5HLPR001 | Thermal Printer Paper Holder       | A5ME1810    | Side Guard                             |
| A5LK6000  | Back Door Lock                     | A5ME1823    | Top Glass Clamp                        |
| A5ME1807  | Control Front Door                 | A5ME1824    | Side Class Clamp                       |
| A5ME1810  | Side Guard                         | A5ME1869    | Lock Arm                               |
| A5ME1869  | Lock Arm                           | A5ME1870    | Door Lock Rail                         |
| A5ME1870  | Door Lock Rail                     | A5ME1886    | Lock Link                              |
| A5ME1883  | Bar Code Reader/Printer Plate      | A5ME1889    | Lock Bracket                           |
| A5ME1886  | Lock Link                          | A5ME4407-   | Prizo Door                             |
| A5ME1889  | Lock Bracket                       | WHT         | FIIZE DOOI                             |
| A5MO1800  | Monitor, 22" Touch Screen          | A5ME4408-   | Security Door                          |
| A5PRTH002 | Thermal Printer                    | WHT         |                                        |
| A5PS1008  | Power Supply                       | A5ME4409    | Prize Door Connector                   |
| A5PYTH010 | Thermal Printer Paper              | A5ME4439-   | Bill Validator Cover                   |
| AAPA4100  | Thermal Printer Paper Pkg, 5 Rolls |             | 01                                     |
| A5SC1800  | Scanner                            | A5SHZN010   | Shaft                                  |
| A5CEAU010 | Audio Streao Cable                 | A5TG1800    | 1 empered Glass,                       |
| AACE1800  | Main Marquee Cable                 |             | 40.075 X10.997 X3/10                   |
| AACE1801  | Main Hub Button Cable              | ADEDZ010    | Drize Dispensing Spindles, 14 per      |
| AACE1802  | Main Hub Speaker Cable             | AADSPZ010   | Prize Dispensing Spinules, 14 per      |
| AACE1803  | Main Hub Ground Cable              |             | Prize Dispensing Prins, 14 per         |
| AACE1804  | Main Hub Ground Cable              |             | Spindle Unit LED Lights                |
| AACE1805  | Main Power Jumper                  |             | Spindle Unit Senai Comm.               |
| AACE1817  | Main Outlet Strip                  |             | Spindle Unit Prize Chute Jumper        |
| AACE1824  | Main Printer Power Cable           | AACE1819    | Spindle Unit Light Cable               |
| AAPB2700  | Menu Push Button Assy.             | AACE 1020   | Spindle Unit Power Jumper              |
| W5TM1117  | T-Molding, Black W/ Silver, 9' per | AACE1821    | Spindle Unit Spindle Cable             |
|           |                                    | AAUE 1022   | Spindle Unit Spindle Cable             |
|           |                                    |             | Spinale Unit Prize Unite Cable         |
|           |                                    | VV51IVI1117 | 11-iviolaing, Black vv/ Sliver, 19 per |

# **PARTS LIST**

| PART #    | DESCRIPTION                  | PART #                                   | DESCRIPTION                        |
|-----------|------------------------------|------------------------------------------|------------------------------------|
|           | CAPSULE                      | HUB PARTS                                | )                                  |
| A5BK6035  | Light Bracket, 3 per         | AACE1811                                 | Capsule Unit Com Cable             |
| A5BKSW001 | Switch Bracket, 1 per        | AACE1813                                 | Capsule Unit Stepper Motor Cable   |
| A5BR1001  | Bearing, 2 per               | AACE1814                                 | Capsule Unit LED Light Cable       |
| A5CH1800  | Chain, 88 Links Long         | AAMO1800                                 | Pivot and Capsule Engage Motor     |
| A5HA1001  | T-Handle                     | AAMO6901                                 | Stepper Motor                      |
| A5LK1001  | Lock for T-Handle            | W5TM1117                                 | T-Molding, Black W/Silver, 12' per |
| A5LK6000  | Lock for Back Door           | W5TM4402                                 | T-Molding, 13/16" Blue, 13' per    |
| A5ME1727  | Motor Bracket                | W5TM8000                                 | T-Molding, 1/2" Blue, 11' per      |
| A5ME1728  | Right Side, 18 per           |                                          | OCKER HUB PARTS                    |
| A5ME1729  | Left Side, 18 per            | A5CL 1003                                | Glass Clamp                        |
| A5ME1761  | Capsule Shear Pl., 18 per    | A5ME1750                                 | Handle                             |
| A5ME1810  | Side Guard, 2 per            |                                          | Solopoid Brockot                   |
| A5ME1812  | Step Motor Bracket           |                                          | Locker Latch Divet                 |
| A5ME1813  | Vibrate Bracket, 2 per       |                                          | Locker Laton Fivor                 |
| A5ME1825  | Door                         |                                          | Shalf Cover                        |
| A5ME1831  | Capsule Funnel               |                                          | Sileii Covel                       |
| A5ME1864  | Capsule Dispense Shaft       |                                          | Sample Dool                        |
| A5ME1865  | Capsule Motor Bracket, 3 per |                                          |                                    |
| A5ME1869  | Lock Arm                     |                                          |                                    |
| A5ME1870  | Door Lock Rail               | A5505050                                 | Soleriold                          |
| A5ME1872  | Side Glass Clamp, 2 per      | A55P9107                                 | Spring, 5 per                      |
| A5ME1873  | Top Glass Clamp, 2 per       | A33W3000                                 | Switch<br>Tempered Class 5 per     |
| A5ME1874  |                              | A5TG1802                                 | 13 8"X12 688"X 125"                |
| A5ME1875  | Top Baffle                   |                                          | Locker Unit LED Lights             |
| A5ME1876  | Bottom Baffle                | / // / / / / / / / / / / / / / / / / / / | Locker Unit Solenoid/Switch        |
| A5ME1878  | 3/8 Dia, 4" Long Rod, 12 per | AACE1807                                 | Jumper                             |
| A5ME1879  | Top BRG Bracket              | AACE1808                                 | Locker Unit Light Cable            |
| A5ME1880  | Sensor Bracket               | AACE1809                                 | Locker Unit Solenoid/Switch Cable  |
| A5ME1881  | Gear Motor Rocker            | AACE1810                                 | Locker Unit Power In Jumper        |
| A5ME1882  | Capsule Chute Bracket        | AACE1811                                 | Locker Unit Solenoid/Switch Com    |
| A5SP1006  | Sprocket, 35 x 10 Tooth      | W5TM4002                                 | T-Molding, 13/16" Blue, 8' per     |
| A5SP1007  | Sprocket, 35 x 72 Tooth      |                                          |                                    |
| A5SP1801  | Spring, 54 per               |                                          |                                    |
| A5SP1082  | Spring, 6 per                |                                          |                                    |
| A5ST1800  | Strip, 36 per                |                                          |                                    |
| A5SW7000  | Door Switch                  |                                          |                                    |
| A5TC1901  | Tempered Glass -             | ]                                        |                                    |
|           | 55"X27.654"X3/16"            |                                          |                                    |
| A5VF1800  | Capsule Chute Vacuum Form    |                                          |                                    |
| A5VI1800  | Vibration Dampner, 4 per     |                                          |                                    |

### **MAIN HUB PARTS PICTURES**

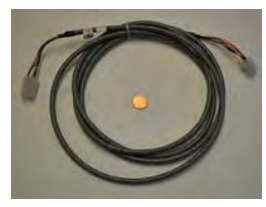

AACE1800

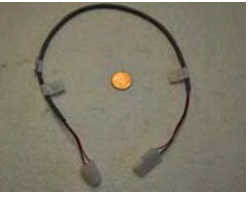

AACE1801

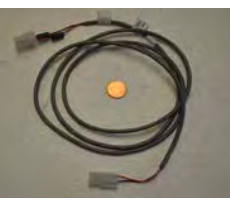

AACE1802

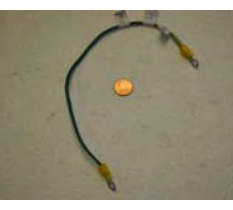

AACE1803

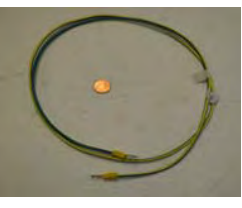

AACE1804

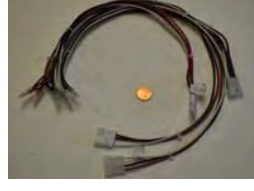

AACE1805

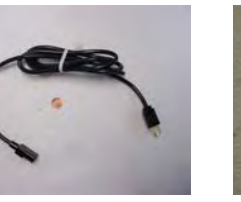

A5CORD12

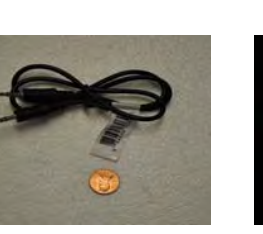

A5CEAU010

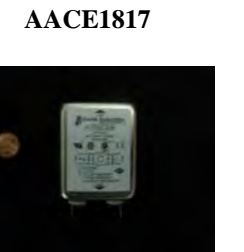

A5FI9010

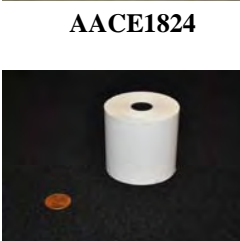

A5PYTH0010

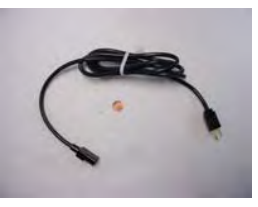

A5CORD5

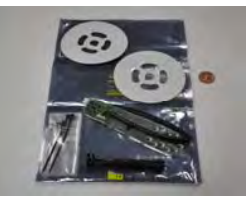

A5HLPR001

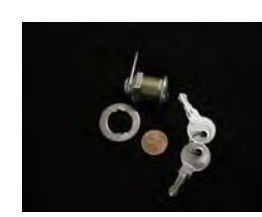

A5LK6000

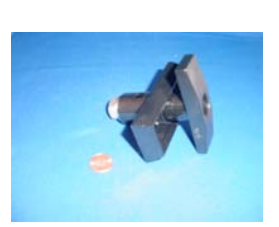

A5HA1001

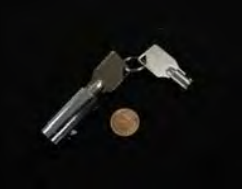

A5LK1001

AACE8811

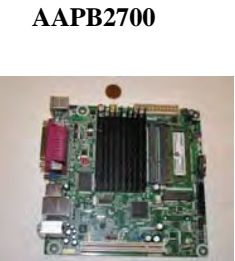

AAMB7

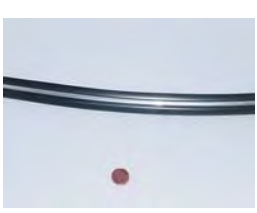

W5TM1117

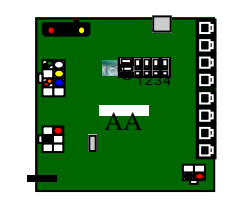

AACB1800

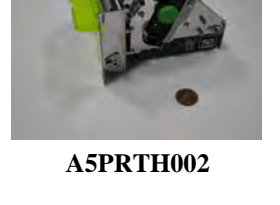

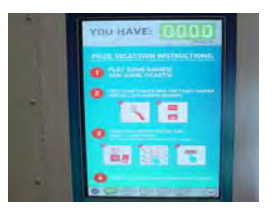

A5MO1800

A5SC1800

A5PS1008

A5HD1800

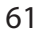

### **SPINDLE HUB PARTS PICTURES**

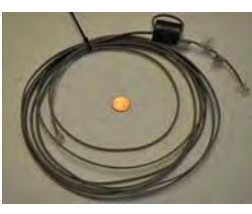

**AACE1816** 

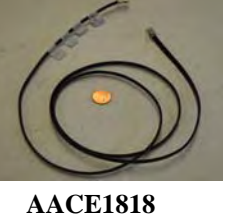

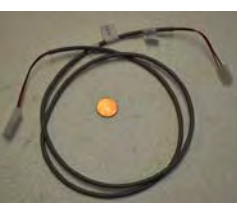

AACE1819

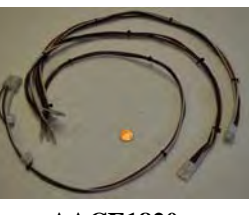

AACE1820

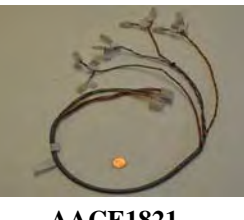

AACE1821

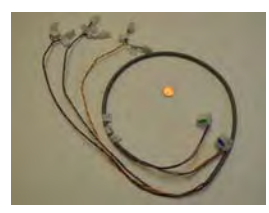

AACE1822

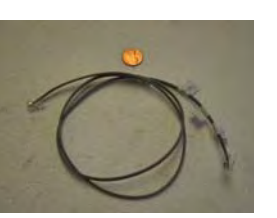

AACE1823

A5HA1001

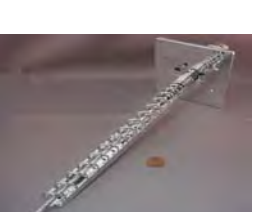

AADSPZ010

A5LK1001

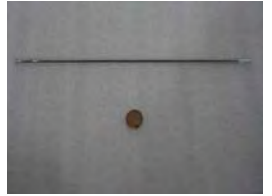

A5DSPN010

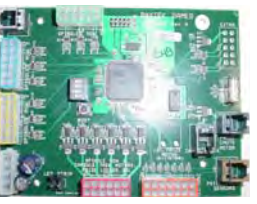

AACB1803

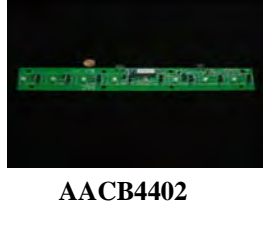

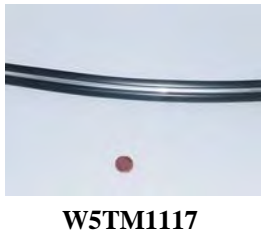

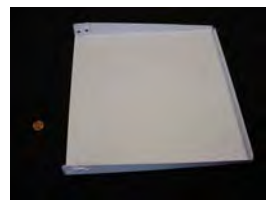

A5LK6000

**A5ME4407-WHITE** 

### **CAPSULE HUB PARTS PICTURES**

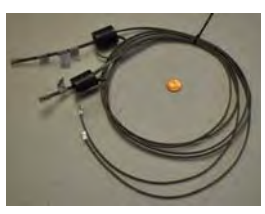

AACE1811

A5LK6000

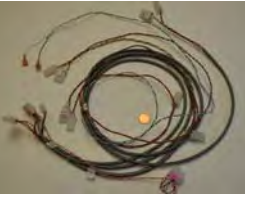

AACE1812

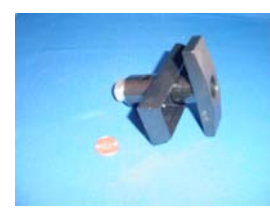

A5HA1001

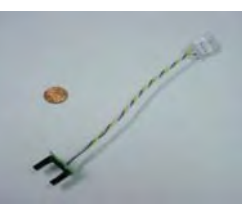

AACB4401

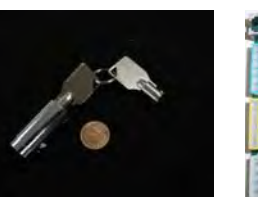

A5LK1001

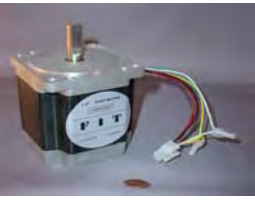

AAMO6901

**AACB1803** 

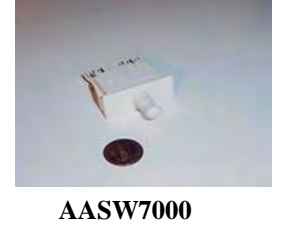

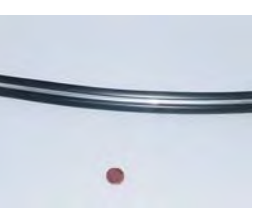

W5TM1117

### LOCKER HUB PARTS PICTURES

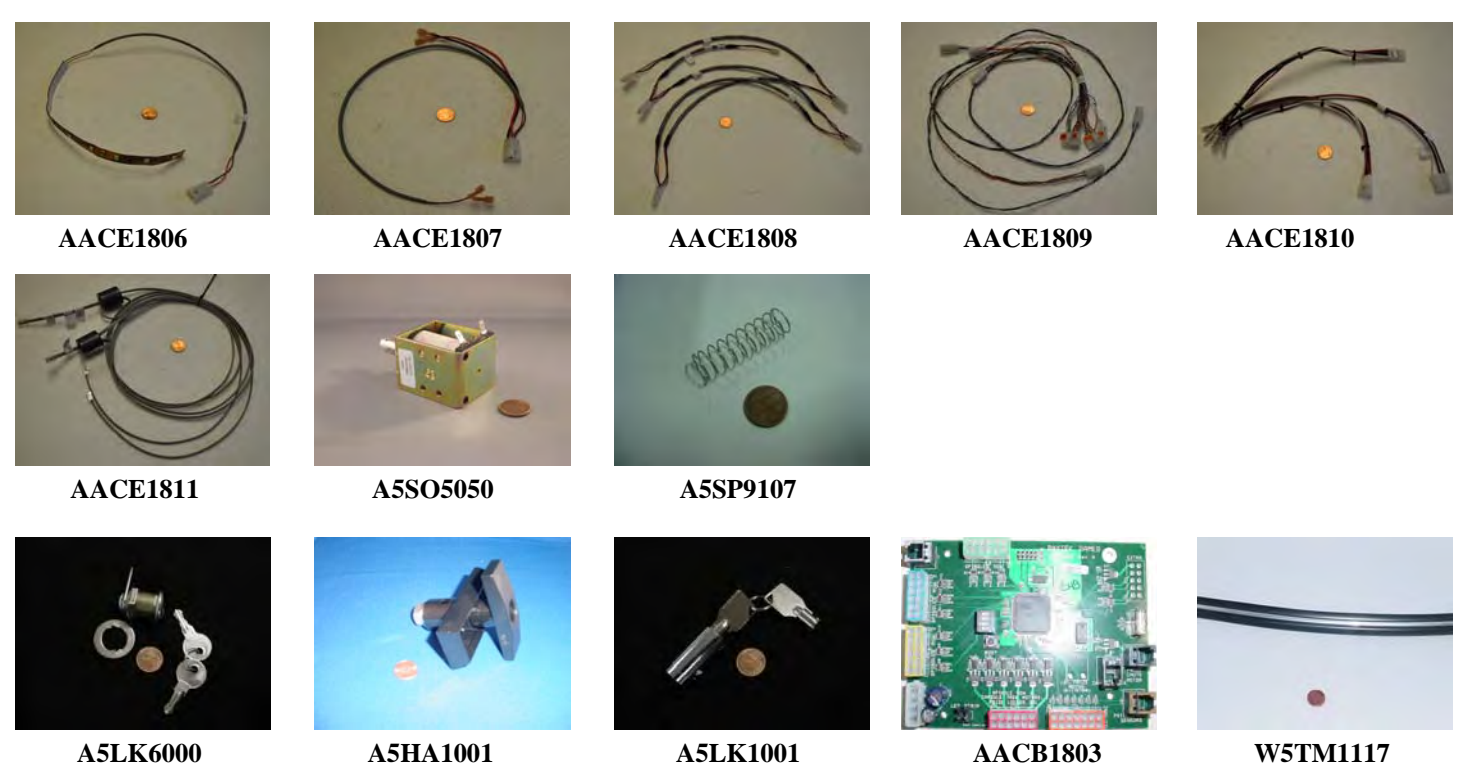

A5LK6000

63

## **SECURITY PACKAGE**

Bay Tek offers a security hasp package for Prize Hub's back doors.

The hasps are mounted on each door with 1/4" bolts, washers and lock nuts. The holes must be drilled out; there are markers to assist with placement.

A padlock (not included) can then be inserted into the holes, securing the back doors more forcibly than with basic locks alone.

The security package includes 3 sets of metal hasps.

To order: call our Parts & Service team and order part number **AAKIT-PH-SECURITY**.

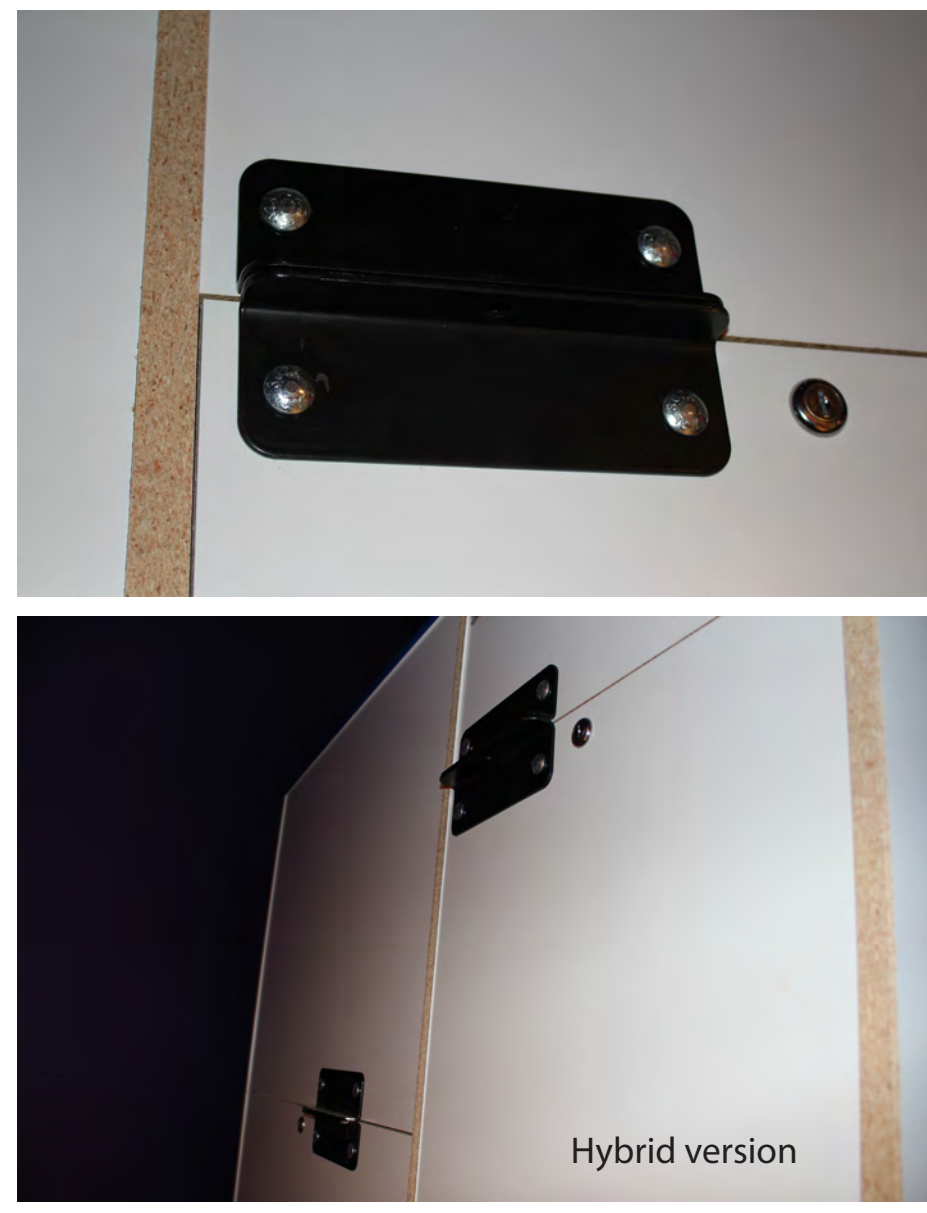

List Price: \$99.00 Distributor Price: \$79.20 To Purchase This Item, Visit BMI Gaming | www.bmigaming.com | (800) 746-2255 | +561.391.7200

### **WEEKLY STATISTICS RECORDS**

| LOC               | ITEM | COST     | TIX  | OUT | FAILS          | IN |
|-------------------|------|----------|------|-----|----------------|----|
| 2" Capsules:      |      |          |      |     |                |    |
|                   |      |          |      |     |                |    |
| A1                |      |          | 15   |     |                |    |
| A2                |      |          | 15   |     | <b>↓</b> ↓     |    |
| A3                |      |          | 25   |     |                |    |
| A4<br>Δ5          |      |          | 25   |     | ł – – – – –    |    |
| A5<br>A6          |      |          | 25   |     |                |    |
| //0               |      |          | 20   |     |                |    |
| A7                |      |          | 50   |     |                |    |
| A8                |      |          | 50   |     |                |    |
| A9                |      |          | 50   |     |                |    |
| A10               |      |          | 50   |     |                |    |
| A11               |      |          | 50   |     |                |    |
| A12               |      |          | 50   |     |                |    |
|                   |      |          |      |     |                |    |
| A13               |      |          | 75   |     |                |    |
| A14               |      |          | 75   |     |                |    |
| A15               |      |          | /5   |     |                |    |
| A10               |      |          | 100  |     |                |    |
| A17<br>A18        |      |          | 100  |     |                |    |
| ////0             |      |          | 100  |     |                |    |
| Spindles:         |      |          |      |     |                |    |
|                   |      |          |      |     |                |    |
| B1                |      |          | 200  |     |                |    |
| B2                |      |          | 200  |     |                |    |
| B3                |      |          | 200  |     |                |    |
| B4                |      |          | 200  |     |                |    |
|                   |      |          | 050  |     |                |    |
| B5                |      |          | 350  |     |                |    |
| B0                |      |          | 350  |     |                |    |
| D7                |      |          | 350  |     |                |    |
| DO                |      |          | 330  |     |                |    |
| B9                |      |          | 500  |     |                |    |
| B10               |      |          | 500  |     | ╂────┼         |    |
| B11               |      |          | 750  |     | <del>   </del> |    |
| B12               |      |          | 750  |     |                |    |
| L                 |      | I 1      |      |     |                |    |
| B13               |      |          | 1000 |     |                |    |
| B14               |      |          | 1500 |     | 1              |    |
| Large Prize Locke | r ·  | <u> </u> |      |     |                |    |

| C1 |  | 2000  |  |  |
|----|--|-------|--|--|
| C2 |  | 2500  |  |  |
| C3 |  | 3000  |  |  |
| C4 |  | 5000  |  |  |
| C5 |  | 10000 |  |  |

Download a statistics spreadsheet @ baytekgames.com

### **MAINTENANCE LOG**

If repairs are necessary, it is good practice to keep a log of repairs done and parts ordered. The chart below will assist you in tracking your game's maintenance.

| DATE | MAINTENANCE PERFORMED | PARTS ORDERED | INITIALS |
|------|-----------------------|---------------|----------|
|      |                       |               |          |
|      |                       |               |          |
|      |                       |               |          |
|      |                       |               |          |
|      |                       |               |          |
|      |                       |               |          |
|      |                       |               |          |
|      |                       |               |          |
|      |                       |               |          |
|      |                       |               |          |
|      |                       |               |          |
|      |                       |               |          |
|      |                       |               |          |
|      |                       |               |          |
|      |                       |               |          |
|      |                       |               |          |
|      |                       |               |          |
|      |                       |               |          |
|      |                       |               |          |
|      |                       |               |          |
|      |                       |               |          |
|      |                       |               |          |
|      |                       |               |          |
|      |                       |               |          |
|      |                       |               |          |
|      |                       |               |          |
|      |                       |               |          |
|      |                       |               |          |
|      |                       |               |          |
|      |                       |               |          |
|      |                       |               |          |
|      |                       |               |          |
|      |                       |               |          |
|      |                       |               |          |
|      |                       |               |          |

## **TECHNICAL SUPPORT**

Excellent customer service is very important to Bay Tek Games! We know that keeping your games in great operating condition is important to your business. When you need us, we are here to help. You can call us for free technical assistance, and you can count on us to have parts on-hand to support your game. We offer options that fit your needs.

### **Electronics / Circuit Boards - Repair Options**

**Repair & Return** – If you have Circuit Board issues with your Bay Tek game, you can send the board to us and we'll repair it right away. Most items sent to us are repaired and returned to you within two days. This option is your best value as we offer this fast turn-around service at the most reasonable price.

Advance Replacement – If you have Circuit Board issues with your Bay Tek game, but you don't have time to send in your board in for repair, give us a call and ask for an Advance Replacement. We'll send you a replacement board that same day (pending availability). When you get your new board, just repackage the defective board in the same box and send it back to us. We make it easy by including a UPS Return Shipping label for you to put on the box (not available for international shipments). This is your best option when you need to get your game up and running as quickly as possible!

**Spare Parts** – Take matters into your own hands and purchase new spare Circuit Boards for your Bay Tek games. Many of our games share the same main-board electronics. This means you can buy one set of spare electronics to support many of your Bay Tek games. Spare boards allow you to get your game up and running the quickest and provide you a valuable troubleshooting option. Call our technicians to get recommendations for what you should keep on hand for spare parts!

### **Technical Support:**

"You" are the best tool for troubleshooting! Your abilities to understand the game and your skills to repair the game are invaluable to us! If you need help, you know you can call us. It's not easy to diagnose a game remotely by phone, but our technicians do a great job. They'll need your help to perform some troubleshooting steps and convey to them exactly what's happening with your game.

### Returns, Credits, & Fees:

**NOTICE!** ALL ITEMS being sent to Bay Tek Games for repair or return, etc. require prior Return Authorization! Bay Tek Games will provide a Product Return Form with an authorizing Ticket Number for each item to be returned. Please be certain to include this document with all shipments! **Late Fees and Non-Return Fees -** Advance Replacement and Warranty Replacement items require the defective items to be returned by Bay Tek games promptly to avoid Late Fees. We expect items to be returned with 10 working days. Late fees are invoiced monthly. Late fees are non-refundable under any circumstance! Any item not returned within 90 days will be invoiced in full as a replacement part. **Bench Fees -** Bench fees will apply for each electronic item returned to Bay Tek Games (this includes unused Advance Replacement items). This charge covers our cost to inspect, evaluate and retest each item. Please note that returned items that do not pas our tests will be charged accordingly as replacement items or advance replacements.

**Restocking Fees -** Unused items returned for credit will be credited minus a restocking fee. Items must be returned with in 30 days of purchase in order to qualify for any credit amount. No shipping charges will be credited.

## WARRANTY

Bay Tek Games warrants to the original purchaser that all game components will be free of defects in workmanship and materials for a period of 6 months from the date of purchase. If you fill out the registration card in the cashbox of the game, Bay Tek will add another 3 months to your warranty, free of charge.

Bay Tek Games will, without charge, repair or replace defective component parts upon notification to the parts/service department while the game is under warranty.

Warranty replacement parts will be shipped immediately, via ground service, along with a Product Return Form for the return of defective parts.

Defective parts must be shipped back to Bay Tek Games unless otherwise instructed. Items not returned to Bay Tek Games will be invoiced as replacement parts.

This warranty does not apply in the event of any misuse or abuse to the product, or as a result of any unauthorized repairs or alterations. The warranty does not apply if any serial number decal is altered, defaced, or removed from its original position.

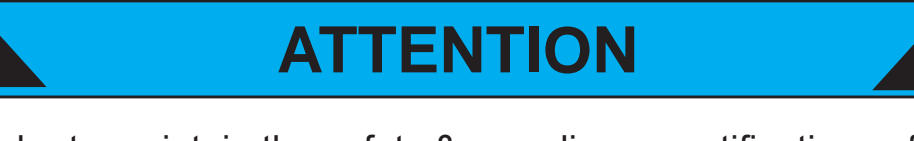

In order to maintain the safety & compliance certifications of this game, ONLY approved parts may be used. For approved replacement parts, refer to the parts list in this manual.

Should you need your game serviced, determine the serial number from the decal placed on the front of this manual, or locate it on the back of the game. Then contact our Service Department at: 920.822.3951 or e-mail: service@baytekgames.com

### **NON-WARRANTY**

Options and estimated charges will be provided to you for your approval. Please remember that any items being sent to Bay Tek Games must include prior return authorization from our Parts & Service Department.

This approval will include a Product Return Form which is required to be included with any incoming shipments. Repaired parts will be shipped back using the same method in which they were received. Repairs are warranted for 30 days from the date of return shipment.

### **CERTIFICATE OF COMPLIANCE**

To Purchase This Item, Visit BMI Gaming | www.bmigaming.com | (800) 746-2255 | +561.391.7200

### **HONEYWELL SCANNER CODES**

Follow the directions on page 14 to reconfigure your scanner.

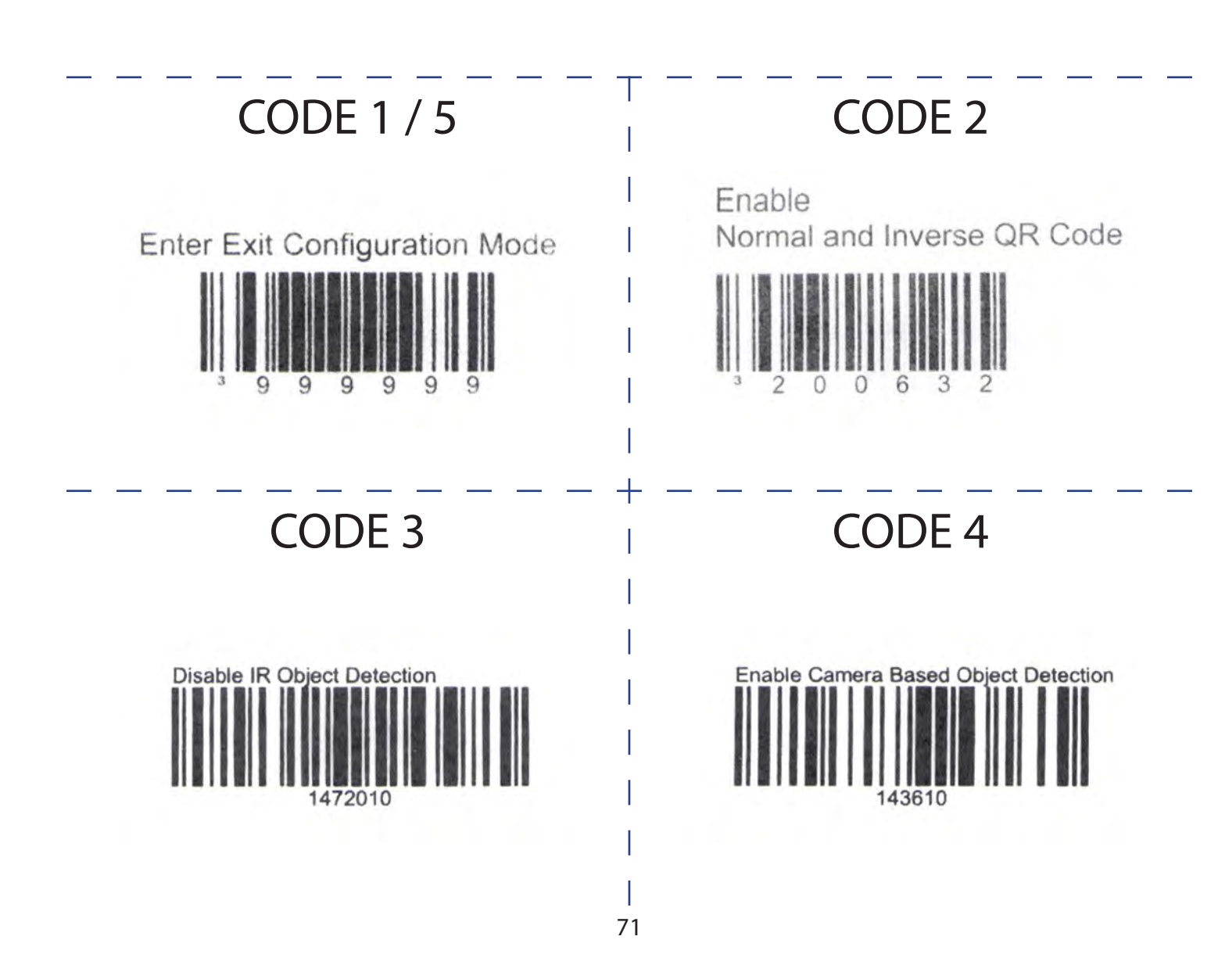

To Purchase This Item, Visit BMI Gaming | www.bmigaming.com | (800) 746-2255 | +561.391.7200

## **ZEBEX SCANNER CODES**

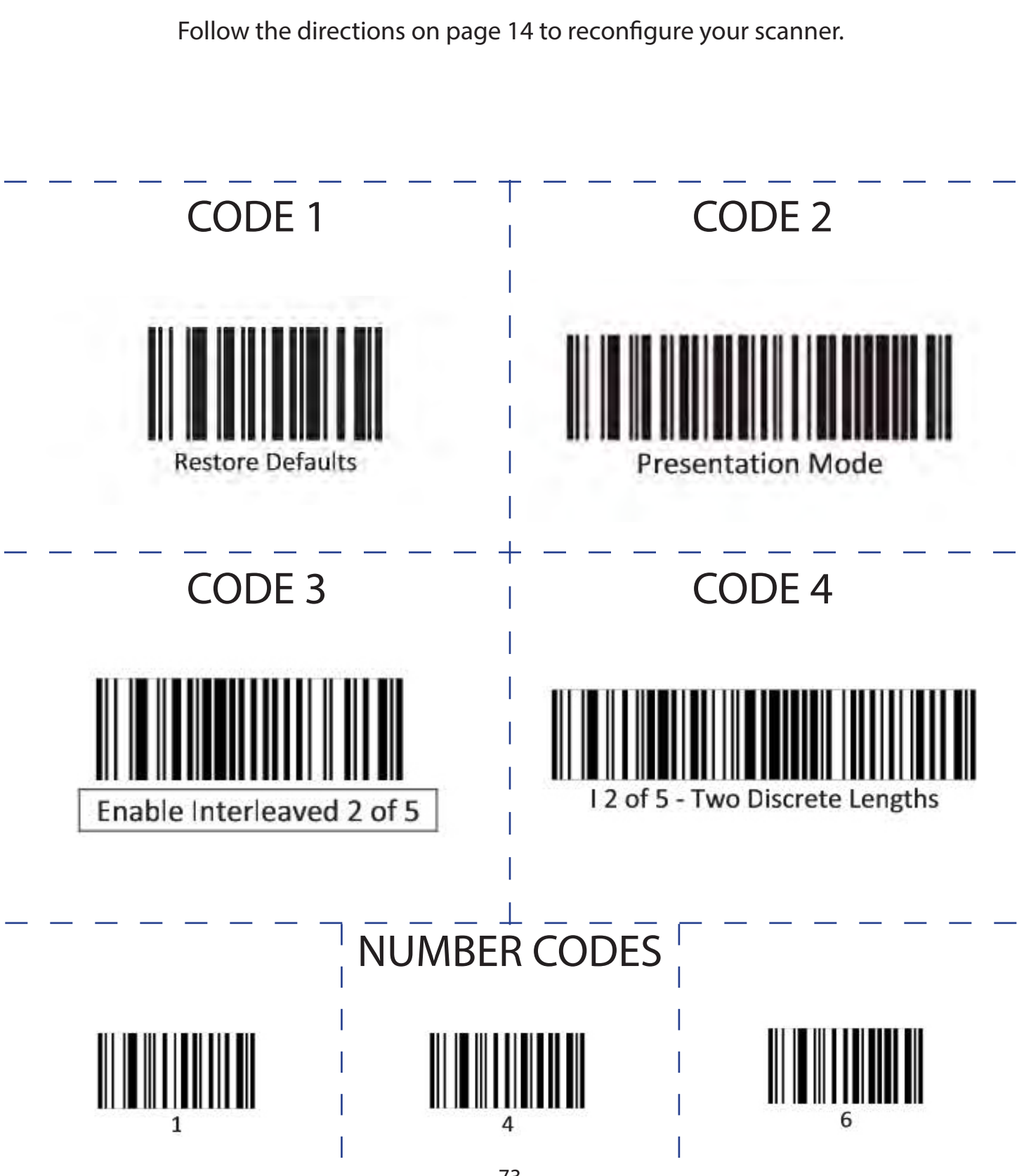